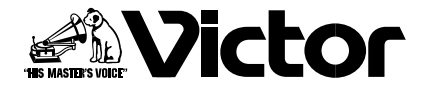

## ビデオカセットレコーダー 型 HR-D8

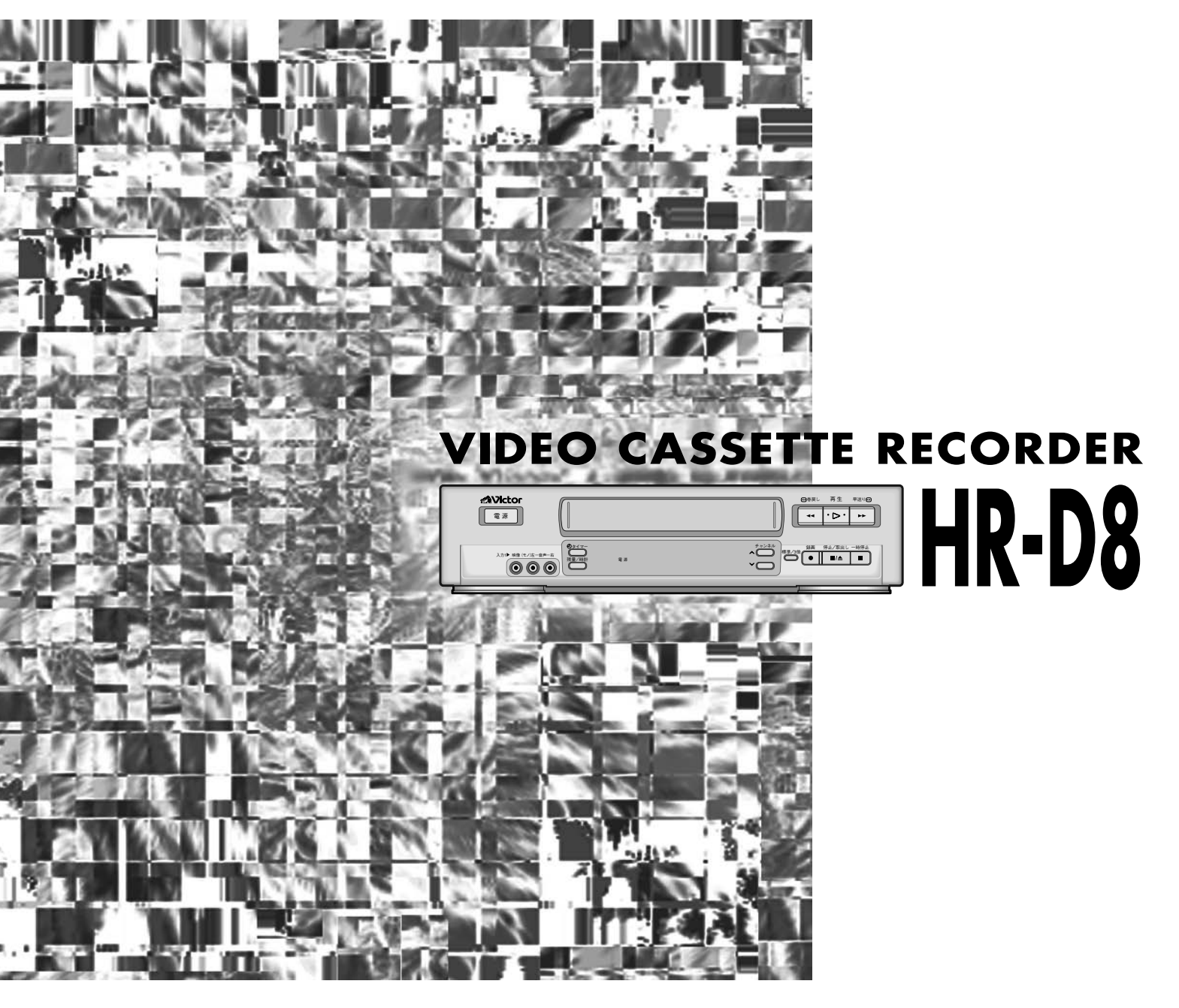

- お買い上げいただき、ありがとう ございます。
- ●ご使用の前にこの「取扱説明書」を よくお読みのうえ、正しくお使い ください。そのあと保証書と一緒 に大切に保管し、必要なときにお 読みください。
- 製造番号は品質管理上重要なものです。お買い上げの際は製造番号が記載されているか、またその製造番号と保証書に記載されている製造番号が一致しているか、お確かめください。

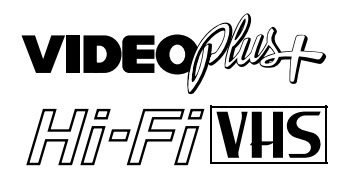

取扱説明書

LPT0001-014D

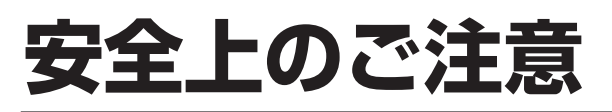

## ご使用の前にお読みください。

## 絵表示について

この取扱説明書と製品には、いろいろな絵表示が記載されています。

これらは、製品を安全に正しくお使いいただき、人 への危害や財産への損害を未然に防止するための表 示です。絵表示の意味をよく理解して本文をお読み ください。

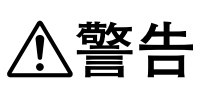

この表示を無視して、誤った取り扱いをすると、死亡 または重傷を負う可能性が想定される内容を示してい ます。

⚠注意

この表示を無視して、誤った取り扱いをすると、傷害 を負ったり物的損害が想定される内容を示していま す。

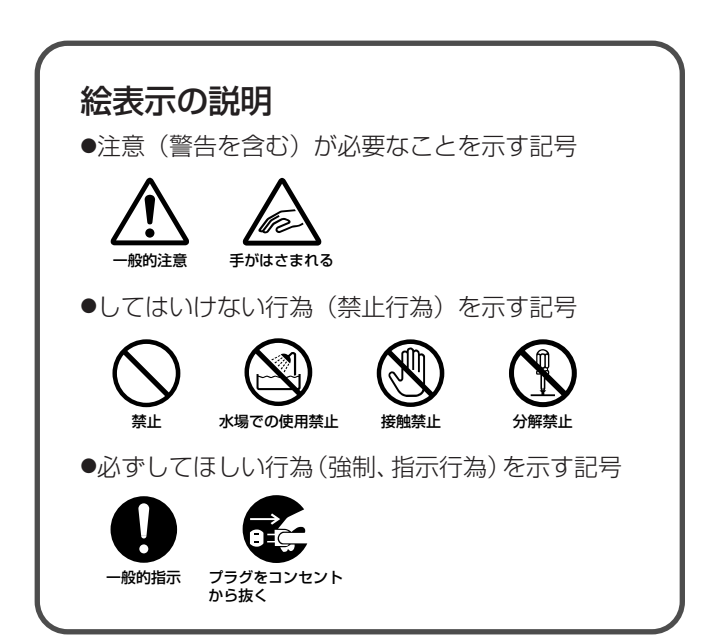

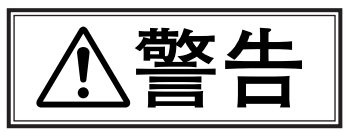

### 万一、次のような異常が発生したときは、そのまま使 用しない

#### ■火災や感電の原因となります。

・煙が出ている、へんなにおいがするなどの異常のとき。

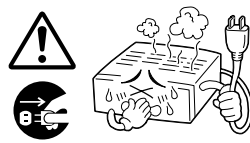

· 内部に水や物が入ってしまったとき。

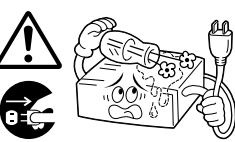

・落としたり、キャビネットが破損したとき。

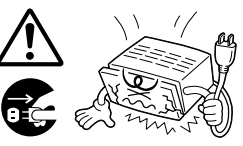

・電源コードが傷んだとき。(芯線の露出、断線など)

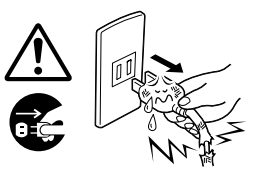

 ■このようなときは、すぐに電源を切り、電源プラグをコン セントから抜いたあと、販売店に修理を依頼してください。
 ■お客様ご自身が修理することは危険です。絶対にやめてく

## 不安定な場所に置かない

ださい。

■ぐらついた台の上や傾いた所には置かないでください。 落ちたり、倒れたりして、けがの原因となります。

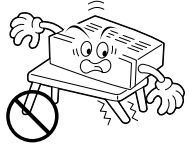

表示された電源電圧(交流100V)以外で使用しない ■火災や感電の原因となります。

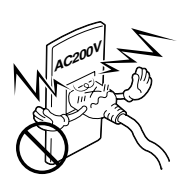

- おことわり
  - ●ビデオ本体やリモコンなどのイラストは、実際の商品と形状が 異なる場合があります。
  - ●本製品に該当しない内容も記載されています。

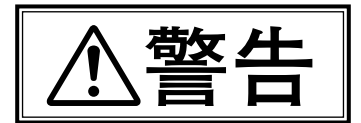

## この機器の包装に使用しているポリ袋は、小さなお子 様の手の届くところに置かない

■頭からかぶると窒息の原因となります。

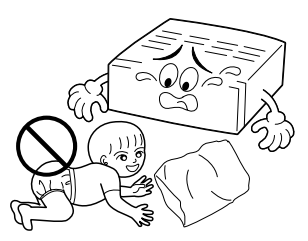

この機器の上に水の入ったもの(花びん、植木鉢、コップ、 化粧品、薬品など)を置かない

■機器の内部に水が入ると、火災や感電の原因となります。

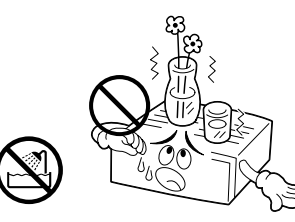

### 内部に物を入れない

■通風孔やカセット出し入れ口などから、金属類や燃えやす いものなどが入ると、火災や感電の原因となります。 特に小さいお子様のいるご家庭では注意してください。

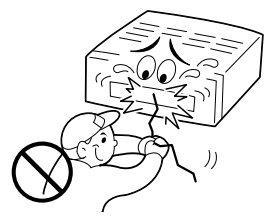

#### 風呂場など水のある場所で使わない

■機器の内部に水が入ると、火災や感電の原因となります。

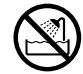

### 雷が鳴りだしたら、アンテナ線や電源プラグにはふれ ない

■感電の原因となります。

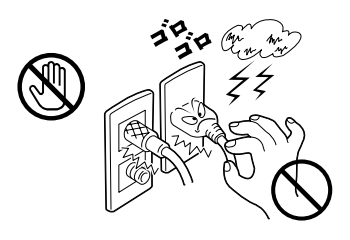

## この機器の(カバー、キャビネット)は外したり、改造 しない

■内部には電圧の高い部分があり、火災や感電の原因となり ます。内部の点検、修理は販売店に依頼してください。

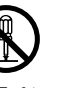

#### 電源プラグは、コンセントの奥まで確実に差し込む

■ショートや発熱により、火災や感電の原因となります。また、たこ足配線はしないでください。

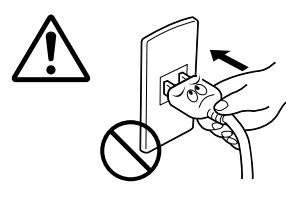

### 電源コードを傷つけない

- ■電源コードを傷つけると、火災・感電の原因となります。
- ・電源コードを加工しない。
- ・無理に曲げたり、ねじったり、引っ張ったりしない。
- ・電源コードの上に機器本体や重いものをのせない。
- ・電源コードを熱器具に近づけない。

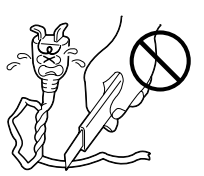

### 電源プラグの電極、およびコンセントにほこりや金属 を付着したまま使用しない

■ショートや発熱により、火災や感電の原因となります。半 年に一度はプラグを抜いて乾いた布で拭いてください。

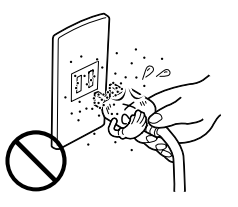

この機器の電源コンセント(ACアウトレット)に (ヒーター、ドライヤーや電磁調理器)などの消費電 力の大きい機器をつながない

[電源コンセント(ACアウトレット) 付機種]

■接続する機器の消費電力が、本体の電源コンセントに表示 されている電力を超えないようにしてください。火災の原 因となります。

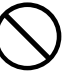

# 安全上のご注意 (っづき)

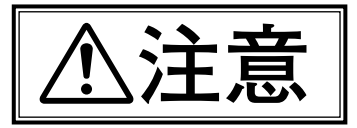

## 次のような所には置かない

- ■火災や感電の原因となることがあります。
  - ・湿気やほこりの多い所
  - ・調理台や加湿器のそばなど、油煙や湯気の当たる所
  - ・熱器具の近くなど
  - ・窓ぎわなど水滴の発生しやすい所

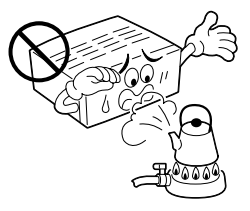

### 他の機器と接続するときは、接続する機器の電源を切り、 それぞれの取扱説明書に従う

■指定以外のコードを使用したり、延長したりすると発熱し、 火災、やけどの原因となることがあります。

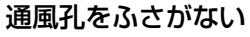

■通風孔をふさぐと、内部の熱が逃げないので、火災の原因 となることがあります。

#### 次のことに注意してください。

- ・押し入れ、本箱など狭いところに入れない
- ・じゅうたんや布団などの上に置かない
- ・テーブルクロスなどを掛けない
- ・横倒し、逆さま(あお向け)にしない

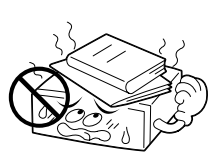

## 移動するときは、電源プラグや接続コード類をはずす

- ■接続したまま移動すると、コードに傷がつき、火災や感電の原因となることがあります。
- ■カセットテープも取り出しておいてください。

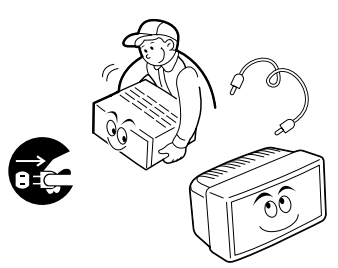

## この機器の上に他の機器を載せたまま移動しない

■倒れたり、落下してけがの原因となることがあります。

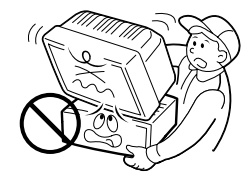

## カセットの出し入れ口に手を入れない

■手をはさまれて、けがの原因となることがあります。 特に小さいお子様のいるご家庭では注意してください。

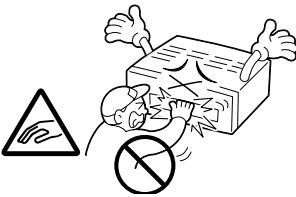

## この機器の上に重い物を置かない

■テレビなどの重いものや本体からはみ出るような大きな物 を置くと、バランスがくずれて倒れたり、落ちたりして、 けがの原因となることがあります。

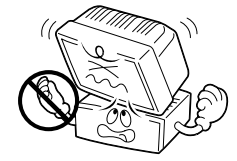

## この機器の上に乗らない、ぶら下がらない

■倒れたり、こわれたりしてけがの原因となることがあります。 特に小さいお子様のいるご家庭では注意してください。

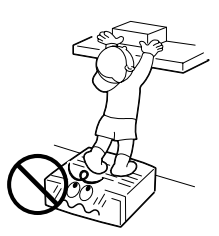

## 長期間使用しないときは、電源プラグを抜く

■電源が「切」でも機器に電気が流れていますので、安全および節電のため、電源プラグを抜いてください。

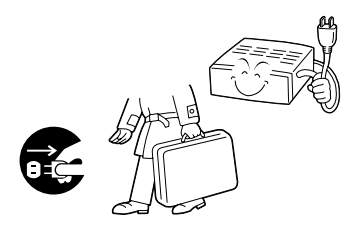

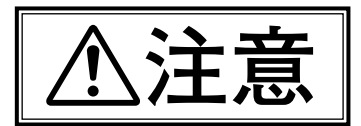

## お手入れをするときは、電源プラグを抜く

■電源が「切」でも機器に電気が流れていますので、感電の 原因となることがあります。

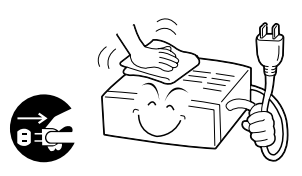

#### 電源プラグはコードの部分を持って抜かない

■電源コードを引っ張ると、コードに傷がつき、火災・感電の原因となることがあります。プラグの部分を持って抜いてください。

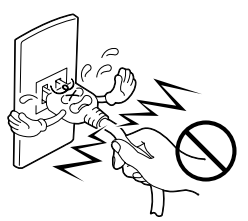

#### ぬれた手で電源プラグを抜き差ししない

■感電の原因となることがあります。

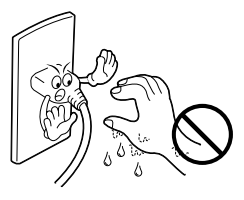

#### 1年に一度は内部の点検を販売店に依頼する

■内部にホコリがたまったまま使用すると、火災の原因となることがあります。

■特に、湿気の多くなる梅雨期の前に行うと、より効果的です。

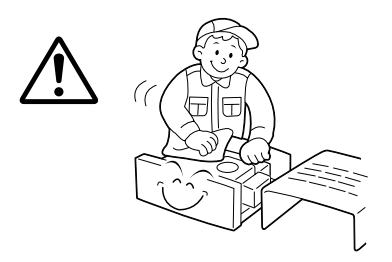

## 電池の安全上のご注意

取り扱いを誤ると、電池が破裂したり、液もれして、 火災、けがや周囲を汚す原因となりますので、次のこ とをお守りください。

- ・電池はプラス(+)とマイナス(-)の表示通り入れる
- ・指定以外の電池を使用しない
- ・種類の異なる電池や新しい電池と一度使用した電池を混 ぜて使わない

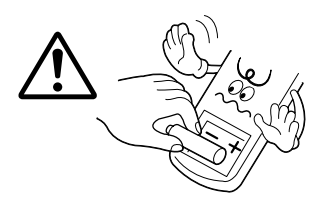

- ・電池(電池ケース)のプラス(+)、マイナス(-)をショー
   トさせない
- ・加熱したり、分解したり、火や水の中に入れない
- ・長期間使用しないときは、電池を取り出しておく

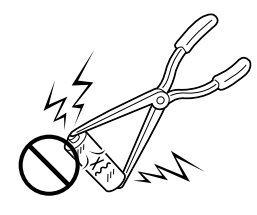

■もし、液がもれた場合は、電池ケースについた液をよくふき取ってください。万一、もれた液が身体についたときは、水でよく洗い流してください。

# 使用上のご注意

## ご使用の前にお読みください。

## 大切な録画の前に

- ■テレビ放送や録画物などから録画したものは、個人 として楽しむなどのほかは、著作権法上、権利者に無 断で使用できません。
- ■大切な録画の場合は、必ず事前に試し撮りをし、正常に録画・録音されていることを確かめてください。
- ■録画のしかたは、本体とリモコンで異なります。ご 注意ください。
- ■万一、本機およびビデオカセットテープ等の不具合 により、正常に録画・録音や再生できなかった場合の 内容の補償についてはご容赦ください。

## 大切な記録を消さないために

 ■大切な録画済みテープは、誤消去を防ぐため、つめ (誤消去防止用)を折って取り除いてください。
 ■ふたたび録画するときは、セロハンテープを二重に 貼ってください。

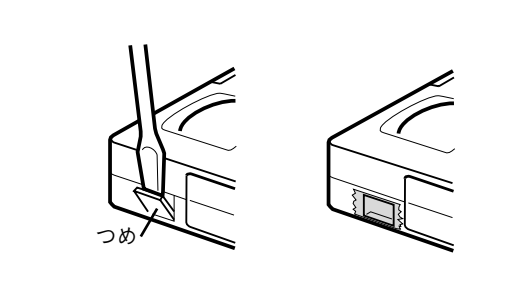

## きれいな画面でご覧いただくために(クリーニングテープ)

■長い間ご使用になるうちにザラザラした画面になることがあります。このようなときは、別売の「クリーニングカセット」 でビデオヘッドを掃除してください。

#### ■こんな症状になったら

●テープを再生すると、ザラザラした画面になる ●映像が不鮮明、または映らない

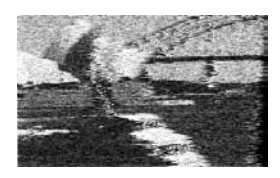

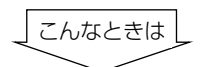

●乾式の**クリーニングカセットTCL-3F**を使って、 ビデオヘッドをクリーニングしてください。

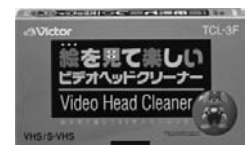

■ヘッドの汚れの原因

●高温・多湿(梅雨時期など)

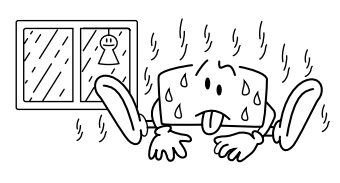

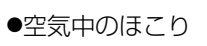

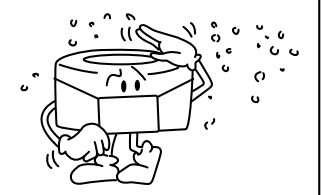

●テープの傷、汚れ

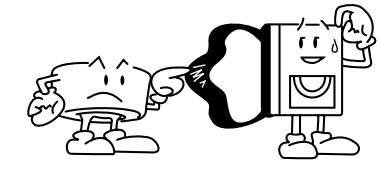

●長時間の使用など

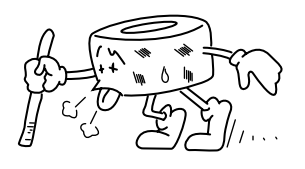

■クリーニングカセットを使っても正常な画面にならないときは、 お買い上げの販売店、またはお近くのビクターサービス窓口( <u>70</u> ページ)にご相談ください。

## **つゆつきにご注意** ■つゆつきとは よく冷えたビールをコップにつぐと、コップのまわり に水滴が付きます。この状態を「つゆつき」(または結 露) といいます。

#### ■つゆつきが発生すると

ビデオ内部のヘッドドラムに水滴が付き、それにテー プが張り付いて、テープやビデオを傷めてしまいます。

- ■次のようなときにつゆつきになりやすいので、ご注意 ください。
  - ・ビデオを、寒いところから暖かい部屋に移動したとき
  - ・急に部屋を暖房したとき
  - ・エアコンなどの冷風が直接当たるところ
  - ・湿気の多いところ
- ■つゆつきになりそうなときは、あらかじめビデオの電源を入れておくと、内部の熱で発生しにくくなります。
   ■再生ができないなどの症状が出たら、つゆつきの可能性があります。ビデオの電源を入れて数時間待ってからご使用ください。

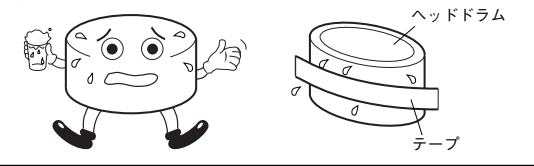

## ビデオカセットテープは

- ■ビデオカセットは SVHS 、VHS タイプをお使いください。 (ただし、 SVHS 録画はできません。)
- ■録画済みテープに新しく録画するときは、前に録画されたものは消されます。
- ■ビデオカセットテープは、裏返しでは使えません。
- ビデオカセットテープのふたを開けたり、分解したり、
   テープに直接触れることはしないでください。
- ■テープを走行させないで、何度も出し入れしないでく ださい。テープに傷を付けることがあります。
- ■使用後は、テープを始めまで巻き戻しておいてください。

## ビデオカセットテープの保管は

- ■次のような所はさけて保管してください。
  - ・湿気やほこりの多いところ、カビの発生しやすいところ
  - · 直射日光が当たるところやストーブの近く
  - ・磁気の発生するところ
- ■落としたり衝撃を与えないでください。
- ■テープの巻き取りにむらがあるとテープを傷めます。 きれいに巻き直してください。
- ■ケースに入れて、立てて保管してください。

## アンテナは

- ■妨害電波をさけるために、電線や道路などからなるべく離してください。
- ■風雨にさらされているので、定期的に点検・交換する ことをおすすめします。
- ■アンテナ線には、良好な映像を得るために、同軸ケー ブルを使用することをおすすめします。
- ■アンテナ工事には、技術と経験が必要ですので、販売 店にご相談ください。

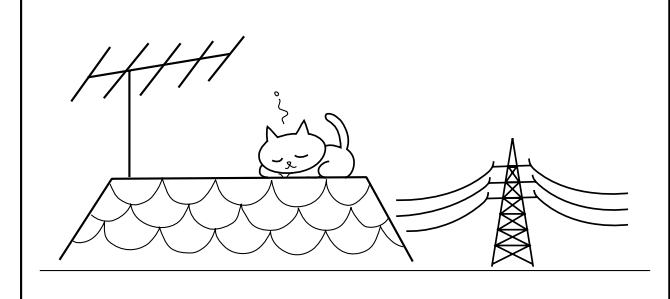

## 長時間ご使用にならないときは

長時間使用しないと機能に支障をきたす場合があります ので、時々電源を入れて、動作させてください。

## キャビネットのお手入れは

- ■キャビネットや操作パネルの汚れは、柔らかい布で軽 くふき取ってください。汚れのひどいときは、水でう すめた中性洗剤にひたした布をよく絞ってふき取り、 かわいた布で仕上げてください。ご使用の際は、その 注意書にしたがってください。
- シンナー、ベンジンなどは使用しないでください。傷 んだり、塗料がはがれたりすることがあります。
- ■殺虫剤などの揮発性のものをかけないでください。

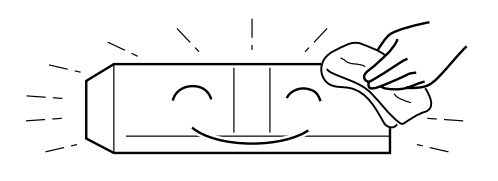

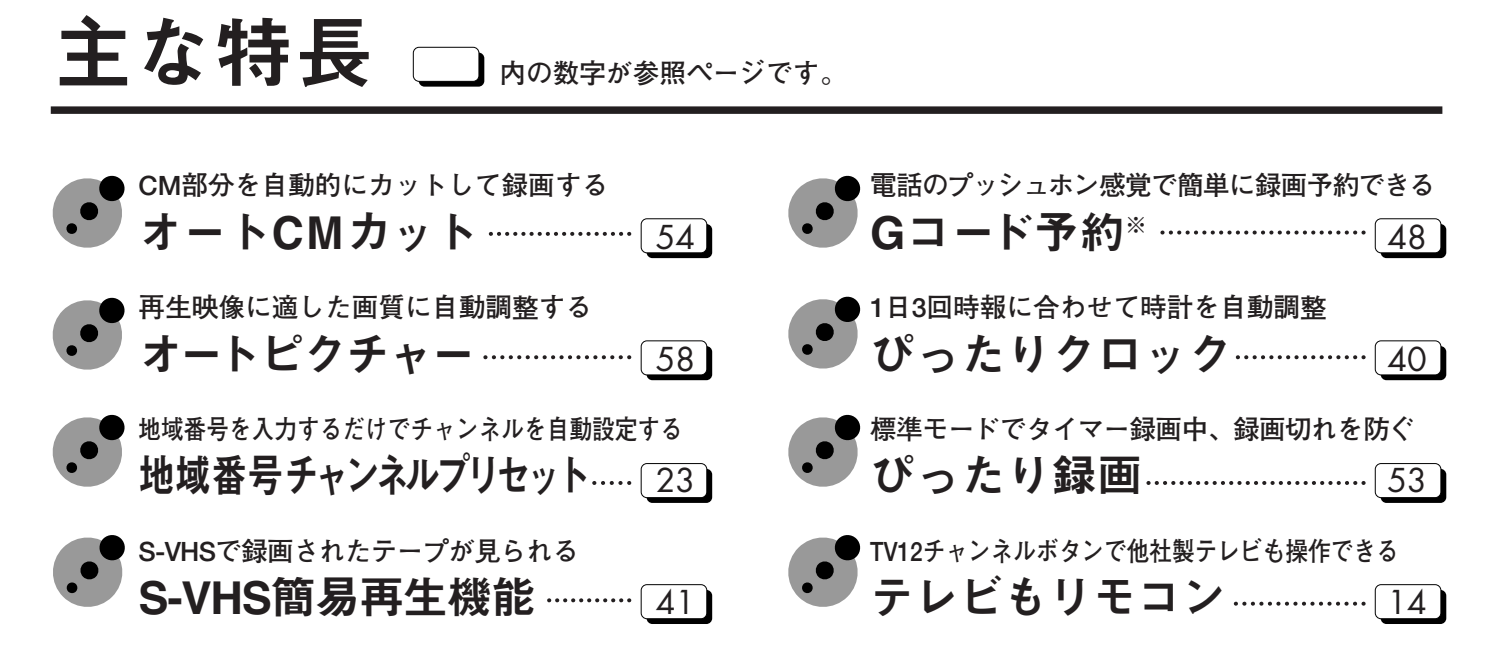

※Gコードシステムはジェムスター社のライセンスに基づいて生産しております。

# 付属品 本機の付属品をお確かめください。

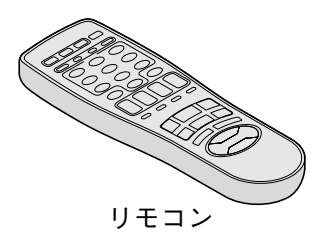

| 00 |
|----|
|----|

単3乾電池 (2本) (リモコン動作確認用)

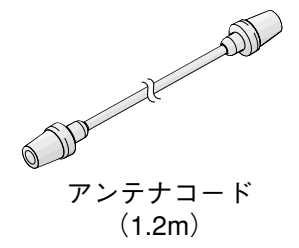

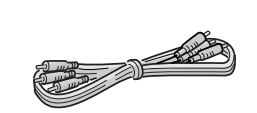

映像/音声コード (1.2m)

## この取扱説明書の見かた

各ページの操作がリモコンまたは本体のどちらで操作できるか左上にイラストで お知らせしています。

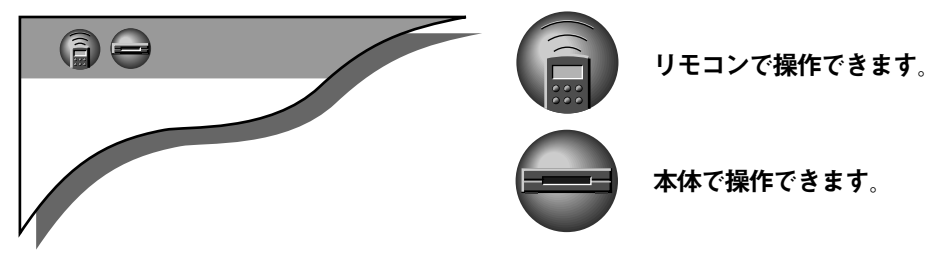

| も | < | じ |
|---|---|---|
|   |   |   |

| ビデオの設置は<br>どなたがしますか                                                          | この取扱説明書は大きく準備編と操作編とに分か<br>●アンテナの接続・チャンネルの設定・時計合わ<br>がすでにお済みの方は、はじめに→操作編→そ<br>読みください。<br>●ご自分で接続・設定をされる方は、はじめから<br>ださい。                                                                                                    | れています<br>せなどの<br>の他の順<br>順にお読み                                                                       | ナ。<br>定お<br>みく |      |
|------------------------------------------------------------------------------|----------------------------------------------------------------------------------------------------|----------------------------------------------------------------------------------------------------|----------------|------|
| 最初にお読みください                                                                   | 各部のなまえ ・本体前面<br>・本体表示窓<br>・本体背面<br>・リモコン<br>画面表示                                                                                                    | - 10<br>- 11<br>- 11<br>- 12<br>- 15                                                                 |                | はじめに |
| ご自分で設置される場合<br>準備編からお読みください<br>●アンテナやテレビと接続します<br>●チャンネルの設定をします<br>●時計を合わせます | アンテナ・ビデオ・テレビの接続<br>受信チャンネル設定<br>Gコード予約の準備(ガイドチャンネル設定)<br>時計合わせ                                                                                                    | - 18<br>- 22<br>- 36<br>- 40                                                                         | 接続 設定          | 準備編  |
| <section-header><section-header></section-header></section-header>           | カセットの出し入れ         ビデオテープを再生する         テレビ番組を録画する         BS番組を録画する         タイマー予約[Gコード予約]         タイマー予約[通常予約]         タイマー予約[確認/取消し/変更]         タイマー予約[びったり録画]         CMを自動的にカットする         番組の頭出し         再生画面の調節         聞きたい音声を選ぶ         テープのコピー[ダビング] | - 41<br>- 42<br>- 44<br>- 47<br>- 48<br>- 50<br>- 52<br>- 53<br>- 54<br>- 56<br>- 58<br>- 60<br>- 62 | 基本的な使い方 便利な使い方 | 操作編  |
|                                                                              | 故障かな?と思ったら<br>仕様<br>索引<br>保証とアフターサービス<br>サービス窓口案内                                                                                                    | - 65<br>- 67<br>- 68<br>- 69<br>- 70                                                                 |                | その他  |

本体前面

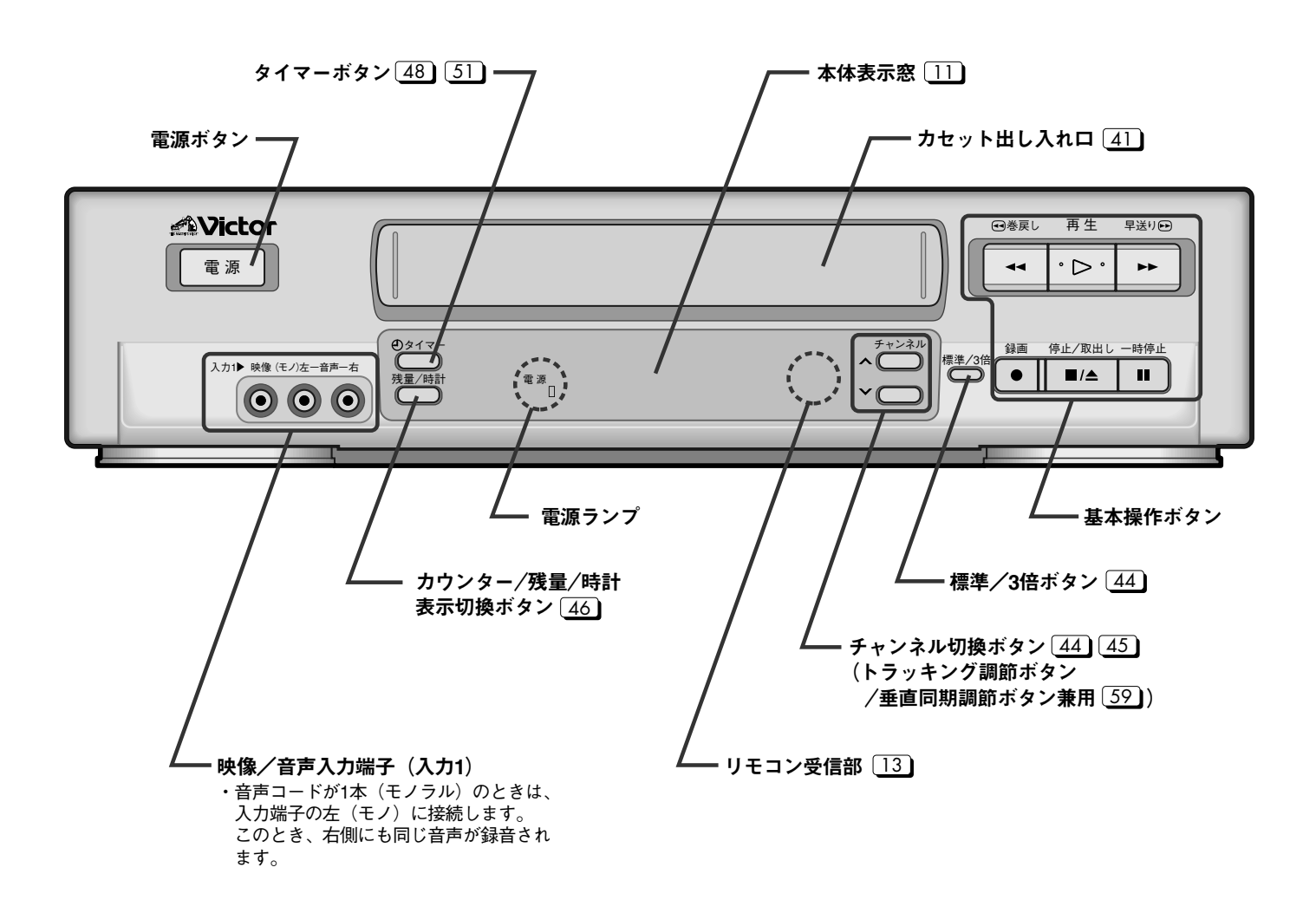

## 本体表示窓

ビデオ電源「切」のときは、本体表示窓を自動的に暗くします。(おやすみディスプレイ)

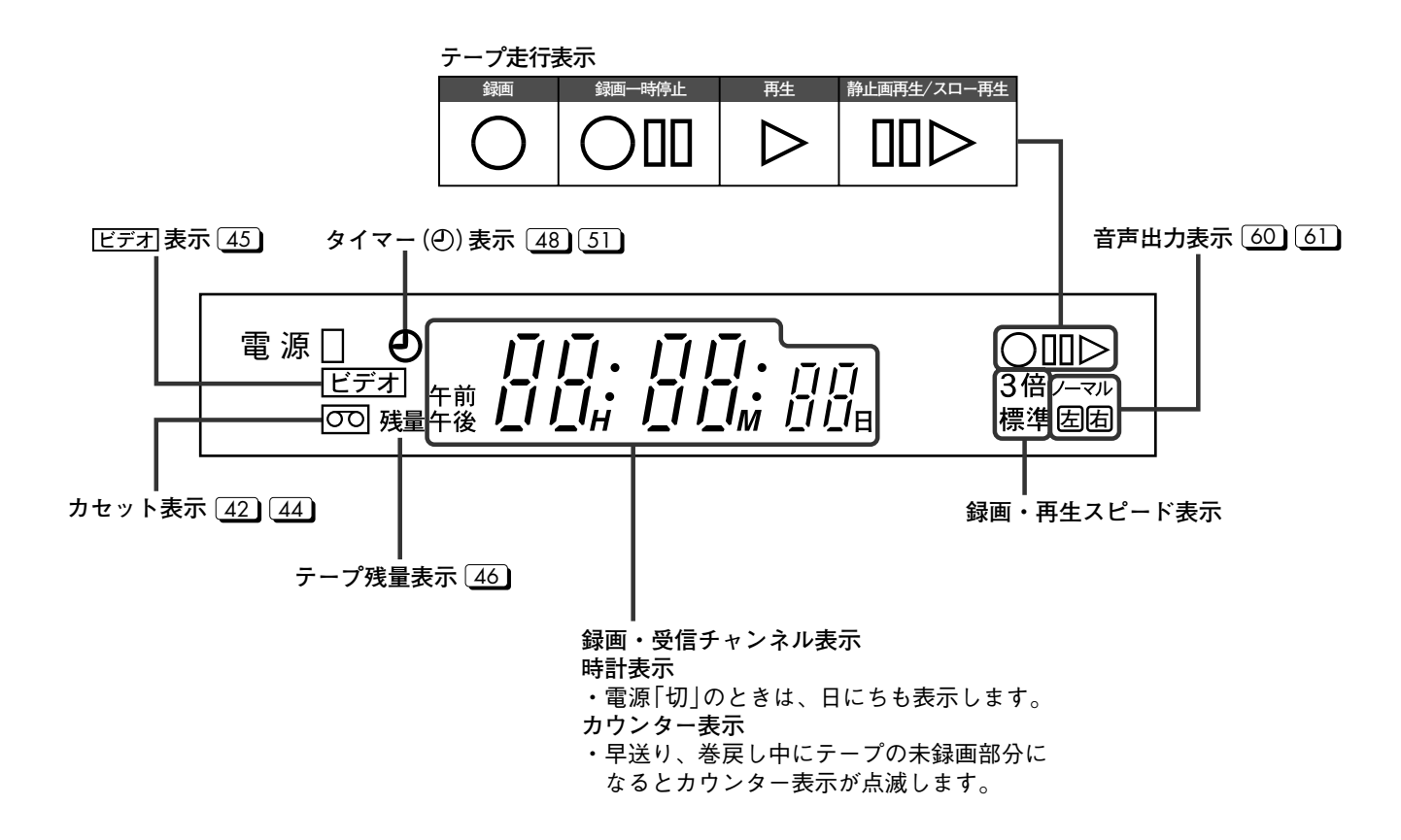

本体背面

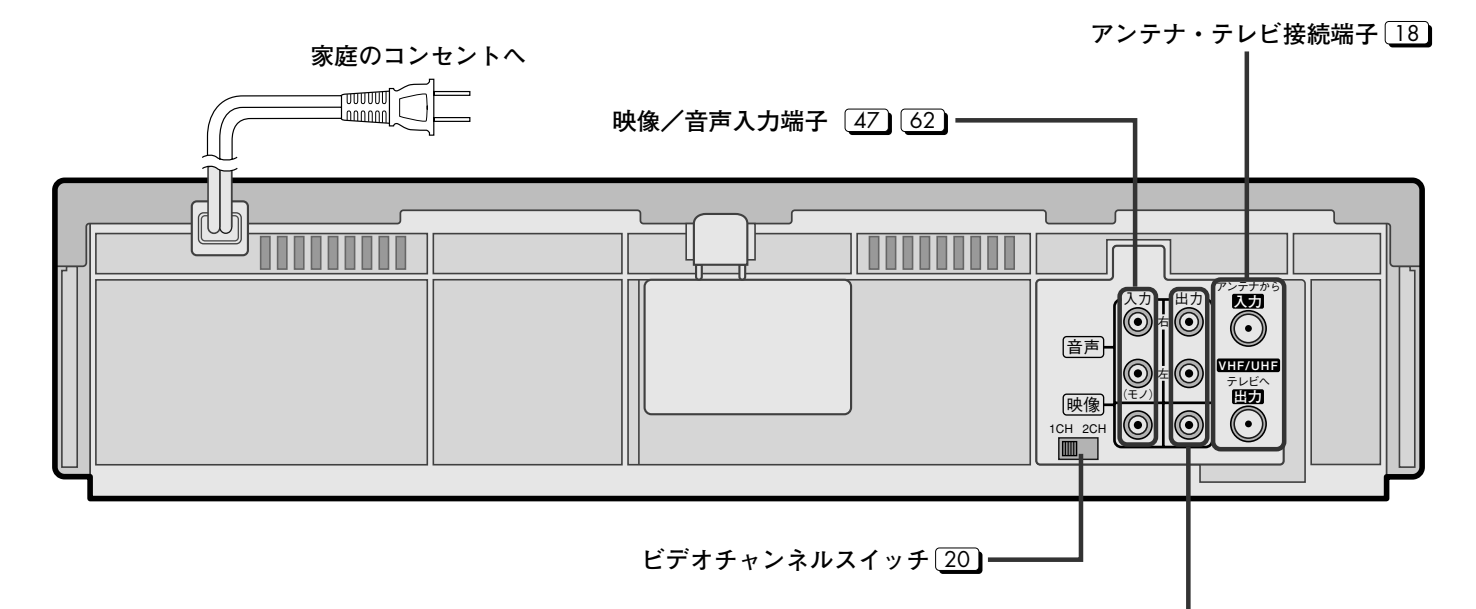

映像/音声出力端子 21 63

リモコン

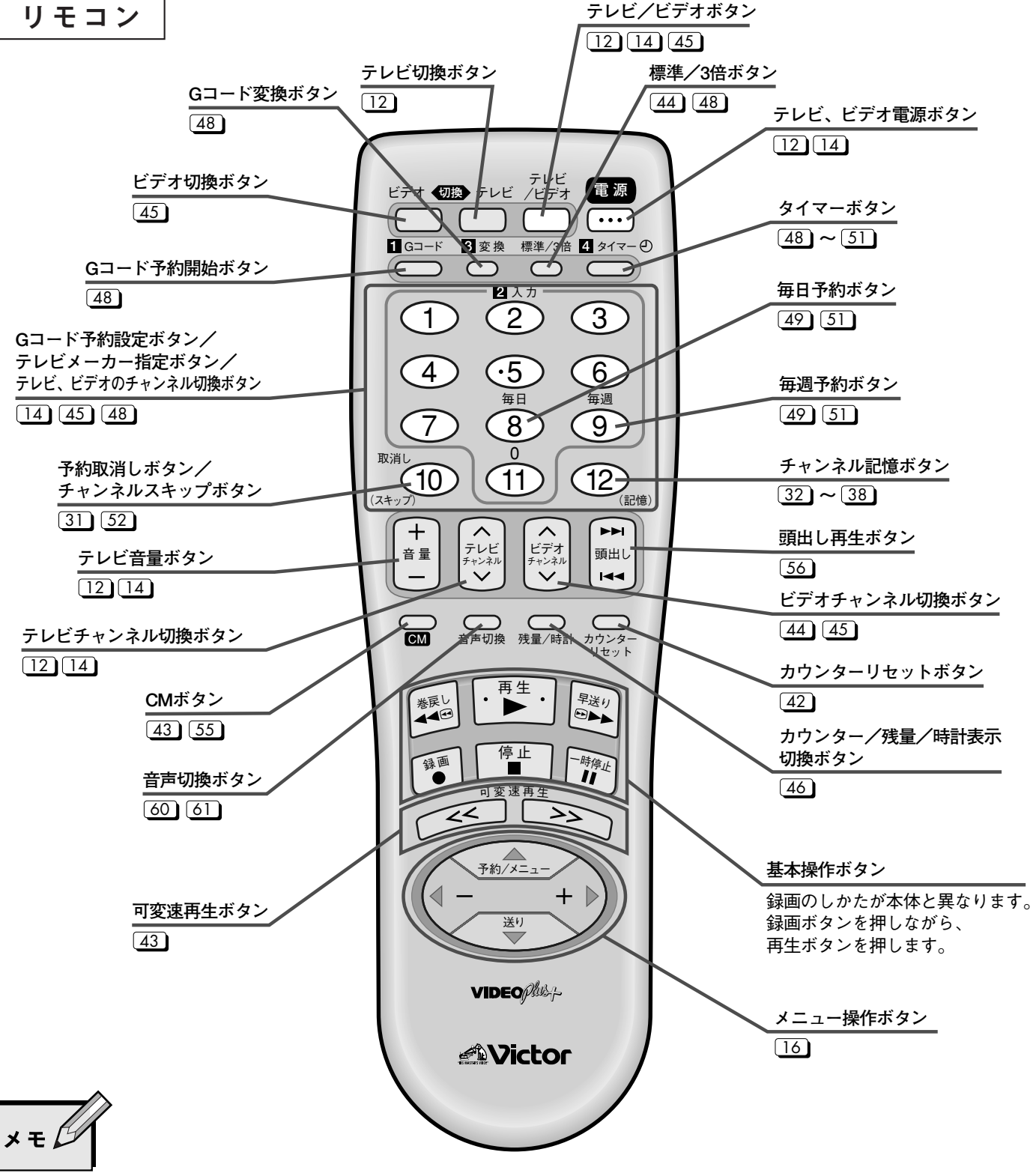

- ●電源、テレビ/ビデオ、数字ボタンの3つ(ボタンが白い部分)は、 テレビとビデオの両方が操作できる兼用ボタンです。
- テレビ切換ボタン、ビデオ切換ボタンを押して切り換えてください。 ●数字ボタンを使ってビデオのチャンネルを切り換えるときは、 45ページをご覧ください。
- テレビを操作するときは 電源の入/切 :電源ボタンを押します。 チャンネル切換 :数字ボタンまたはテレビチャンネルボタンを押 します。
  - 音量調節 :音量ボタンを押します。
  - 入力切換 :テレビ/ビデオボタンを押します。
- ●テレビによっては操作できないものや、特定のボタンだけ操作で きないものがあります。

## 乾電池の入れかた

リモコンに乾電池を入れるときは、⊕と⊖の向きを 表示通り正しく入れてください。

■乾電池についてのご注意

- ●付属の乾電池は動作確認用です。
- ●長時間ご使用にならないときは、リモコンから乾電池を取り出して おいてください。
- ●リモコン使用中に不具合が生じたときは、一度乾電池を抜き、しば らくしてから再度乾電池を入れ、操作してください。

■乾電池交換の目安は

- ●リモコンの操作できる距離が短くなってきたら、電池が消耗してい ます。このようなときは、新しい乾電池に交換してください。
- ■乾電池を交換するときは
- ●単3乾電池(R6P)をご使用ください。
- ●2本とも新しいものと交換してください。(使用済みのものを混ぜな いでください)
- ●乾電池の⊕と⊖の向きを表示通り正しく入れてください。
- ●乾電池に表示されている注意事項も合わせてお読みください。
- ●交換後、テレビの操作ができないときは、テレビメーカー指定をや り直してください。(14 ページ参照)

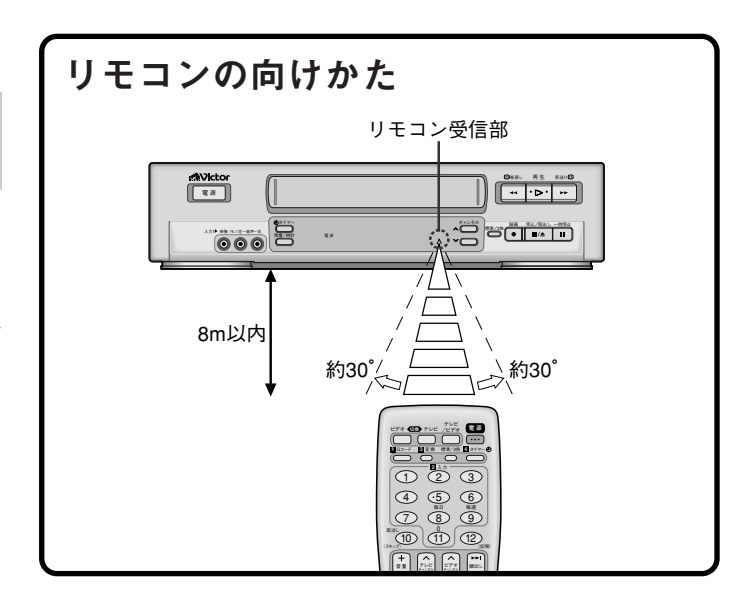

| ビデオ 切取 テレビ アレビ 電源 3                                                                                                    | <u>本機のリモコンで2台のビクタービデオを操作する</u><br>リモコンコード切換                                                                                   |
|----------------------------------------------------------------------------------------------------|----------------------------------------------------------------------------------------------------|
| □<br>G□-F 回変換 標準/3倍 □ タイマーの<br>□<br>□<br>2 入力<br>-<br>3                                                                                 | ご購入時は、本機もリモコンもAコードに設定されています。<br>2台のビクタービデオをお使いになるときは、それぞれのリモコンコード<br>を別のコード(A、B)にしてください。ビデオ操作するときに、2台が同<br>時に同じ動きをすることはありません。 |
| $ \begin{array}{c ccccccccccccccccccccccccccccccccccc$                                                                                  | <b>(例)</b> Bコードに設定したいときは                                                                                                    |
| 取消し     0       取消し     11       (スキップ)     11       (スキップ)     11       (記憶)       +       音量       デンビ目       ビデオ       ビデオ       頭出し | 本機の <b>電源プラグ</b> を一度抜き、<br>再度差し込む                                                                                             |
| 2                                                                                                    | ビデオ切換ボタンを押しながら112の操作<br>を続けて行う                                                                                                |
|                                                                                                    | 2 停止ボタンを押す                                                                                                    |
| ×=                                                                                                    | 3 電源ボタンを押す<br>・ビデオの電源が入れば設定完了です。                                                                                              |
| ●Bコードで使用中、電池交換をしたときは、Aコードに<br>戻りますので設定し直してください。                                                                                         | ■Aコードにするときはビデオ切換ボタンを押したまま、数字ボタンの1を押し、続けて停止ボタンを押します。                                                                           |

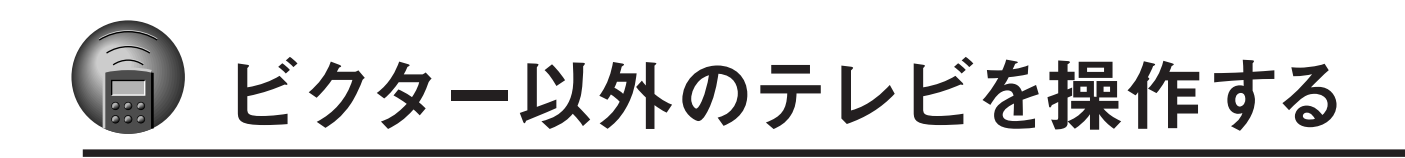

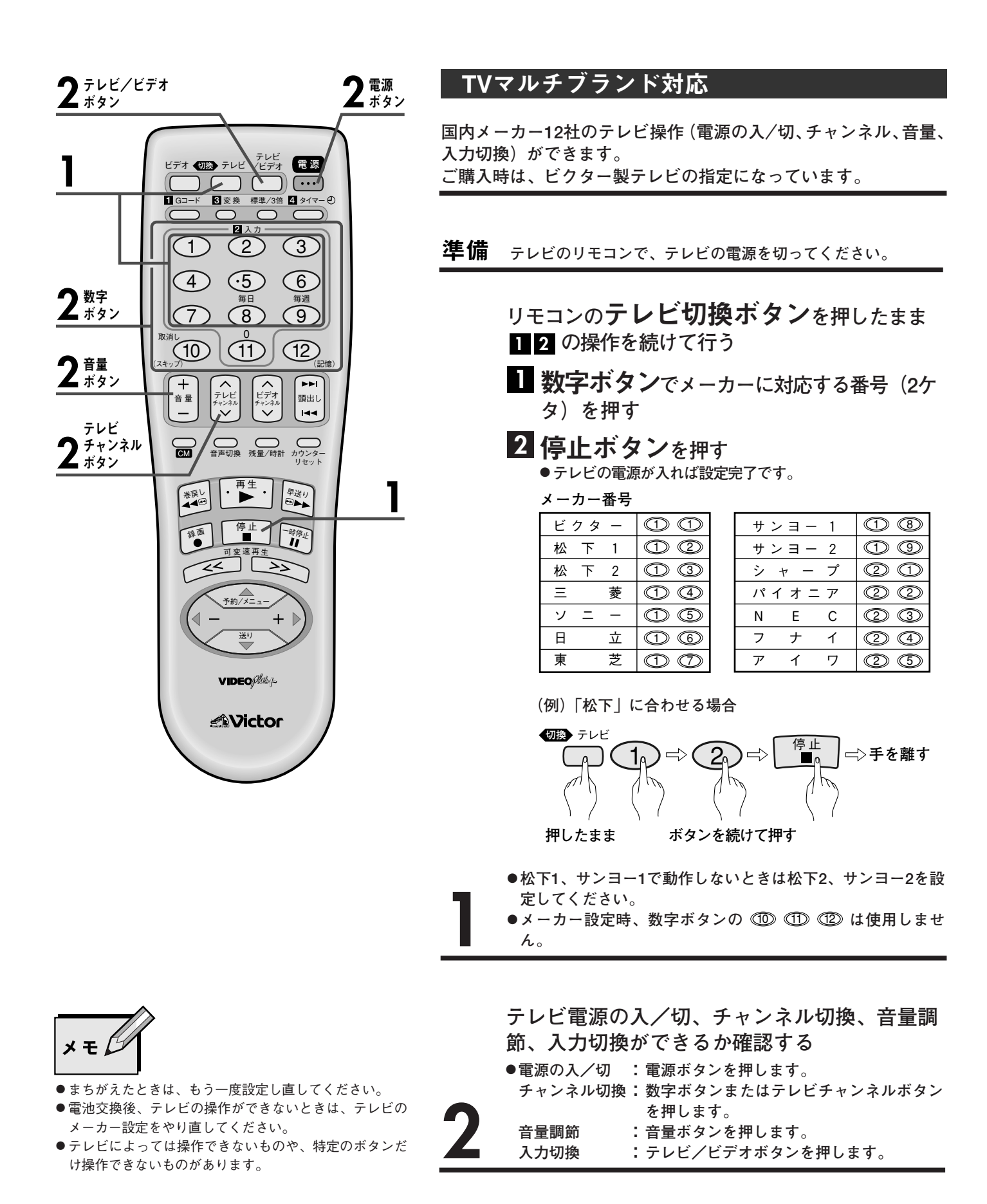

テレビ画面に出る表示で動作が確認できます。 \_\_\_\_ 内の数字が参照ページです。

各操作ボタンを押すと、操作内容をテレビ画面に約5秒間表示します。

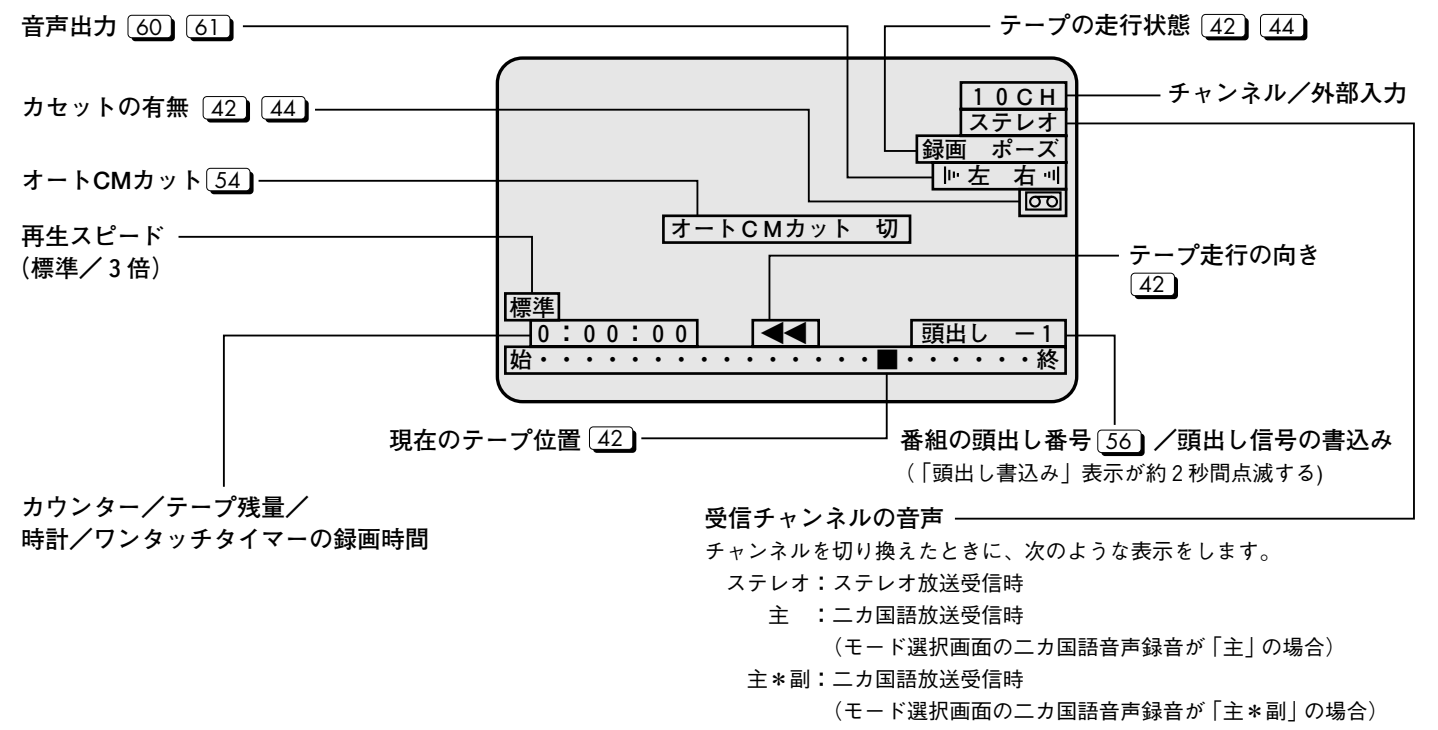

## 画面表示を出したくないときは

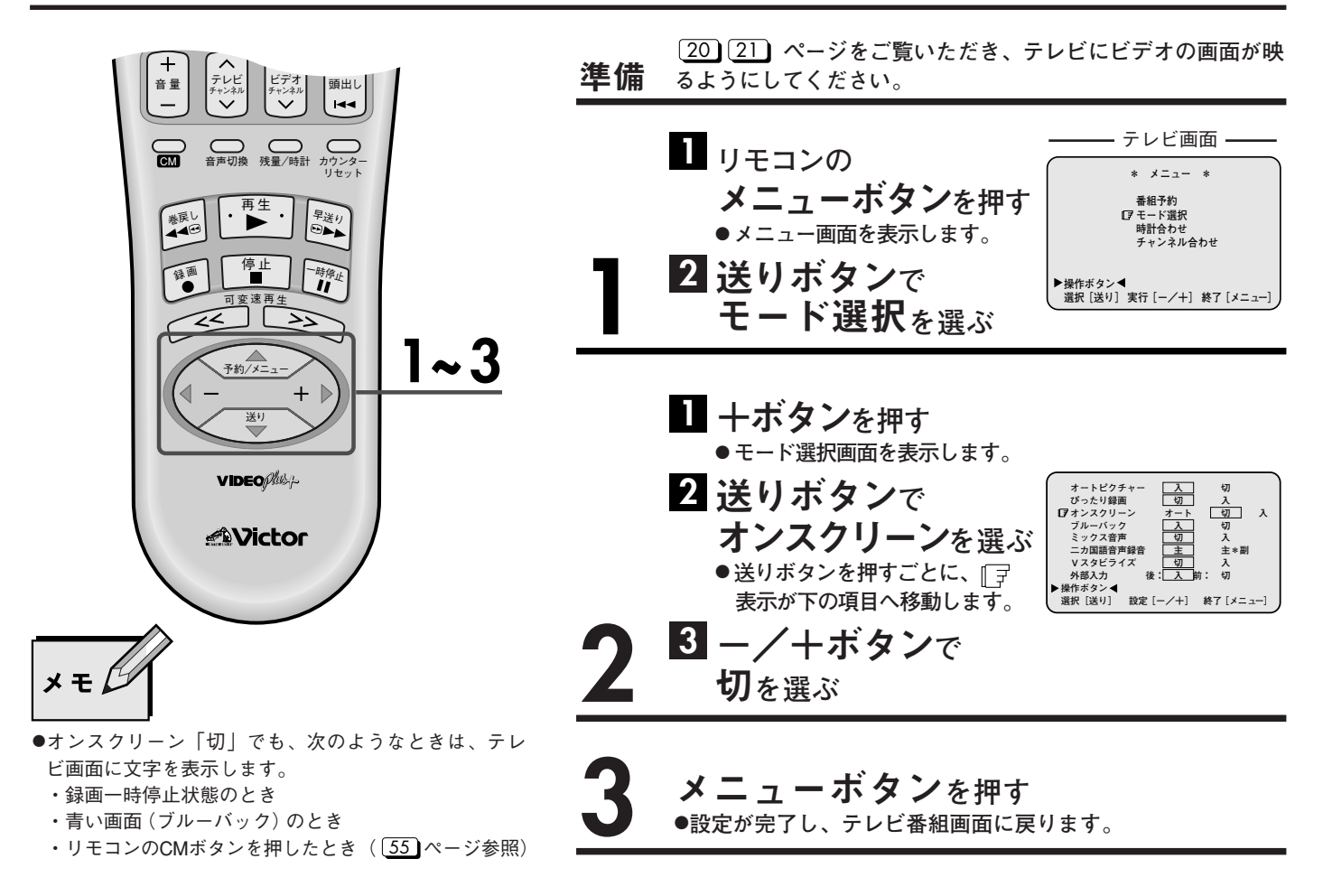

メニュー画面 リモコンで操作します。

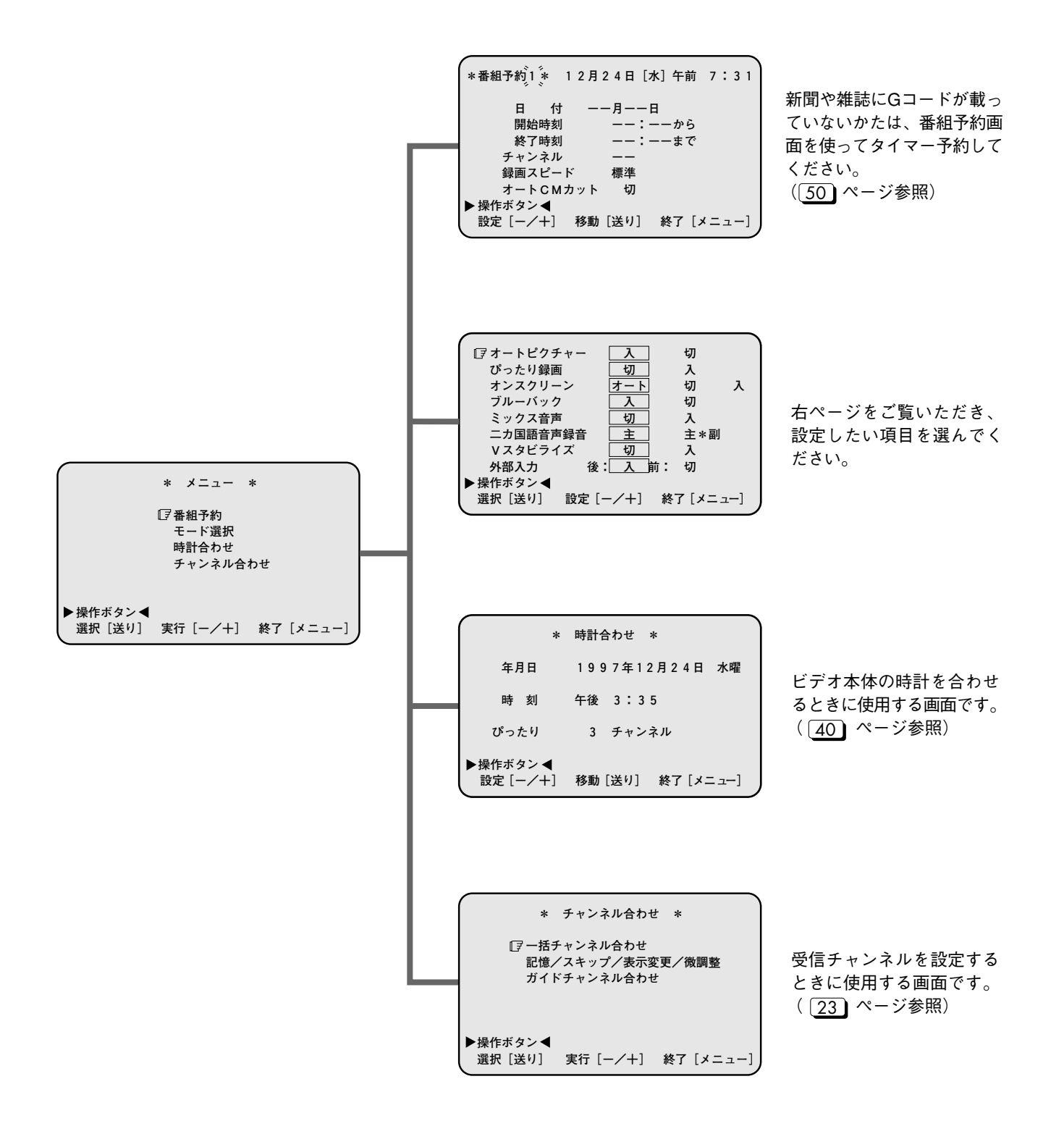

●モード選択画面の設定内容について \_\_\_\_ 内の数字が参照ページです。

| オートピクチャー | 入/切 | 再生映像に適した画質に自動調整します。<br>通常は「入」にしてください。                                                                        | 58 |
|----------|-----|----------------------------------------------------------------------------------------------------|----|
| ぴったり録画   | 切/入 | 2時間以上の番組を120分テープに収めたいときは「入」にします。<br>標準モードでタイマー録画中にテープが不足する場合、途中で自動的に3倍モー<br>ドに切り換わり、録画切れを防ぎます。通常は「切」にしてください。 | 53 |
|          | オート | テレビ画面に文字を表示します。                                                                                              |    |
| オンスクリーン  | 切   | ダビング時、本機を再生側で使用するときは、テレビ画面に出る文字を記録し<br>ないように「切」にします。                                                         | 15 |
|          | λ   | 常時、カウンター(または残量/時計)を表示します。                                                                                    |    |
| ブルーバック   | Л   | 放送のないチャンネルは青い画面(ブルーバック)になります。                                                                                |    |
|          | 切   | 電波が弱く、不安定なチャンネルを受信するときは「切」にします。                                                                              |    |
| ミックス音声   | 切/入 | Hi-Fi音声とノーマル音声の両方を聞きたいときは「入」にします。<br>通常は「切」にしてください。                                                          | 61 |
|          | 主   | ニカ国語放送のとき主音声(日本語など)だけを録音します。                                                                                 |    |
| 二カ国語音声録音 | 主*副 | ニカ国語放送のときは主音声と副音声の両方を録音します。外国語を録音する<br>ときは「主*副」にします。再生・録画時に音声出力切換ボタンで聞きたい音<br>声を選んでください。                     | 60 |
| Vスタビライズ  | 切/入 | 3倍モードで録画したテープを再生中に画面が上下に揺れるときは「入」にします。<br>通常は「切」にしてください。                                                     | 58 |
| 山並了士     | 後:入 |                                                                                                    |    |
| 外部入力     | 前:入 | 本機前面の入力1に映像/音声コードを接続して使用するときは、前:「入」に<br>します。                                                                 | 04 |

×ŧØ

●ブルーバックの設定方法は15ページと同様です。

●オンスクリーン「入」の状態で特殊再生すると、画面 に表示される文字が揺れることがあります。

# アンテナ・ビデオ・テレビの接続

## アンテナ ← ビデオの接続

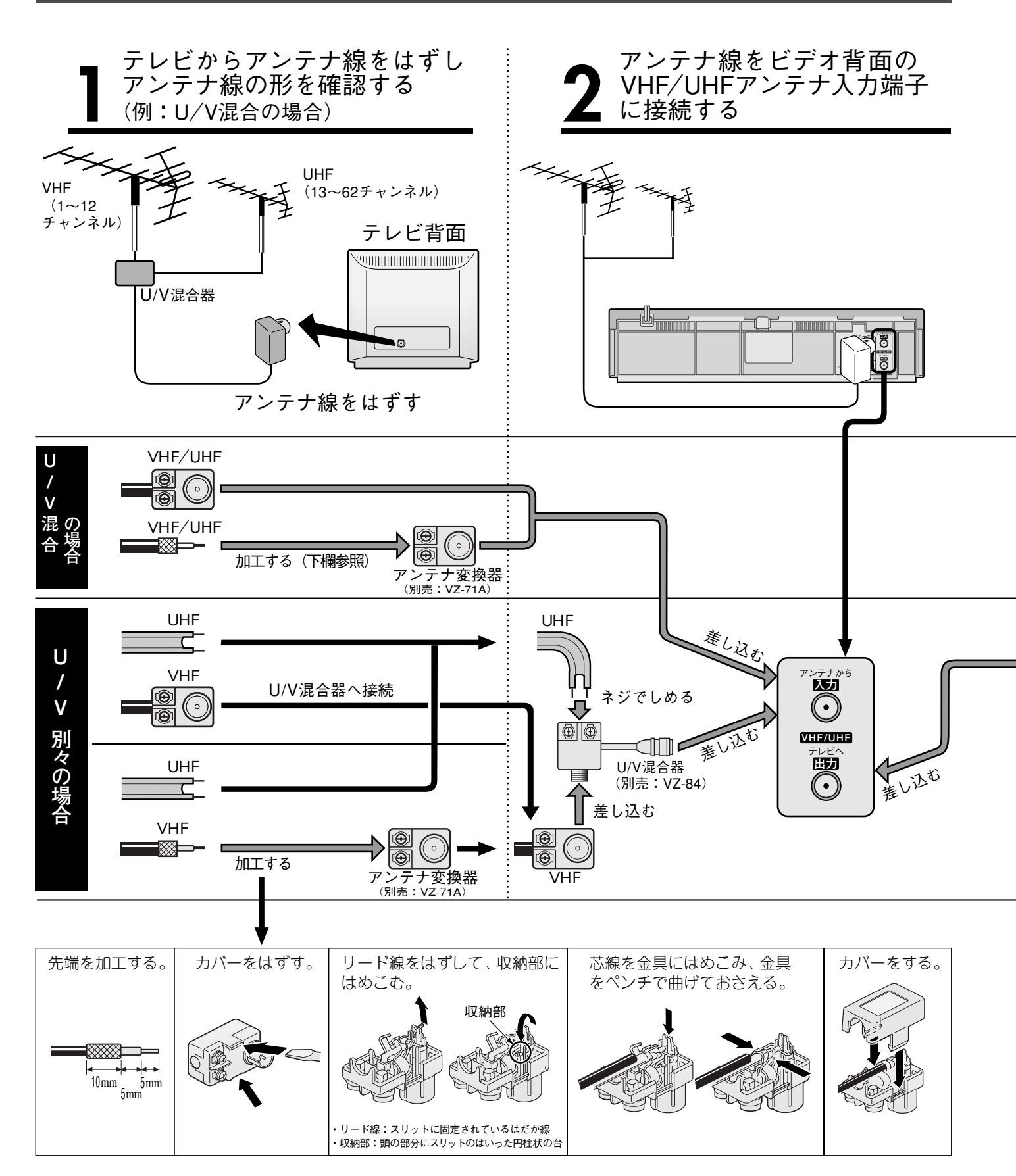

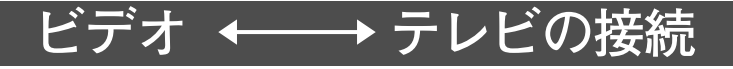

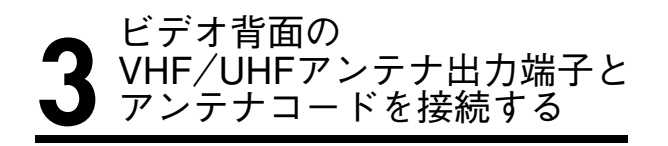

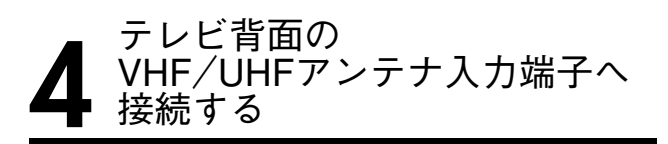

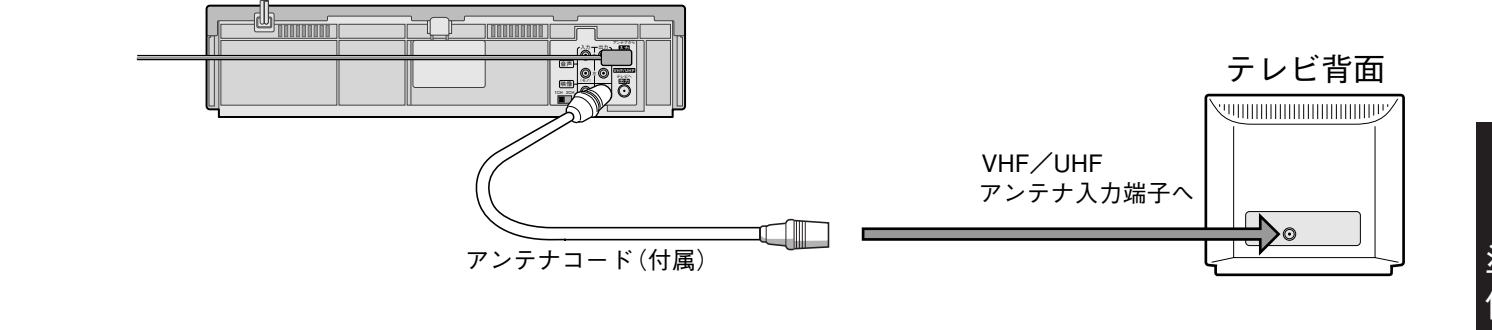

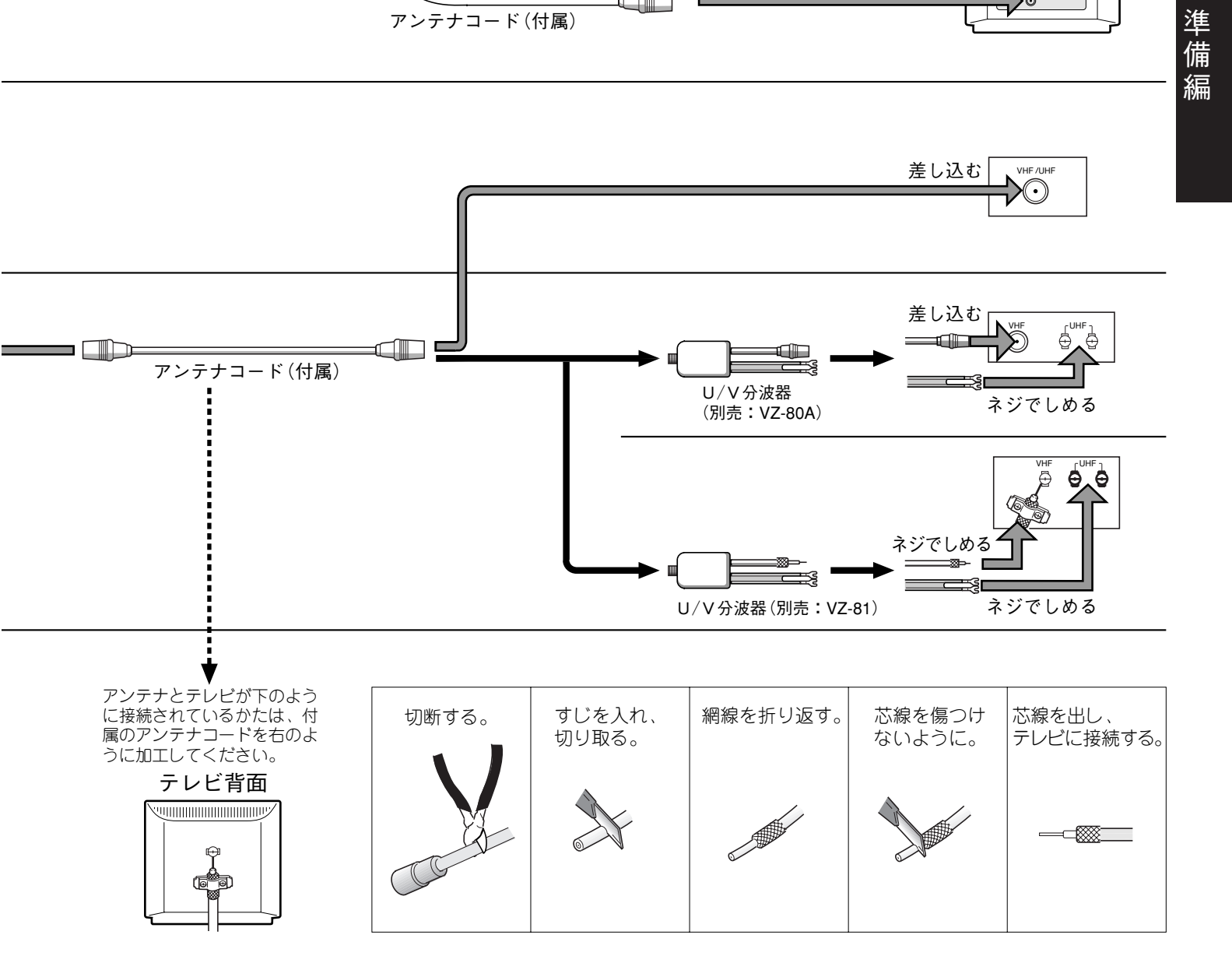

# アンテナ・ビデオ・テレビの接続(っっき)

(本機背面)

テレビ切換

ボタン

ビデオ

ボタン

切換

4

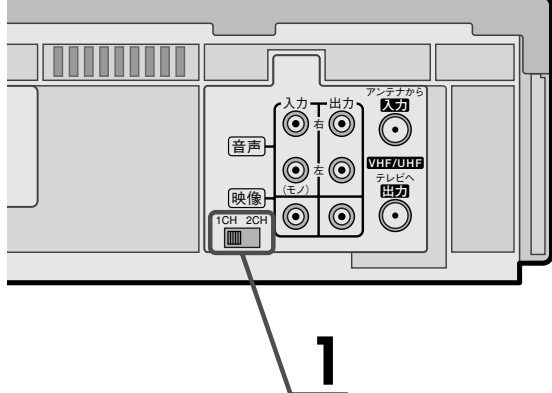

(1) (2) (3)

•5

(8)

(11)

 
 音声切換
 残量/時計
 カウンタ・ リセット

· 再生 ·

停止

→ 予約/メニ

送り

VIDEO Plus-

6

9

(12)

●● 頭出し

44

早送り

+ [

(4)

 $\overline{7}$ 

(10)

音量

СМ

映像/音声入力端子のないテレビとの接続(RF接続)は、18 19 ページで済んでいます。RF接続後の確認を行ってください。

RF接続後の確認 本機背面のビデオチャンネルスイッチを 放送のない空きチャンネルに合わせる [東京地区] [大阪地区] (例) 1CH 2CH 1CH 2CH 3 ビデオ用ボタンを押したあと、 ビデオの電源を入れる 2,4 テレビ/ビデオボタンで本体表示窓に ビデオ 表示を点灯させる テレビ切換ボタンを押したあと、 テレビの電源を入れ、 操作1で合わせたチャンネルを選ぶ ●ビクター以外のテレビを操作する場合は 14 ページをご覧く ださい。 5 ビデオチャンネルボタンで ビデオのチャンネルを変えて、映ることを 確認する ●ビデオソフトまたは録画済みカセットがある場合は、再生 して映ることを確認します。 ●ビデオチャンネルとは ビデオから出力される信号(映像と音声)をテレビに映して メモレ 見るとき、テレビのチャンネルを何も放送されていないチャ ンネルに合わせて見ます。このテレビのチャンネルをビデ

オチャンネルといいます。

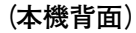

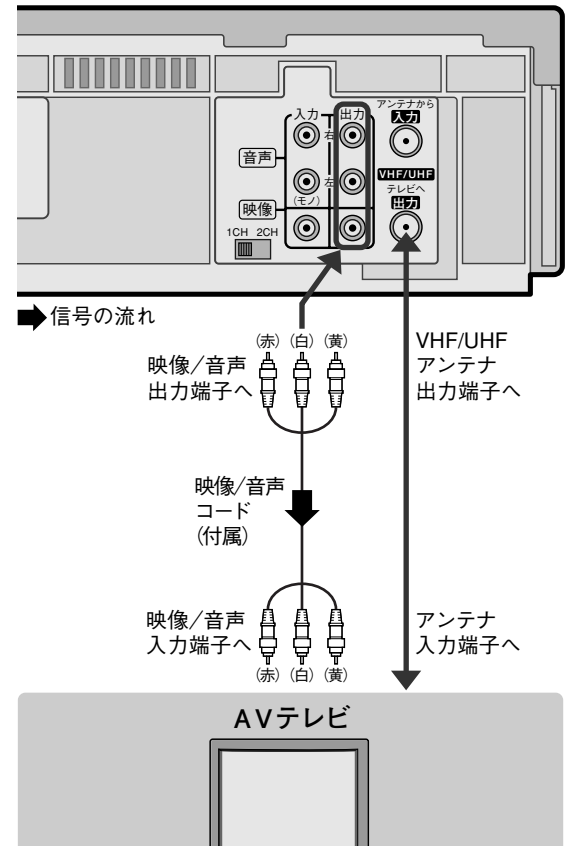

映像/音声入力端子のあるテレビ (AVテレビ)をお持ちの方は、 付属の映像/音声コードを使ってテレビとビデオを接続してく ださい。(左図参照)

## AV接続後の確認

**ビデオ切換ボタン**を押したぁと、 ビデオの電源を入れる

テレビ切換ボタンを押したあと、 テレビの電源を入れ、本機と接続した入力端子 (ビデオ1、ビデオ2など)を選ぶ •ビクター以外のテレビを操作する場合は14ページをご覧く ださい。

ビデオのチャンネルを変えて、映ることを 確認する

●ビデオソフトまたは録画済みカセットがある場合は、再生して映ることを確認します。

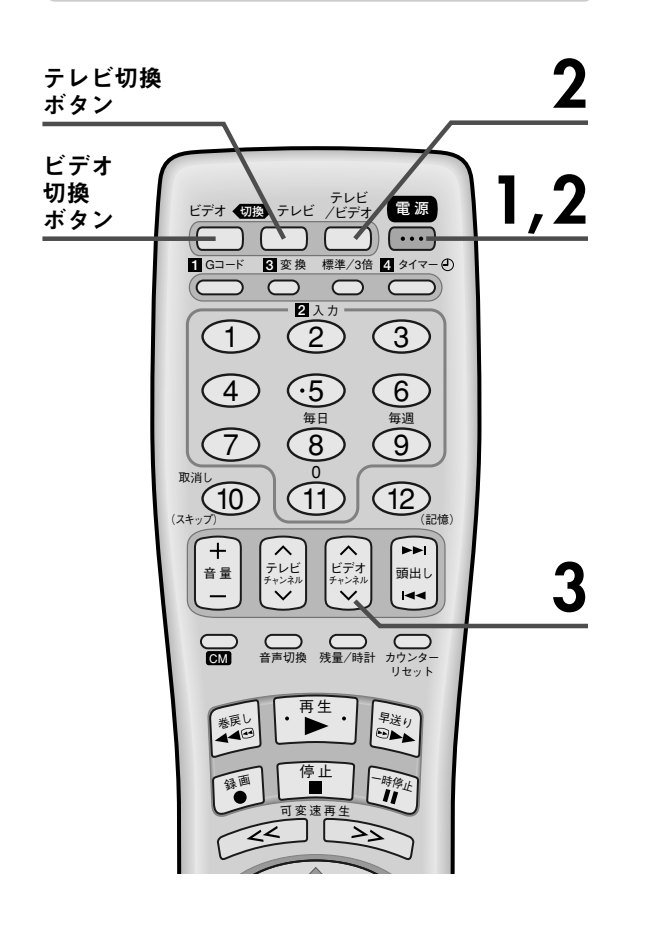

準備

編

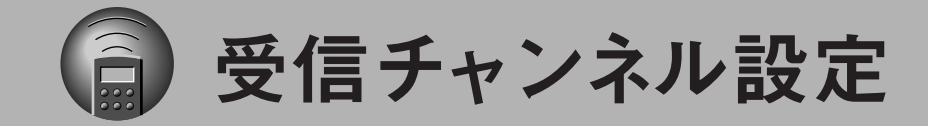

## 受信チャンネル設定の流れ

本機は、お住まいの地域番号を入力するだけで、チャンネルを自動的に設定します。 また、Gコード予約をするためのガイドチャンネルも自動的に設定します。

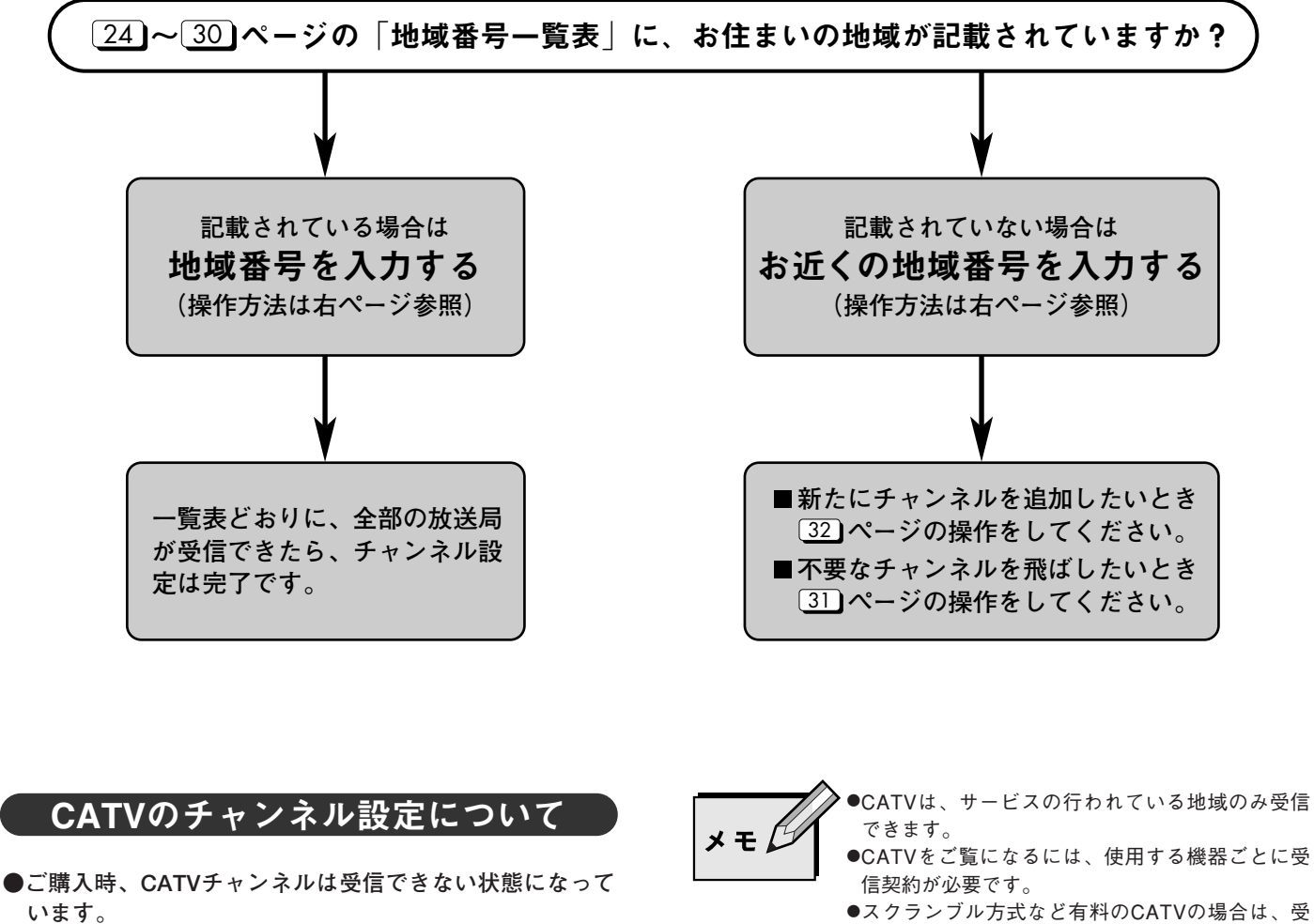

- ●地域番号入力による設定はできません。
- 34 ページの操作に従って、受信できるチャンネルを探し てください。

- 信契約に加え、ホームターミナル (アダプター) の使用が必要になります。
- ●ホームターミナルを使用した場合は、ホームター ミナル側で見たいチャンネルに合わせ、本機は外 部入力または1か2チャンネルなどにします。

<sup>●</sup>詳しくは、CATV関係各社にお問い合わせくださ い。

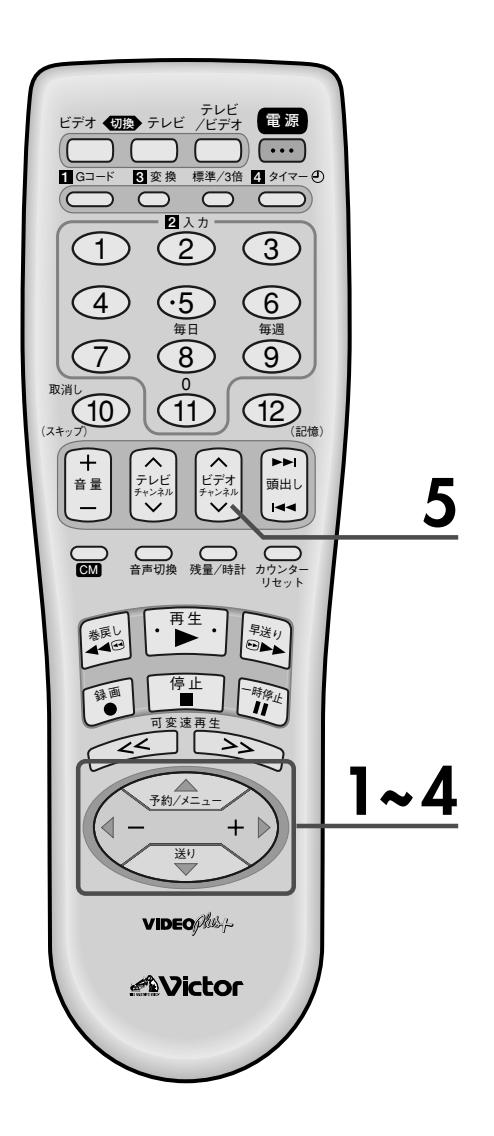

## 地域番号を入力する

## ·括チャンネル合わせ

本機は、お住まいの地域の番号を入力するだけで、チャンネルを 自動的に設定します。Gコード予約をするためのガイドチャンネ ルも自動設定します。

2021 ページをご覧いただき、テレビにビデオの画面が映 準備 るようにしてください。

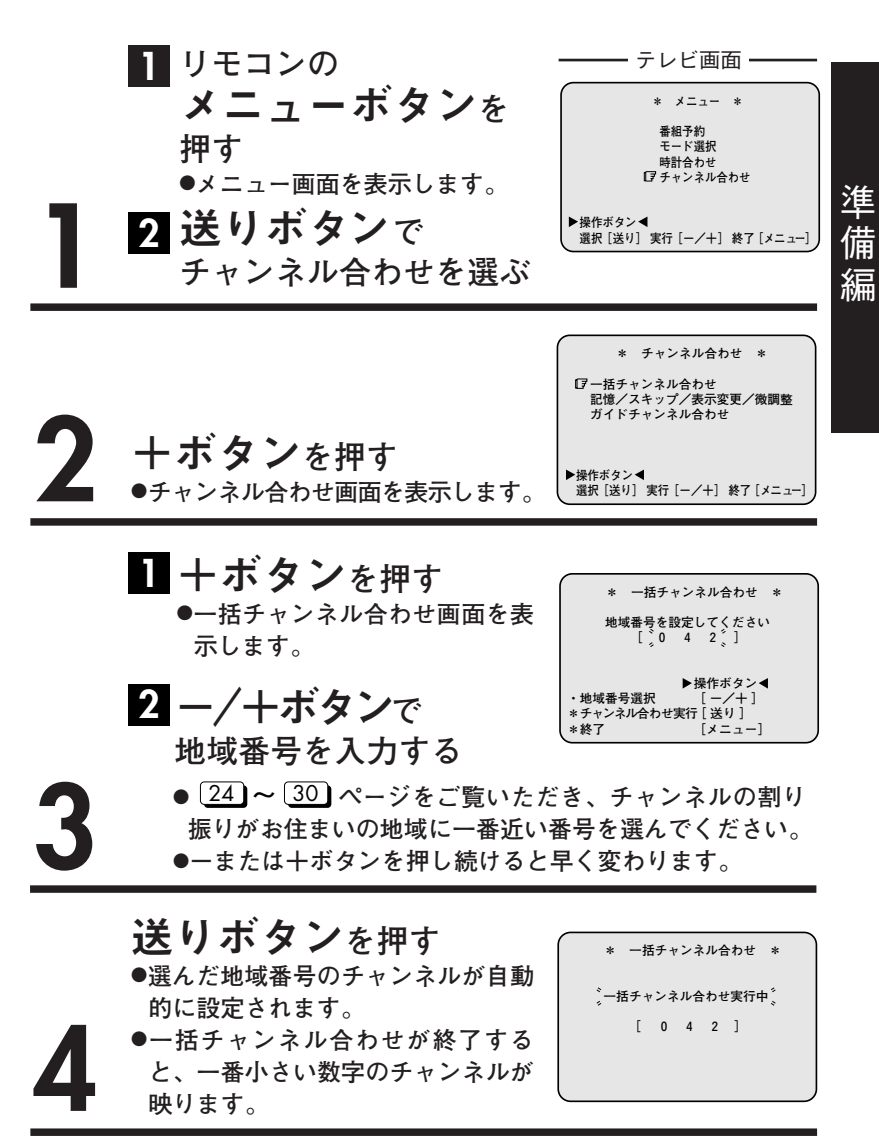

ビデオチャンネルボタンで、 選局されたチャンネルを確認する
•不要なチャンネルを飛ばすとき → 31 ページ参照
•チャンネルの追加 → 32 ページ参照
•チャンネル表示の変更 → 33 ページ参照
•ほとんど映らないとき → 34 ページ参照
•きれいに映らないとき → 35 ページ参照

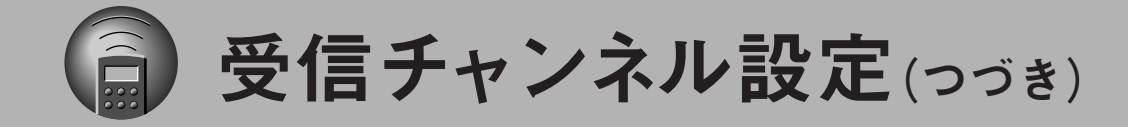

## ー括チャンネル合わせの地域番号一覧表 (1997年8月現在)

●表の見かた(例として、札幌市にお住まいの場合)

| 地域名(対応都市)──►                                              | 札幌(江別)                                                                                                    | 0 0 1 ◄── 地域番号                                                    | お住まいの地域で受信できる放送局の組み                                                                                                    |
|-----------------------------------------------------------|----------------------------------------------------------------------------------------------------|-------------------------------------------------------------------|----------------------------------------------------------------------------------------------------|
| ビデオに表示される<br>チャンネル<br>・録画やタイマー録 ──►<br>画に使用するチャ<br>ンネルです。 | 1     北海道放送       3     NHK総合       5     札幌テレビ       8     北海道文化       10     北海道テレビ       11     テレビ北海道       12     NHK教育 | 1 1<br>3 80<br>5 5<br>27 27<br>35 35<br>17 17<br>12 90<br>受信チャンネル | さい。隣接する都道府県の地域番号も参考<br>にしてください。<br>一括チャンネル合わせをすると、放送のな<br>いチャンネルは飛ばされます。<br>また、Gコード予約をするためのガイドチ<br>ャンネルも自動的に設定されます。<br>37 ページのガイドチャンネル設定の操作<br>は必要ありません。 |

|      |    |                |     |    |    |        |   |      | _ <b>1</b> L | 海 | 道  |        |          |    |    |   |    |        |   |      | $\supset$ |
|------|----|----------------|-----|----|----|--------|---|------|--------------|---|----|--------|----------|----|----|---|----|--------|---|------|-----------|
| <br> | 7  | <b>札幌</b> (江別) | 0 0 | 1  |    | 小樽     | 0 | ) () | 2            |   |    | 旭川     | 0        | 0  | 3  |   |    | 名寄     | ( | ) () | 4         |
|      | 1  | 北海道放送          | 1   | 1  | 2  | NHK教育  |   | 2    | 90           |   | 2  | NHK教育  |          | 2  | 90 |   | 3  | 北海道文化  |   | 26   | 27        |
|      | 3  | NHK総合          | 3   | 80 | 4  | 北海道テレビ |   | 4    | 35           |   | 3  | 北海道文化  |          | 37 | 27 |   | 4  | NHK総合  |   | 4    | 80        |
|      | 5  | 札幌テレビ          | 5   | 5  | 7  | 札幌テレビ  |   | 7    | 5            |   | 5  | 北海道テレビ |          | 39 | 35 |   | 6  | 札幌テレビ  |   | 6    | 5         |
| ÷    | 8  | 北海道文化          | 27  | 27 | 8  | 北海道文化  |   | 26   | 27           |   | 7  | 札幌テレビ  |          | 7  | 5  |   | 8  | 北海道テレビ |   | 24   | 35        |
|      | 10 | 北海道テレビ         | 35  | 35 | 9  | 北海道放送  |   | 9    | 1            |   | 9  | NHK総合  |          | 9  | 80 |   | 10 | 北海道放送  |   | 10   | 1         |
|      | 11 | テレビ北海道         | 17  | 17 | 11 | NHK総合  |   | 11   | 80           |   | 11 | 北海道放送  |          | 11 | 1  |   | 12 | NHK教育  |   | 12   | 90        |
|      | 12 | NHK教育          | 12  | 90 | 12 | テレビ北海道 |   | 24   | 17           |   | 12 | テレビ北海道 |          | 33 | 17 |   |    |        |   |      |           |
|      |    |                |     | 1  |    |        |   | I    |              |   |    |        |          |    |    | I |    |        |   | -    |           |
| İ    |    | 稚内             | 0 0 | 5  |    | 室蘭     | 0 | ) () | 6            |   |    | 苫小牧    | 0        | 0  | 7  |   |    | 函館     | 1 | ) () | 8         |
|      | 2  | NHK教育          | 30  | 90 | 2  | NHK教育  | - | 2    | 90           |   | 2  | NHK教育  | <u> </u> | 49 | 90 |   | 2  | 北海道文化  |   | 27   | 27        |
| 1K   | 3  | 北海道文化          | 26  | 27 | 3  | 北海道文化  |   | 37   | 27           |   | 3  | 北海道文化  |          | 53 | 27 |   | 4  | NHK総合  |   | 4    | 80        |
| 治    | 5  | 北海道テレビ         | 24  | 35 | 5  | 北海道テレビ |   | 39   | 35           |   | 5  | 北海道テレビ |          | 61 | 35 |   | 6  | 北海道放送  |   | 6    | 1         |
| /毋.  | 7  | 札幌テレビ          | 22  | 5  | 7  | 札幌テレビ  |   | 7    | 5            |   | 7  | 札幌テレビ  |          | 57 | 5  |   | 8  | 北海道テレビ |   | 35   | 35        |
|      | 9  | NHK総合          | 28  | 80 | 9  | NHK総合  |   | 9    | 80           |   | 9  | NHK総合  |          | 51 | 80 |   | 10 | NHK教育  |   | 10   | 90        |
|      | 10 | 北海道放送          | 10  | 1  | 11 | 北海道放送  |   | 11   | 1            |   | 11 | 北海道放送  |          | 55 | 1  |   | 11 | テレビ北海道 |   | 21   | 17        |
|      |    |                |     |    | 12 | テレビ北海道 |   | 29   | 17           |   | 12 | テレビ北海道 |          | 47 | 17 |   | 12 | 札幌テレビ  |   | 12   | 5         |
| ļ    |    |                |     |    |    |        |   |      |              |   |    |        |          |    |    |   |    |        |   |      |           |
|      |    | 帯広             | 0 0 | 9  |    | 釧路     | 0 | ) 1  | 0            |   |    | 網走     | 0        | 1  | 1  |   |    | 北見     | 0 | ) 1  | 2         |
|      | 2  | 北海道文化          | 32  | 27 | 2  | NHK教育  |   | 2    | 90           |   | 1  | 北海道放送  |          | 1  | 1  |   | 2  | NHK教育  |   | 2    | 90        |
|      | 4  | NHK総合          | 4   | 80 | 3  | 北海道文化  |   | 41   | 27           |   | 3  | NHK総合  |          | 3  | 80 |   | 3  | 北海道文化  |   | 59   | 27        |
|      | 6  | 北海道放送          | 6   | 1  | 5  | 北海道テレビ |   | 39   | 35           |   | 5  | 札幌テレビ  |          | 5  | 5  |   | 5  | 北海道テレビ |   | 61   | 35        |
| i    | 8  | 北海道テレビ         | 34  | 35 | 7  | 札幌テレビ  |   | 7    | 5            |   | 8  | 北海道文化  |          | 27 | 27 |   | 7  | 札幌テレビ  |   | 7    | 5         |
|      | 10 | 札幌テレビ          | 10  | 5  | 9  | NHK総合  |   | 9    | 80           |   | 10 | 北海道テレビ |          | 35 | 35 |   | 9  | NHK総合  |   | 9    | 80        |
|      | 12 | NHK教育          | 12  | 90 | 11 | 北海道放送  |   | 11   | 1            |   | 12 | NHK教育  |          | 12 | 90 |   | 11 | 北海道放送  |   | 53   | 1         |
| J    |    |                |     |    |    |        |   |      |              |   |    |        |          |    |    |   |    |        |   |      |           |

|                      | ( 青森                                                                                                    |                                                                                                    | 岩手                                                                                                    | 宮城                                                                                                    | 秋田                                                                                                    |
|----------------------|----------------------------------------------------------------------------------------------------|----------------------------------------------------------------------------------------------------|----------------------------------------------------------------------------------------------------|----------------------------------------------------------------------------------------------------|----------------------------------------------------------------------------------------------------|
| $\bigcap$            | 青森(弘前)                                                                                                    | 0 1 3                                                                                                    | 盛岡 016                                                                                                    | 仙台 019                                                                                                    | 秋田 022                                                                                                    |
|                      | <ol> <li>1 青森放送</li> <li>3 NHK総合</li> <li>4 青森朝日</li> <li>5 NHK教育</li> </ol>                                                                                                    | 1 1<br>3 80<br>34 34<br>5 90                                                                                                    | 4         NHK総合         4         80           6         岩手放送         6         6           8         NHK教育         8         90           9         岩手朝日         31         20                                                                                                    | 1         東北放送         1         1           3         NHK総合         3         80           5         NHK教育         5         90           7         東日本放送         32         32                                                                                                    | 2     NHK教育     2     90       5     秋田朝日     31     31       9     NHK総合     9     80       11     秋田放送     11     11                                                                                                    |
|                      |                                                                                                    | 38 38                                                                                                    | 10     テレビ岩手     35     35       12     岩手めんこい     33     33                                                                                                    | 9 宮城テレビ 34 34<br>12 仙台放送 12 12<br><b>石光</b> 0 2 0                                                                                                    | 12     秋田テレビ     37     37       十 銃     0 2 3                                                                                                    |
|                      |                                                                                                    |                                                                                                    |                                                                                                    |                                                                                                    |                                                                                                    |
|                      | 4 青森朝日<br>7 NHK教育                                                                                                    | 31 34<br>7 90                                                                                                    | 2     Ninkiel     2     00       6     テレビ岩手     58     35       8     めんこい     60     33       0     出手相口     00     00                                                                                                    | 3         NHK総合         51         80           5         NHK教育         49         90                                                                                                    | 5         秋田朝日         59         31           6         秋田放送         6         11                                                                                                    |
|                      | 9 NHK総合<br>11 青森放送<br>12 青森テレビ                                                                                                    | 9 80<br>11 1<br>33 38                                                                                                    | 9     石 宇朝日     62     20       10     岩手放送     10     6       12     NHK教育     12     90                                                                                                    | 7     東日本放送     61     32       9     宮城テレビ     55     34       12     仙台放送     57     12                                                                                                    | 8 NHK教育 8 90<br>12 秋田テレビ 57 37                                                                                                    |
| 東北                   | むつ                                                                                                    | 0 1 5                                                                                                    | 二戸 018                                                                                                    | 気仙沼 021                                                                                                    | 大曲 024                                                                                                    |
| 70                   | 4 NHK総合<br>6 吉森朝日                                                                                                    | 4 80<br>56 34                                                                                                    | 2     岩手放送     2     6       5     NHK総合     5     80                                                                                                    | 2     NHK総合     2     80       4     車北放送     4     1                                                                                                    | 2     NHK教育     43     90     2       5     秋田朝日     41     31     4                                                                                                    |
|                      | 8 青森テレビ                                                                                                    | 58 38                                                                                                    | 8 めんこい 29 33                                                                                                    | 6     仙台放送     6     12                                                                                                    | 9 NHK総合 45 80 公                                                                                                    |
|                      | 10 青森放送<br>12 NHK教育                                                                                                    | 10 1                                                                                                    | 9     岩手朝日     61     20       10     テレビ岩毛     37     35                                                                                                    | 7 東日本放送 43 32                                                                                                    | 11 秋田放送 47 11 70                                                                                                    |
|                      |                                                                                                    | 12 30                                                                                                    | 12         NHK教育         12         90                                                                                                    | 3     日減りして     37     34       10     NHK教育     10     90                                                                                                    |                                                                                                    |
|                      |                                                                                                    |                                                                                                    |                                                                                                    | 茨城                                                                                                    | 栃木                                                                                                    |
|                      |                                                                                                    |                                                                                                    |                                                                                                    | 水戸(勝田) 031                                                                                                    | 宇都宮 033                                                                                                    |
|                      | ( 山形                                                                                                    |                                                                                                    | (福島)                                                                                                    | 1 NHK総合 44 80<br>3 NHK教育 46 90                                                                                                    | 1 NHK総合 29 80<br>3 NHK教育 27 90                                                                                                    |
|                      | 山形                                                                                                    | 025                                                                                                    | 福島(郡山) 028                                                                                                    | 4 日本テレビ 42 4<br>6 TRSテレビ 40 6                                                                                                    | 4 日本テレビ 25 4<br>6 TRSテレビ 23 6                                                                                                    |
| /                    | 2 さくらんぼテレヒ                                                                                                    | 30 30                                                                                                    | 2 NHK教育 2 90                                                                                                    | 8         フジテレビ         38         8                                                                                                    | 8         フジテレビ         21         8                                                                                                    |
| //                   | 4 NHK教育<br>6 テレビュー山形                                                                                                    | 4 90                                                                                                    | 4 テレビュー福島 31 31                                                                                                    | 10 テレビ朝日 36 10                                                                                                    | 10 テレビ朝日 19 10                                                                                                    |
| V/                   |                                                                                                    | 36 36                                                                                                    | - 1 1 1 1 1 1 1 1 1 1 1 1 1 1 1 1 1 1 1                                                                                                    |                                                                                                    |                                                                                                    |
| ·/ I                 | 8 NHK総合                                                                                                    | 36 36<br>8 80                                                                                                    | 0     福島中天     33     33       9     NHK総合     9     80                                                                                                    | 12   テレビ東京   32   12                                                                                                    | 12 テレヒ東京 17 12                                                                                                    |
| $\left( \right)$     | 8 NHK総合<br>10 山形放送<br>12 山形テレビ                                                                                                    | 36 36<br>8 80<br>10 10<br>38 38                                                                                                    | 0     福島中天     33     33       9     NHK総合     9     80       10     福島放送     35     35       11     福島テレビ     11     11                                                                                                    | 12     テレビ東京     32     12       日立     032                                                                                                    | 12     テレヒ東京     17     12       矢板     0 3 4                                                                                                    |
|                      | 8 NHK総合<br>10 山形放送<br>12 山形テレビ                                                                                                    | 36 36<br>8 80<br>10 10<br>38 38                                                                                                    | 0     福島中天     33     33       9     NHK総合     9     80       10     福島放送     35     35       11     福島テレビ     11     11                                                                                                    | 12     テレビ東京     32     12       日立     032     2       1     NHK総合     52     80       2     いいいがた     52     80                                                                                                    | 12     テレビ東京     17     12       矢板     034       1     NHK総合     51     80       2     NHK総合     51     80                                                                                                    |
|                      | 8<br>10<br>山形放送<br>12<br>山形テレビ                                                                                                    | 36 36<br>8 80<br>10 10<br>38 38                                                                                                    | 0     福島中天     33     33       9     NHK総合     9     80       10     福島放送     35     35       11     福島テレビ     11     11                                                                                                    | 12     テレビ東京     32     12       日立     032     2       1     NHK総合     52     80       3     NHK教育     50     90       4     日本テレビ     54     4                                                                                                    | 12     アレヒ東京     17     12       矢板     034       1     NHK総合     51     80       3     NHK教育     49     90       4     日本テレビ     53     4                                                                                                    |
|                      | 8<br>10<br>山形放送<br>12<br>山形テレビ                                                                                                    | 36 36<br>8 80<br>10 10<br>38 38<br>0 2 6                                                                                                    | 0     福島中天     33     33       9     NHK総合     9     80       10     福島放送     35     35       11     福島テレビ     11     11       いわき     0     2       0     こしば     短島     31                                                                                                    | 12     テレビ東京     32     12       日立     032     2       1     NHK総合     52     80       3     NHK教育     50     90       4     日本テレビ     54     4       6     TBSテレビ     56     6                                                                                                    | 12     テレヒ東京     17     12       矢板     034       1     NHK総合     51     80       3     NHK教育     49     90       4     日本テレビ     53     4       6     TBSテレビ     55     6                                                                                                    |
|                      | 8<br>10<br>山形放送<br>12<br>山形テレビ                                                                                                    | 36 36<br>8 80<br>10 10<br>38 38<br>0 2 6<br>1 10<br>24 30                                                                                                    | 0     福島中天     33     33       9     NHK総合     9     80       10     福島放送     35     35       11     福島テレビ     11     11       11     福島テレビ     11     11       11     福島     9     80       2     テレビュー福島     62     31       4     NHK総合     4     80                                                                                                    | 12     テレビ東京     32     12       日立     032     2       1     NHK総合     52     80       3     NHK教育     50     90       4     日本テレビ     54     4       6     TBSテレビ     56     6       8     フジテレビ     58     8       10     テレビ朝日     60     10                                                                                                    | 12     テレヒ東京     17     12       矢板     034       1     NHK総合     51     80       3     NHK教育     49     90       4     日本テレビ     53     4       6     TBSテレビ     55     6       8     フジテレビ     57     8       10     ニレビ朝日     50     10                                       |
|                      | 8<br>10<br>山形放送<br>12<br>山形テレビ<br><b>鶴岡 (酒田)</b><br>1<br>山形放送<br>2<br>さくらんぽテレヒ<br>3<br>NHK総合                                                                                                    | 36 36<br>8 80<br>10 10<br>38 38<br>0 2 6<br>1 10<br>24 30<br>3 80                                                                                                    | 0     福島中天     33     33       9     NHK総合     9     80       10     福島放送     35     35       11     福島テレビ     11     11       レンわき     0 2 9       2     テレビュー福島     62     31       4     NHK総合     4     80       6     福島中央     58     33                                                                                                    | 12     テレビ東京     32     12       日立     032     2       1     NHK総合     52     80       3     NHK総合     50     90       4     日本テレビ     54     4       6     TBSテレビ     56     6       8     フジテレビ     58     8       10     テレビ朝日     60     10       12     テレビ東京     62     12                                                                                                    | 12     テレヒ東京     17     12       午板     034       1     NHK総合     51     80       3     NHK教育     49     90       4     日本テレビ     53     4       6     TBSテレビ     55     6       8     フジテレビ     57     8       10     テレビ朝日     59     10       12     テレビ東京     61     12      |
| ( )                  | 8<br>10<br>山形放送<br>12<br>山形テレビ                                                                                                    | 36 36<br>8 80<br>10 10<br>38 38<br>0 2 6<br>1 10<br>24 30<br>3 80<br>6 90<br>22 6                                                                                                    | 0     福島中天     33     33       9     NHK総合     9     80       10     福島放送     35     35       11     福島テレビ     11     11       11     福島テレビ     11     11       2     テレビュー福島     62     31       4     NHK総合     4     80       6     福島中央     58     33       8     福島テレビ     8     11       10     NHK総合     8     11                                                                                                    | 12     テレビ東京     32     12       日立     032       1     NHK総合     52     80       3     NHK教育     50     90       4     日本テレビ     54     4       6     TBSテレビ     56     6       8     フジテレビ     58     8       10     テレビ朝日     60     10       12     テレビ東京     62     12                                                                                                    | 12     テレヒ東京     17     12       矢板     034       1     NHK総合     51     80       3     NHK教育     49     90       4     日本テレビ     53     4       6     TBSテレビ     55     6       8     フジテレビ     57     8       10     テレビ朝日     59     10       12     テレビ東京     61     12      |
| /                 関東 | 8<br>10<br>山形放送<br>12<br>山形テレビ                                                                                                    | 36       36         8       80         10       10         38       38         0       2         6       90         22       36         39       38                                                                                                    | 0     福島中大     33     33       9     NHK総合     9     80       10     福島放送     35     35       11     福島大レビ     11     11       11     福島テレビ     11     11       2     テレビュー福島     62     31       4     NHK総合     4     80       6     福島中央     58     33       8     福島テレビ     8     11       10     NHK教育     10     90       12     福島放送     60     35                                                                                                    | 12     テレビ東京     32     12       日立     032       1     NHK総合     52     80       3     NHK教育     50     90       4     日本テレビ     54     4       6     TBSテレビ     56     6       8     フジテレビ     58     8       10     テレビ朝日     60     10       12     テレビ東京     62     12                                                                                                    | 12     テレヒ東京     17     12       矢板     034       1     NHK総合     51     80       3     NHK教育     49     90       4     日本テレビ     53     4       6     TBSテレビ     55     6       8     フジテレビ     57     8       10     テレビ朝日     59     10       12     テレビ東京     61     12      |
| /                    | 8<br>10<br>山形放送<br>12<br>山形テレビ<br><b>鶴岡(酒田)</b><br>1<br>山形放送<br>2<br>さくらんぽテレビ<br>3<br>NHK総合<br>6<br>NHK教育<br>8<br>テレビュー山形<br>12<br>山形テレビ                                                                                                    | 36 36<br>8 80<br>10 10<br>38 38<br><b>0 2 6</b><br>24 30<br>3 80<br>6 90<br>22 36<br>39 38                                                                                                    | 0     福島中天     33     33       9     NHK総合     9     80       10     福島放送     35     35       11     福島大レビ     11     11       11     福島テレビ     11     11       2     テレビュー福島     62     31       4     NHK総合     4     80       6     福島中央     58     33       8     福島テレビ     8     11       10     NHK教育     10     90       12     福島放送     60     35                                                                                                    | 12     テレビ東京     32     12       日立     032     2       1     NHK総合     52     80       3     NHK教育     50     90       4     日本テレビ     54     4       6     TBSテレビ     56     6       8     フジテレビ     58     8       10     テレビ朝日     60     10       12     テレビ東京     62     12                                                                                                    | 12     テレヒ東京     17     12       矢板     034       1     NHK総合     51     80       3     NHK教育     49     90       4     日本テレビ     53     4       6     TBSテレビ     55     6       8     フジテレビ     57     8       10     テレビ朝日     59     10       12     テレビ東京     61     12      |
| 関東                   | 8<br>10<br>山形放送<br>12<br>山形テレビ                                                                                                    | 36 36<br>8 80<br>10 10<br>38 38<br>0 2 6<br>24 30<br>3 80<br>6 90<br>22 36<br>39 38<br>0 2 7                                                                                                    | 0     福島中大     33     33       9     NHK総合     9     80       10     福島放送     35     35       11     福島テレビ     11     11       11     福島テレビ     11     11       2     テレビュー福島     62     31       4     NHK総合     6     4     80       6     福島中央     58     33       8     福島テレビ     8     11       10     NHK教育     10     90       12     福島放送     60     35                                                                                                    | 12     テレビ東京     32     12       日立     032     2       1     NHK総合     52     80       3     NHK教育     50     90       4     日本テレビ     54     4       6     TBSテレビ     56     6       8     フジテレビ     58     8       10     テレビ朝日     60     10       12     テレビ東京     62     12                                                                                                    | 12     テレヒ東京     17     12       午板     034       1     NHK総合     51     80       3     NHK教育     49     90       4     日本テレビ     53     4       6     TBSテレビ     55     6       8     フジテレビ     57     8       10     テレビ朝日     59     10       12     テレビ東京     61     12      |
| 関東                   | <ul> <li>8 INHK総合<br/>山形放送</li> <li>12 山形方レビ</li> <li>12 山形放送</li> <li>2 さくらんぼテレビ</li> <li>3 NHK総合</li> <li>6 NHK教育</li> <li>8 テレビュー山形</li> <li>12 山形テレビ</li> <li>12 山形テレビ</li> </ul>                                                                                                    | 36       36         8       80         10       10         38       38         0       2       6         1       10         2       3         0       22       36         39       38         0       2       7         2       60       30                                                                                     | 0     11     11     33     33     33       9     NHK総合     9     80       10     福島放送     35     35       11     11     11     11       11     福島テレビ     11     11       2     テレビュー福島     62     31       4     NHK総合     6     4       6     福島中央     58     33       8     福島テレビ     8     11       10     NHK教育     10     90       12     福島放送     60     35                                                                                                    | 12     テレビ東京     32     12       日立     0 3 2       1     NHK総合     52     80       3     NHK教育     50     90       4     日本テレビ     54     4       6     TBSテレビ     56     6       8     フジテレビ     58     8       10     テレビ朝日     60     10       12     テレビ東京     62     12         前橋 (伊勢崎・高崎)     0 3 5       1     NHK総合     52     80       3     NHK教育     50     90       4     日本テレビ     54     4                                                                                                    | 12     アレヒ東京     17     12       午板     034       1     NHK総合     51     80       3     NHK教育     49     90       4     日本テレビ     53     4       6     TBSテレビ     55     6       8     フジテレビ     57     8       10     テレビ朝日     59     10       12     テレビ東京     61     12      |
| 関東                   | <ul> <li>8 INHK総合</li> <li>10 山形放送</li> <li>12 山形テレビ</li> <li>第テレビ</li> <li>1 山形放送</li> <li>2 さくらんぽテレビ</li> <li>3 NHK総合</li> <li>6 NHK教育</li> <li>8 テレビュー山形</li> <li>12 山形テレビ</li> <li>米沢</li> <li>2 さくらんぽテレビ</li> <li>4 NHK教育</li> <li>6 テレビュー山形</li> </ul>                                                             | 36       36         8       80         10       10         38       38         0       2       6         1       10         24       30         3       80         6       90         22       36         39       38         0       2       7         2       60       30         50       90       56                        | 0     福島中大     33     33       9     NHK総合     9     80       10     福島放送     35     35       11     福島大レビ     11     11       11     福島テレビ     11     11       11     11     11     11       11     11     11     11       11     11     11     11       11     11     11     11       11     NHK総合     62     31       4     NHK総合     58     33       8     福島テレビ     8     11       10     NHK教育     10     90       12     福島放送     60     35             1     NHK総合     1       3     NHK教育     1     80       3     NHK教育     3     90       4     テレビュー海阜     47     21                                                                                              | 12     テレビ東京     32     12       日立     032     2       1     NHK総合     52     80       3     NHK教育     50     90       4     日本テレビ     54     4       6     TBSテレビ     56     6       8     フジテレビ     58     8       10     テレビ朝日     60     10       12     テレビ東京     62     12         前橋     (伊勢崎・高崎)     035       1     NHK総合     50     90       4     日本テレビ     54     4       6     TBSテレビ     50     90       4     日本テレビ     54     4       6     TBSテレビ     50     90       4     日本テレビ     54     4       6     TBSテレビ     56     6       7     放送大学     40     16 | 12     テレヒ東京     17     12       矢板     03     4       1     NHK総合     51     80       3     NHK教育     49     90       4     日本テレビ     53     4       6     TBSテレビ     55     6       8     フジテレビ     57     8       10     テレビ朝日     59     10       12     テレビ東京     61     12 |
| 関東                   | <ul> <li>8 INHK総合</li> <li>10 山形放送</li> <li>12 山形テレビ</li> <li>第テレビ</li> <li>1 山形放送</li> <li>2 さくらんぽテレビ</li> <li>3 NHK総合</li> <li>6 NHK教育</li> <li>8 テレビュー山形</li> <li>12 山形テレビ</li> <li>12 山形テレビ</li> <li>12 山形テレビ</li> <li>14 NHK教育</li> <li>15 テレビュー山形</li> <li>8 NHK総合</li> <li>16 テレビュー山形</li> <li>8 NHK総合</li> </ul> | 36       36         8       80         10       10         38       38         0       2       6         1       10         2       36         39       38         0       2       7         2       36         39       38         0       2       7         2       30       30         39       38                           | 0     福島中大     33     33       9     NHK総合     9     80       10     福島放送     35     35       11     福島大レビ     11     11       11     11     11     11       11     福島テレビ     11     11       2     テレビュー福島     62     31       4     NHK総合     62     31       4     NHK総合     58     33       8     福島テレビ     8     11       10     NHK教育     10     90       12     福島放送     60     35             1     NHK総合     1     80       3     NHK教育     3     90       4     テレビュー福島     47     31       6     福島テレビ     61     11                                                                                                    | 12     テレビ東京     32     12       日立     032     2       1     NHK総合     52     80       3     NHK教育     50     90       4     日本テレビ     54     4       6     TBSテレビ     56     6       8     フジテレビ     58     8       10     テレビ朝日     60     10       12     テレビ東京     62     12         前橋     (伊勢崎・高崎)     035       1     NHK総合     52     80       3     NHK教育     50     90       4     日本テレビ     54     4       6     TBSテレビ     56     6       7     放送大学     40     16       8     フジテレビ     58     8                                                                  | 12     アレヒ東京     17     12       午板     03     4       1     NHK総合     51     80       3     NHK教育     49     90       4     日本テレビ     53     4       6     TBSテレビ     55     6       8     フジテレビ     57     8       10     テレビ朝日     59     10       12     テレビ東京     61     12 |
| 関東                   | <ul> <li>8 INHK総合</li> <li>10 山形放送</li> <li>12 山形テレビ</li> <li>第テレビ</li> <li>1 山形放送</li> <li>2 さくらんぼテレビ</li> <li>3 NHK総合</li> <li>6 NHK教育</li> <li>8 テレビュー山形</li> <li>12 山形テレビ</li> <li>米沢</li> <li>2 さくらんぼテレビ</li> <li>4 NHK教育</li> <li>6 テレビュー山形</li> <li>8 NHK総合</li> <li>10 山形放送</li> </ul>                           | 36       36         8       80         10       10         38       38         0       2       6         1       10         24       30         3       80         6       90         22       36         39       38         0       2       7         50       90         56       36         52       80         54       10 | 0     11     11     33     33     33       9     NHK総合     9     80       10     福島放送     35     35       11     福島大レビ     11     11       11     福島テレビ     11     11       11     11     11       11     11     11       11     11     11       11     11     11       11     11     11       11     11     11       11     11     11       11     11     11       12     テレビュー福島     62       33     8     11       10     NHK教育     10       12     福島放送     60       35     35       12     福島放送     1       10     NHK教育     3       11     NHK教育     3       4     テレビュー福島     47       6     福島テレビ     6       11     8     11       6     福島・アレビ     6       11     8 | 12     テレビ東京     32     12       日立     032     2       1     NHK総合     52     80       3     NHK総合     50     90       4     日本テレビ     54     4       6     TBSテレビ     56     6       8     フジテレビ     58     8       10     テレビ朝日     60     10       12     テレビ東京     62     12         前橋     (伊勢崎・高崎)     03     5       1     NHK総合     52     80       3     NHK教育     50     90       4     日本テレビ     54     4       6     TBSテレビ     56     6       7     放送大学     40     16       8     フジテレビ     58     8       10     テレビ朝日     60     10                            | 12     アレヒ東京     17     12       午板     0 3 4       1     NHK総合     51     80       3     NHK教育     49     90       4     日本テレビ     53     4       6     TBSテレビ     55     6       8     フジテレビ     57     8       10     テレビ朝日     59     10       12     テレビ東京     61     12    |

受信チャンネル設定(っづき)

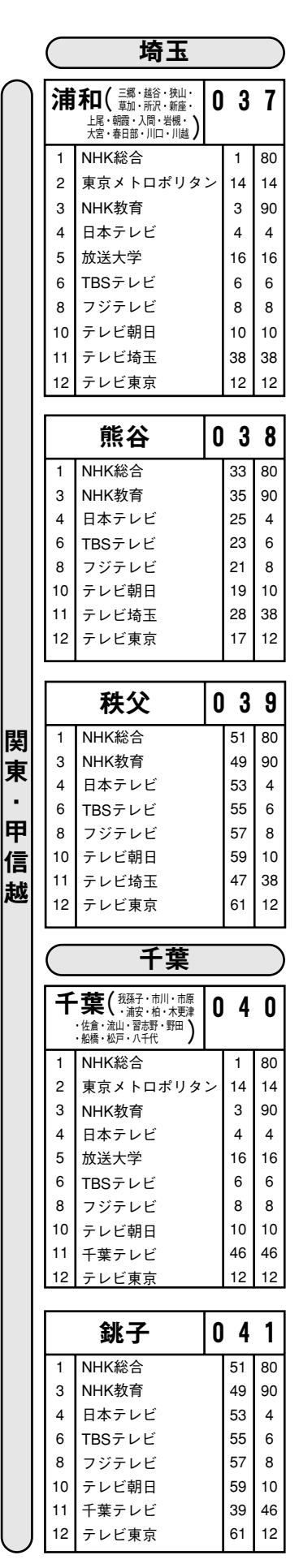

| $\bigcirc$          | 神奈川                            |            |                |                |
|---------------------|--------------------------------|------------|----------------|----------------|
| ※横测                 | 雨にお住まいのかたは                     | 、 <b>通</b> | i常「ł           | 黄浜2_           |
| を<br>「横             | 没定してください。 受信⁻<br>浜1│を設定してくださ   | でき<br>い。   | ない             | ときは            |
| ~ 14                |                                |            |                | _              |
| *丙                  | <b>〔浜1</b> ( <sup>禰漢市の</sup> ) | 0          | 4              | 5              |
| 1                   | NHK総合                          |            | 52             | 80             |
| 3                   | NHK教育                          |            | 50             | 90             |
| 4                   | 日本テレビ                          |            | 54             | 4              |
| 6                   | TBSテレビ                         |            | 56             | 6              |
| 8                   | フジテレビ                          |            | 58             | 8              |
| 10                  | テレビ朝日                          |            | 60             | 10             |
| 11                  | テレビ神奈川                         |            | 48             | 42             |
| 12                  | テレビ東京                          |            | 62             | 12             |
|                     |                                |            |                |                |
|                     |                                |            |                |                |
| ※枝                  |                                | 0          | 4              | 6              |
|                     | 川崎・相模原・座間・藤沢・                  | Ī          | •              | •              |
| 4                   | 町田・天和・横須賀 /                    | L          | 1              | 00             |
| 1                   | 「「「「「「「「」」」」                   | 、.         | 1              | 14             |
| 2                   | 東京メトロホリダ                       | 1          | 14             | 14             |
| 3                   | いれな可                           |            | ۍ<br>۸         | 30             |
| 4<br>F              | ローテレビ                          |            | 4              | 4<br>16        |
| 5                   | 以达入子<br>  TDCニ 」 ば             |            | 01<br>6        | 10             |
| 0                   |                                |            | 0              | 0              |
| 10                  |                                |            | 0<br>10        | 0<br>10        |
| 10                  | テレヒ朝日                          |            | 10             | 10             |
| 10                  | テレビ神奈川                         |            | 42             | 42             |
| 12                  | テレビ東京                          |            | 12             | 12             |
|                     |                                |            |                |                |
| -                   |                                | 6          |                | 7              |
| ¥                   | ・琢(茅ヶ崎)                        | U          | 4              | 1              |
| 1                   | NHK総合                          |            | 33             | 80             |
| 3                   | NHK教育                          |            | 29             | 90             |
| 4                   | 日本テレビ                          |            | 35             | 4              |
| 6                   | TBSテレビ                         |            | 37             | 6              |
| 8                   | フジテレビ                          |            | 39             | 8              |
| 10                  | テレビ朝日                          |            | 41             | 10             |
| 11                  | テレビ神奈川                         |            | 31             | 42             |
| 12                  | テレビ東京                          |            | 43             | 12             |
|                     |                                |            |                |                |
|                     |                                | -          |                | _              |
|                     | 秦野                             | 0          | 4              | 8              |
| 1                   | NHK総合                          |            | 47             | 80             |
| 3                   | NHK教育                          |            | 49             | 90             |
| 4                   | 日本テレビ                          |            | 51             | 4              |
| 6                   | TBSテレビ                         |            | 53             | 6              |
| 8                   | フジテレビ                          |            | 55             | 8              |
| 10                  | テレビ朝日                          |            | 57             | 10             |
| 11                  | テレビ神奈川                         |            | 61             | 42             |
| 12                  | テレビ東京                          |            | 59             | 12             |
|                     |                                |            |                |                |
|                     |                                |            |                |                |
|                     | 小田原                            | 0          | 4              | 9              |
| 1                   | NHK総合                          |            | 52             | 80             |
| 3                   | NHK教育                          |            | 50             | 90             |
| 4                   | 日本テレビ                          |            | 54             | 4              |
| 6                   | TBSテレビ                         |            | 56             | 6              |
| Ĭ                   | コジテレビ                          |            | 58             | 8              |
| 8                   |                                |            |                | , ×            |
| 8<br>10             | テレビ朝日                          |            | 60             | 10             |
| 8<br>10<br>11       | テレビ朝日<br>テレビ神奈川                |            | 60<br>46       | 10<br>42       |
| 8<br>10<br>11<br>12 | テレビ朝日<br>テレビ神奈川<br>テレビ東京       |            | 60<br>46<br>62 | 10<br>42<br>12 |

|                                              | 東京                                                                                                    |               |                                                                                                    | )                                                                                                    |
|----------------------------------------------|----------------------------------------------------------------------------------------------------|---------------|----------------------------------------------------------------------------------------------------|----------------------------------------------------------------------------------------------------|
| 23                                           | <ul> <li>3 (昭島・青梅・小金井<br/>・小平・立川・調布</li> <li>・東久留米・東村山・日野<br/>・府中・武蔵野・三鷹</li> </ul>                                                                                                    | 0             | 4                                                                                                    | 2                                                                                                    |
| 1                                            | NHK総合                                                                                                    |               | 1                                                                                                    | 80                                                                                                    |
| 2                                            | 東京メトロポリタ                                                                                                    | ン             | 14                                                                                                    | 14                                                                                                    |
| 3                                            | NHK教育                                                                                                    |               | 3                                                                                                    | 90                                                                                                    |
| 4                                            | 日本テレビ                                                                                                    |               | 4                                                                                                    | 4                                                                                                    |
| 5                                            | 放送大学                                                                                                    |               | 16                                                                                                    | 16                                                                                                    |
| 6                                            | TBSテレビ                                                                                                    |               | 6                                                                                                    | 6                                                                                                    |
| 7                                            | テレビ埼玉                                                                                                    |               | 38                                                                                                    | 38                                                                                                    |
| 8                                            | フジテレビ                                                                                                    |               | 8                                                                                                    | 8                                                                                                    |
| 9                                            | テレビ神奈川                                                                                                    |               | 42                                                                                                    | 42                                                                                                    |
| 10                                           | テレビ朝日                                                                                                    |               | 10                                                                                                    | 10                                                                                                    |
| 11                                           | 千葉テレビ                                                                                                    |               | 46                                                                                                    | 46                                                                                                    |
| 12                                           | テレビ東京                                                                                                    |               | 12                                                                                                    | 12                                                                                                    |
|                                              | パエス                                                                                                    | ٥             | 1                                                                                                    | 3                                                                                                    |
| 4                                            |                                                                                                    | -             | т<br>51                                                                                               | 0                                                                                                    |
| י<br>2                                       | 東京メトロポリタ                                                                                                    | 、<br>、        | ٥١<br>47                                                                                              | 14                                                                                                    |
| 3                                            | NHK教育                                                                                                    | -             | 49                                                                                                    | 90                                                                                                    |
| 4                                            | 日本テレビ                                                                                                    |               | 53                                                                                                    | 4                                                                                                    |
| 6                                            | TBSテレビ                                                                                                    |               | 55                                                                                                    | 6                                                                                                    |
| 8                                            | フジテレビ                                                                                                    |               | 57                                                                                                    | 8                                                                                                    |
| 10                                           | テレビ朝日                                                                                                    |               | 59                                                                                                    | 10                                                                                                    |
|                                              | テレビ東京                                                                                                    |               | 61                                                                                                    | 12                                                                                                    |
| 12                                           | アレビネホ                                                                                                    |               | 01                                                                                                    | 12                                                                                                    |
| 12                                           | ,,,,,,,,,,,,,,,,,,,,,,,,,,,,,,,,,,,,,,                                                                                                    |               | 01                                                                                                    | 12                                                                                                    |
| 12                                           | 多摩                                                                                                    | 0             | 4                                                                                                    | 4                                                                                                    |
| 12                                           | <b>多摩</b><br>NHK総合                                                                                                    | 0             | <b>4</b><br>30                                                                                        | <b>4</b><br>80                                                                                                    |
| 12<br>1<br>2                                 | <b>多摩</b><br>NHK総合<br>東京メトロポリタ                                                                                                    | 0<br>ン        | <b>4</b><br>30<br>28                                                                                  | <b>4</b><br>80<br>14                                                                                                    |
| 12<br>1<br>2<br>3                            | <b>多摩</b><br>NHK総合<br>東京メトロポリタ<br>NHK教育                                                                                                    | 0<br>×        | <b>4</b><br>30<br>28<br>32                                                                            | <b>4</b><br>80<br>14<br>90                                                                                                    |
| 12<br>1<br>2<br>3<br>4<br>6                  | <b>多摩</b><br>NHK総合<br>東京メトロポリタ<br>NHK教育<br>日本テレビ                                                                                                    | <b>0</b><br>ン | <b>4</b><br>30<br>28<br>32<br>26                                                                      | <b>4</b><br>80<br>14<br>90<br>4                                                                                                    |
| 12<br>1<br>2<br>3<br>4<br>6<br>8             | <b>多摩</b><br>NHK総合<br>東京メトロポリタ<br>NHK教育<br>日本テレビ<br>TBSテレビ<br>フジェレビ                                                                                                    | 0<br>~        | <b>4</b><br>30<br>28<br>32<br>26<br>24<br>22                                                          | <b>4</b><br>80<br>14<br>90<br>4<br>6<br>8                                                                                                    |
| 12<br>1<br>2<br>3<br>4<br>6<br>8<br>10       | <b>多摩</b><br>NHK総合<br>東京メトロポリタ<br>NHK教育<br>日本テレビ<br>TBSテレビ<br>フジテレビ<br>テレビ朝日                                                                                                    | <b>0</b><br>ン | <b>4</b><br>30<br>28<br>32<br>26<br>24<br>22<br>20                                                    | <b>4</b><br>80<br>14<br>90<br>4<br>6<br>8<br>10                                                                                                    |
| 12<br>1<br>2<br>3<br>4                       | <b>多摩</b><br>NHK総合<br>東京メトロポリタ<br>NHK教育<br>日本テレビ                                                                                                    | 0<br>~        | <b>4</b><br>30<br>28<br>32<br>26                                                                      | <b>4</b><br>80<br>14<br>90<br>4                                                                                                    |
| 12<br>1<br>2<br>3<br>4<br>6<br>8<br>10<br>12 | <b>多摩</b><br>NHK総合<br>東京メトロポリタ<br>NHK教育<br>日本テレビ<br>TBSテレビ<br>フジテレビ<br>テレビ朝日<br>テレビ東京                                                                                                    | 0<br>~        | <b>4</b><br>30<br>28<br>32<br>26<br>24<br>22<br>20<br>18                                              | <b>4</b><br>80<br>14<br>90<br>4<br>6<br>8<br>10<br>12                                                                                                    |
| 12<br>1<br>2<br>3<br>4<br>6<br>8<br>10<br>12 | <b>多摩</b><br>NHK総合<br>東京メトロポリタ<br>NHK教育<br>日本テレビ<br>TBSテレビ<br>フジテレビ<br>テレビ朝日<br>テレビ東京<br><b>新潟</b>                                                                                                    |               | <b>4</b><br>30<br>28<br>32<br>26<br>24<br>22<br>20<br>18                                              | <b>4</b><br>80<br>14<br>90<br>4<br>6<br>8<br>10<br>12                                                                                                    |
| 12<br>1 2 3 4 6 8 10 12                      | <b>多摩</b><br>NHK総合<br>東京メトロポリタ<br>NHK教育<br>日本テレビ<br>TBSテレビ<br>フジテレビ<br>テレビ朝日<br>テレビ東京<br><b>新潟(長岡)</b>                                                                                                    | 0<br>~<br>0   | <b>4</b><br>30<br>28<br>32<br>26<br>24<br>22<br>20<br>18<br><b>5</b>                                  | <b>4</b><br>80<br>14<br>90<br>4<br>6<br>8<br>10<br>12<br><b>6</b>                                                                                                    |
| 12<br>1 2 3 4 6 8 10 12<br><b>*</b> 3 4      | <b>多摩</b><br>NHK総合<br>東京メトロポリタ<br>NHK教育<br>日本テレビ<br>TBSテレビ<br>フジテレビ<br>テレビ朝日<br>テレビ東京<br><b>新潟</b> (長岡)<br>新潟テレビ21                                                                                                    | 0<br>>>       | <b>4</b><br>30<br>28<br>32<br>26<br>24<br>22<br>20<br>18<br><b>5</b><br>21                            | <b>4</b><br>80<br>14<br>90<br>4<br>6<br>8<br>10<br>12<br><b>6</b><br>21                                                                                                    |
| 12<br>1 2 3 4 6 8 10 12<br>3 4 5 4 5 10 12   | 多摩         NHK総合         東京メトロポリタ         NHK教育         日本テレビ         TBSテレビ         フジテレビ         テレビ東京         新潟(長岡)         新潟テレビ21         テレビ新潟                                                                        | <b>0</b><br>ン | <b>4</b><br>30<br>28<br>32<br>26<br>24<br>22<br>20<br>18<br><b>5</b><br>21<br>29<br>2                 | <b>4</b><br>80<br>14<br>90<br>4<br>6<br>8<br>10<br>12<br><b>6</b><br>21<br>29<br>5                                                                                                    |
| 12<br>1 2 3 4 6 8 10 12<br><b>*</b> 3 4 5 0  | 多摩         NHK総合         東京メトロポリタ         内市のポリタ         NHK教育         日本テレビ         TBSテレビ         フレビ東京         新潟テレビ21         テレビ21         テレビ21         デレビ21         デレビ知湯         新潟テレビ21         デレビ新潟         新潟水送 | 0<br>~<br>0   | <b>4</b><br>30<br>28<br>32<br>26<br>24<br>22<br>20<br>18<br><b>5</b><br>21<br>29<br>5                 | <b>4</b><br>80<br>14<br>90<br>4<br>6<br>8<br>10<br>12<br><b>6</b><br>21<br>29<br>5<br>30                                                                                                    |
| 12<br>1 2 3 4 6 8 10 12<br>3 4 5 8 10        | 多摩         NHK総合         東京メトロポリタ         NHK教育         日本テレビ         TBSテレビ         フジテレビ         テレビ現朝日         テレビ東京         新潟テレビ21         テレビ新潟         新潟テレビ21         テレビ新潟         新潟水送         NHK総合               | 0<br>~<br>0   | <b>4</b><br>30<br>28<br>32<br>26<br>24<br>22<br>20<br>18<br><b>5</b><br>8<br>21<br>29<br>5<br>8<br>25 | <b>4</b><br>80<br>14<br>90<br>4<br>6<br>8<br>10<br>12<br><b>6</b><br>21<br>29<br>5<br>80<br>5<br>80<br>5<br>80<br>5<br>80<br>5<br>80<br>5<br>80<br>80<br>80<br>80<br>80<br>80<br>80<br>80<br>80<br>80 |

| ( | $\subset$ | 山梨    |   |    | $\supset$ |
|---|-----------|-------|---|----|-----------|
|   |           | 甲府    | 0 | 5  | 0         |
|   | 1         | NHK総合 |   | 1  | 80        |
|   | 3         | NHK教育 |   | 3  | 90        |
|   | 5         | 山梨放送  |   | 5  | 5         |
|   | 7         | テレビ山梨 |   | 37 | 37        |

| $\subset$ | 長野    |   |    | $\supset$ |
|-----------|-------|---|----|-----------|
|           | 長野1   | 0 | 5  | 1         |
| 2         | NHK総合 |   | 44 | 80        |
| 3         | 長野朝日  |   | 50 | 20        |
| 5         | テレビ信州 |   | 40 | 30        |
| 7         | 長野放送  |   | 42 | 38        |
| 9         | NHK教育 |   | 46 | 90        |
| 11        | 信越放送  |   | 48 | 11        |
|           |       |   |    |           |

|    | 長野2   | 0 | 5  | 2  |
|----|-------|---|----|----|
| 2  | NHK総合 |   | 2  | 80 |
| 3  | 長野朝日  |   | 20 | 20 |
| 5  | テレビ信州 |   | 30 | 30 |
| 7  | 長野放送  |   | 38 | 38 |
| 9  | NHK教育 |   | 9  | 90 |
| 11 | 信越放送  |   | 11 | 11 |

|    | 松本    | 0 | 5  | 3  |
|----|-------|---|----|----|
| 2  | NHK総合 |   | 44 | 80 |
| 3  | 長野朝日  |   | 50 | 20 |
| 5  | テレビ信州 |   | 48 | 30 |
| 7  | 長野放送  |   | 42 | 38 |
| 9  | NHK教育 |   | 46 | 90 |
| 11 | 信越放送  |   | 40 | 11 |

|    | 新潟      |   |    |    |
|----|---------|---|----|----|
| ł  | 新潟(長岡)  | 0 | 5  | 6  |
| 3  | 新潟テレビ21 |   | 21 | 21 |
| 4  | テレビ新潟   |   | 29 | 29 |
| 5  | 新潟放送    |   | 5  | 5  |
| 8  | NHK総合   |   | 8  | 80 |
| 10 | 新潟総合    |   | 35 | 35 |
| 12 | NHK教育   |   | 12 | 90 |

|    | 上越      | 0 | 5  | 7  |
|----|---------|---|----|----|
| 1  | NHK教育   |   | 1  | 90 |
| 3  | NHK総合   |   | 3  | 80 |
| 4  | テレビ新潟   |   | 27 | 29 |
| 6  | 新潟テレビ21 |   | 37 | 21 |
| 8  | 新潟総合    |   | 33 | 35 |
| 10 | 新潟放送    |   | 10 | 5  |

|    | 飯田    | 0 | 5  | 4  |
|----|-------|---|----|----|
| 3  | NHK教育 |   | 3  | 90 |
| 4  | NHK総合 |   | 4  | 80 |
| 5  | テレビ信州 |   | 42 | 30 |
| 6  | 信越放送  |   | 6  | 11 |
| 8  | 長野放送  |   | 40 | 38 |
| 10 | 長野朝日  |   | 44 | 20 |

| 尚  | 別谷・諏訪 | 0 | 5  | 5  |
|----|-------|---|----|----|
| 4  | NHK総合 |   | 4  | 80 |
| 5  | テレビ信州 |   | 59 | 30 |
| 6  | 信越放送  |   | 6  | 11 |
| 8  | NHK教育 |   | 8  | 90 |
| 9  | 長野放送  |   | 47 | 38 |
| 10 | 長野朝日  |   | 61 | 20 |

|   |                                         | 富山                                                                                 |                                           |                                            |       | 石川                                                                                                    |   |                                                              |                                 | ÷ | <br>                          | 福井                                                                                                    |   | ····                                   |                                      |                              |                            | 静岡                                                     |   |                                              |                                              |          |
|---|-----------------------------------------|------------------------------------------------------------------------------------|-------------------------------------------|--------------------------------------------|-------|----------------------------------------------------------------------------------------------------|---|--------------------------------------------------------------|---------------------------------|---|-------------------------------|----------------------------------------------------------------------------------------------------|---|----------------------------------------|--------------------------------------|------------------------------|----------------------------|--------------------------------------------------------|---|----------------------------------------------|----------------------------------------------|----------|
|   |                                         | 富山                                                                                 | 05                                        | 8                                          | ſ     | 金沢(小松)                                                                                                    | 0 | 6                                                            | 0                               | ſ |                               | 福井                                                                                                    | 0 | 6                                      | 2                                    | 青                            | 爭                          | <b>蜀</b> (清水・焼津)                                       | 0 | 6                                            | 7                                            |          |
|   | 1<br>3<br>8<br>10<br>12                 | 北日本放送<br>NHK総合<br>富山テレビ<br>NHK教育<br>チューリップTV                                       | 1<br>3<br>34<br>10<br>32                  | 1<br>80<br>34<br>90<br>32                  |       | <ol> <li>石川テレビ</li> <li>NHK総合</li> <li>北陸放送</li> <li>NHK教育</li> <li>テレビ金沢</li> <li>北陸朝日</li> </ol>                                   |   | 37 3<br>4 8<br>6 9<br>33 3<br>25 2                           | 87<br>80<br>6<br>90<br>83<br>25 |   | 3<br>6<br>9<br>11<br>12       | NHK教育<br>北陸放送<br>NHK総合<br>福井放送<br>福井テレビ                                                                               |   | 3<br>6<br>9<br>11<br>39                | 90<br>6<br>80<br>11<br>39            | 2<br>3<br>5<br>7<br>9<br>1   | ト<br>青<br>青<br>・<br>ト<br>青 | NHK教育<br>浄岡第一<br>浄岡朝日<br>テレビ静岡<br>NHK総合<br>浄岡放送        |   | 2<br>31<br>33<br>35<br>9<br>11               | 90<br>31<br>33<br>35<br>80<br>11             |          |
| ſ |                                         | 高岡                                                                                 | 05                                        | 9                                          | ſ     | 七尾                                                                                                    |   | 6                                                            | 1                               | Г |                               | <u>敦</u> 賀                                                                                                    |   | 6                                      | 3                                    | Г                            |                            | 浜松                                                     | 0 | 6                                            | 8                                            |          |
|   | 1<br>3<br>8<br>10<br>12                 | 北日本放送<br>NHK総合<br>富山テレビ<br>NHK教育<br>チューリップTV                                       | 50<br>48<br>44<br>46<br>42                | 1<br>80<br>34<br>90<br>32                  | -     | 1     テレビ金沢       3     北陸朝日       5     NHK教育       7     石川テレビ       9     NHK総合       11     北陸放送                                 |   | 57 3<br>59 2<br>5 9<br>55 3<br>9 8                           | 33<br>25<br>90<br>37<br>30<br>6 |   | 6<br>8<br>10<br>12            | NHK総合<br>福井放送<br>福井テレビ<br>NHK教育                                                                                       |   | 6<br>8<br>38<br>12                     | 80<br>11<br>39<br>90                 | 2<br>4<br>6<br>8<br>10<br>12 | 青 N 青 N 青 子                | 浄岡第一<br>↓HK総合<br>浄岡放送<br>↓HK教育<br>浄岡朝日<br>テレビ静岡        |   | 30<br>4<br>6<br>8<br>28<br>34                | 31<br>80<br>11<br>90<br>33<br>35             |          |
|   |                                         | -                                                                                  |                                           |                                            | -     |                                                                                                    |   |                                                              |                                 | - |                               |                                                                                                    |   |                                        |                                      | [;                           | <u></u> 富·                 | <u>士(富士宮)</u>                                          | 0 | 6                                            | 9                                            |          |
|   |                                         |                                                                                    |                                           |                                            |       | 岐阜                                                                                                    |   |                                                              |                                 |   |                               |                                                                                                    |   |                                        | •••••                                | 2<br>3<br>5<br>7<br>9        | ト<br>青<br>青<br>・<br>ト<br>書 | NHK教育<br>静岡第一<br>静岡朝日<br>テレビ静岡<br>NHK総合<br>蜂岡放送        |   | 54<br>27<br>29<br>39<br>52<br>41             | 90<br>31<br>33<br>35<br>80<br>11             | - 1<br>新 |
| ſ | ų                                       | <b>皮阜</b> (大垣)                                                                     | 0 6                                       | 4                                          | ſ     | 高山                                                                                                    | 0 | 6                                                            | 5                               | Γ |                               | 中津川                                                                                                    | 0 | 6                                      | 6                                    | Ľ                            | 1                          | 中间/从达                                                  |   |                                              |                                              |          |
|   | 1<br>3<br>5<br>7<br>9<br>10<br>11<br>12 | 東海テレビ<br>NHK総合<br>中部日本放送<br>中京テレビ<br>NHK教育<br>岐阜放送<br>名古屋テレビ<br>テレビ愛知              | 1<br>39<br>5<br>35<br>9<br>37<br>11<br>25 | 1<br>80<br>5<br>35<br>90<br>37<br>11<br>25 |       | <ol> <li>2 NHK教育</li> <li>4 NHK総合</li> <li>6 中部日本放送</li> <li>7 中京テレビ</li> <li>8 東海テレビ</li> <li>10 岐阜放送</li> <li>12 名古屋テレビ</li> </ol> |   | 2 9<br>4 8<br>26 3<br>8 3<br>38 3<br>12 1                    | 90<br>5<br>35<br>1<br>37        |   | 4<br>7<br>8<br>10<br>11<br>12 | NHK総合<br>名古屋テレビ<br>中京テレビ<br>中部日本放送<br>東海テレビ<br>岐阜放送<br>NHK教育                                                          |   | 4<br>26<br>8<br>10<br>28<br>12         | 80<br>11<br>35<br>5<br>1<br>37<br>90 | 2<br>3<br>5<br>7<br>9<br>1   | N 青青÷ N 青                  | <b>島・沼津</b><br>NHK教育<br>静岡朝日<br>テレビ静岡<br>NHK総合<br>静岡放送 | 0 | <b>7</b> 51 61 57 59 53 55                   | <b>0</b><br>90<br>31<br>33<br>35<br>80<br>11 |          |
|   |                                         |                                                                                    |                                           |                                            |       |                                                                                                    |   |                                                              |                                 |   |                               |                                                                                                    |   |                                        |                                      | Γ                            |                            | 島田                                                     | 0 | 7                                            | 1                                            |          |
| : |                                         |                                                                                    |                                           |                                            | ····· | 愛知                                                                                                    |   |                                                              |                                 |   |                               |                                                                                                    |   |                                        |                                      | 1<br>3<br>5<br>7<br>1(<br>12 | ト<br>ト<br>青<br>青<br>子<br>ジ | NHK総合<br>NHK教育<br>争岡放送<br>争岡第一<br>浄岡朝日<br>テレビ静岡        |   | 1<br>5<br>48<br>50<br>58                     | 80<br>90<br>11<br>31<br>33<br>35             |          |
|   | 名                                       | 古屋( <sup>蝦・-宮・</sup><br>「 崎・春田井<br>・ 心・ 小 悠・ 小 悠                                   | 07                                        | 3                                          |       | 豊橋(豊川)                                                                                                    | 0 | 7                                                            | 4                               |   |                               | 豊田                                                                                                    | 0 | 7                                      | 5                                    |                              |                            |                                                        |   |                                              |                                              |          |
|   | 1<br>3<br>5<br>6<br>7<br>8<br>9<br>11   | - 減戸・+曲 /<br>東海テレビ<br>NHK総合<br>中部日本放送<br>岐阜放送<br>中京テレビ<br>三重テレビ<br>NHK教育<br>名古屋テレビ | 1<br>3<br>5<br>37<br>35<br>33<br>9<br>11  | 1<br>80<br>5<br>37<br>35<br>33<br>90<br>11 |       | <ol> <li>東海テレビ</li> <li>NHK総合</li> <li>中部日本放送</li> <li>中京テレビ</li> <li>NHK教育</li> <li>名古屋テレビ</li> <li>テレビ愛知</li> </ol>                |   | 56<br>54<br>62<br>58<br>50<br>50<br>50<br>50<br>1<br>52<br>2 | 1<br>5<br>5<br>90<br>1<br>25    |   | 1<br>5<br>7<br>9<br>11<br>12  | <ul> <li>東海テレビ</li> <li>NHK総合</li> <li>中部日本放送</li> <li>中京テレビ</li> <li>NHK教育</li> <li>名古屋テレビ</li> <li>テレビ愛知</li> </ul> |   | 57<br>53<br>55<br>59<br>51<br>61<br>49 | 1<br>80<br>5<br>35<br>90<br>11<br>25 | 1<br>3<br>5<br>7<br>10<br>12 | N N<br>月 青 青<br>2 こう       | <b>藤枝</b><br>NHK総合<br>NHK教育<br>静岡第一<br>静岡朝日<br>テレビ静岡   | 0 | <b>7</b><br>42<br>44<br>20<br>24<br>26<br>38 | <b>2</b><br>80<br>90<br>11<br>31<br>33<br>35 |          |

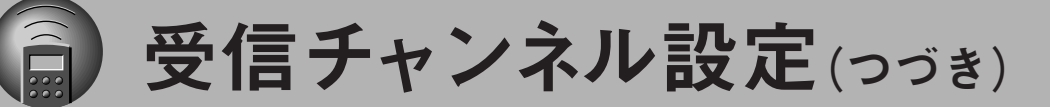

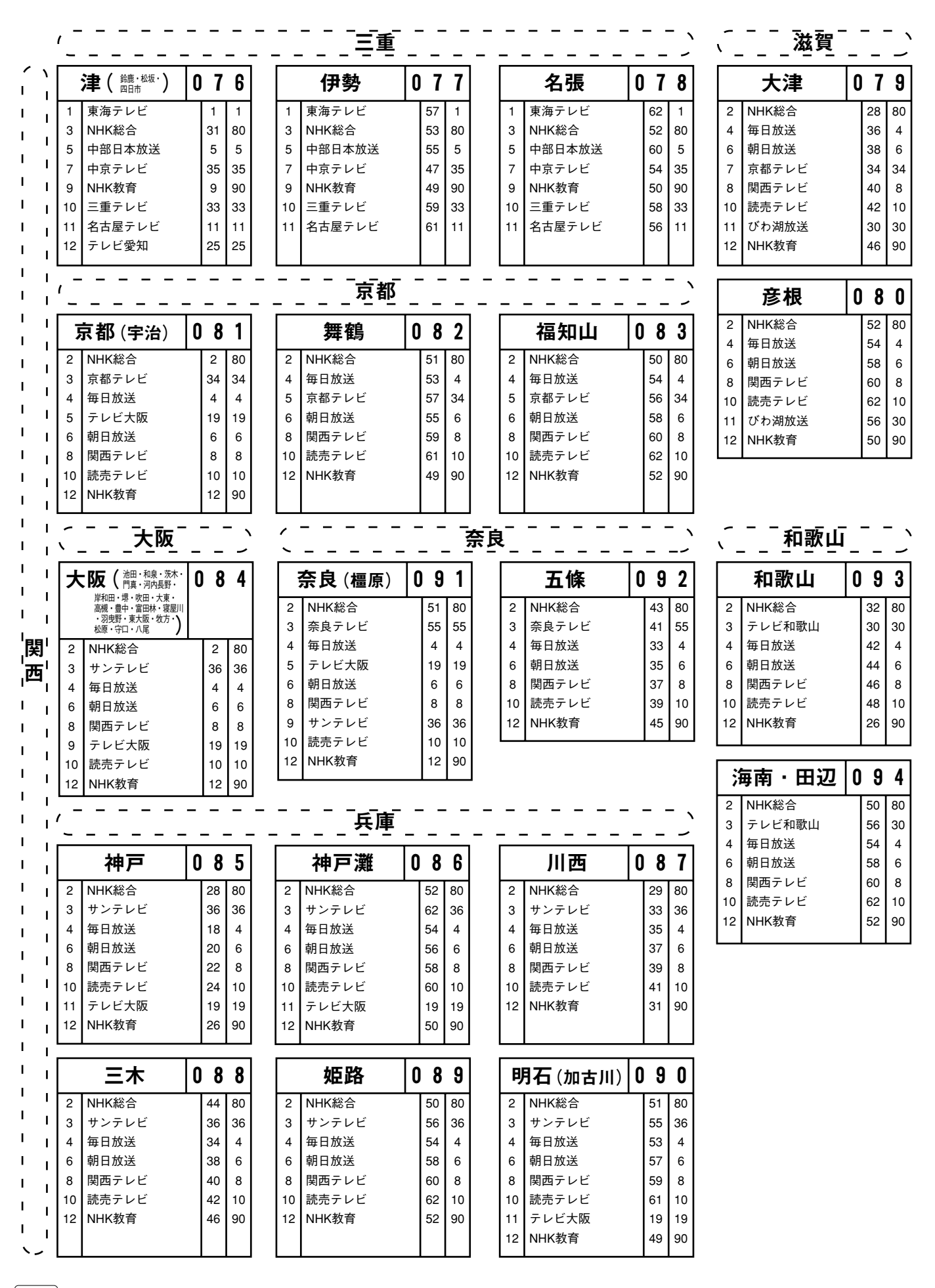

|        | 鳥取                                                                                                    | 岡山                                                                                                    | 広島                                                                                                    | ШП                                                                                                    |
|--------|----------------------------------------------------------------------------------------------------|----------------------------------------------------------------------------------------------------|----------------------------------------------------------------------------------------------------|----------------------------------------------------------------------------------------------------|
|        | 鳥取 095                                                                                                    | 岡山(倉敷) 098                                                                                                    | 広島 101                                                                                                    | 山口( <sub>徳山・防府</sub> ) 105                                                                                                    |
|        | 1     日本海テレビ     1     1       3     NHK総合     3     80       4     NHK教育     4     90       8     山陰中央     24     34       10     山陰放送     22     10                                                                                                    | 1     テレビせとうち     23     23       3     NHK教育     3     90       5     NHK総合     5     80       6     瀬戸内海放送     25     33       7     岡山放送     35     35       9     西日本放送     9     9                                                                                   | 1     テレビ新広島     31     31       3     NHK総合     3     80       4     中国放送     4     4       7     NHK教育     7     90       9     広島ホーム     35     35       12     広島テレビ     12     12                                     | 1     NHK教育     1     90       5     山口朝日     28     28       7     テレビ山口     38     38       9     NHK総合     9     80       11     山口放送     11     11                                                                  |
|        |                                                                                                    | 11 山陽放送 11 11                                                                                                    |                                                                                                    | 下関 106                                                                                                    |
| ŧ      | 島根<br>松江 096                                                                                                    | 津山         0 9 9         3           2         NHK総合         2         80           4         テレビせとうち         56         23           6         瀬戸内海放送         62         33           7         山陽放送         7         11           9         西日本放送         58         9 | 福山     1 0 2       1     テレビ新広島     34     31       3     NHK教育     3     90       5     NHK総合     5     80       7     中国放送     7     4       9     広島ホーム     57     35       11     広島テレビ     11     12                  | 1     NHK教育     41     90       3     TXN九州     23     19       4     山口放送     4     11       5     山口朝日     21     28       7     テレビ山口     33     38       9     NHK総合     39     80       10     テレビ西日本     10     9 |
| Б      | 1     日本海テレビ     30     1                                                                                                    | 11     岡山放送     60     35       12     NHK教育     12     90                                                                                                    | ■ ■ ■ ■ ■ ■ ■ ■ ■ ■ ■ ■ ■ ■ ■ ■ ■ ■ ■                                                                                                    | 空部 107                                                                                                    |
|        | 6     NHK総合     6     80       8     山陰中央     34     34       10     山陰放送     10     10       12     NHK教育     12     90                                                                                                    | 空岡     100       2     NHK総合     2       4     NHK教育     4       5     テレビせとうち     19       6     山陽放送     6                                                                                                    | ノ毛 2     I     U     3       1     NHK総合     1     80       4     広島ホーム     24     35       7     NHK教育     7     90       8     テレビ新広島     26     31       10     中国放送     10     4       12     広島テレビ     12     12      | ・・・・・・・・・・・・・・・・・・・・・・・・・・・・・・・・・・・・                                                                                                    |
|        | 2     NHK総合     2     80       3     日本海テレビ     54     1                                                                                                    | 9 西日本放送 17 9                                                                                                    |                                                                                                    | 半国 108                                                                                                    |
|        | 5     山陰放送     5     10       8     山陰中央     58     34       9     NHK教育     9     90                                                                                                    | 11 岡山放送 60 35                                                                                                    | 1     NHK教育     1     90       4     広島ホーム     24     35       5     広島テレビ     5     12       8     テレビ新広島     26     31       9     中国放送     9     4       11     NHK総合     11     80                                     | 1     NHK教育     1     90       5     山口朝日     28     28       7     テレビ山口     22     38       9     NHK総合     9     80       11     山口放送     11     11                                                                  |
| 7      | (徳島)                                                                                                    |                                                                                                    |                                                                                                    | (高知)                                                                                                    |
| ľ      | 徳島 109                                                                                                    | 高松 110                                                                                                    | 丸亀 111                                                                                                    | 高知 116                                                                                                    |
|        | 1     四国放送     1     1       3     NHK総合     3     80       4     毎日放送     4     4       6     朝日放送     6     6       8     関西テレビ     8     8       10     読売テレビ     10     10       12     NHK教育     38     90                                          | 1     テレビせとうち     19     23       3     NHK教育     39     90       5     NHK総合     37     80       6     瀬戸内海放送     33     33       7     岡山放送     31     35       9     西日本放送     41     9       11     山陽放送     29     11                                                | 1     テレビせとうち     16     23       3     NHK教育     40     90       5     NHK総合     44     80       6     瀬戸内海放送     42     33       7     岡山放送     22     35       9     西日本放送     20     9       11     山陽放送     18     11 | 4     NHK総合     4     80       6     NHK教育     6     90       8     高知放送     8     8       10     テレビ高知     38     38       12     さんさんテレビ     40     40                                                                |
| ロ<br>国 | (                                                                                                    |                                                                                                    |                                                                                                    |                                                                                                    |
|        | 松山 112                                                                                                    |                                                                                                    |                                                                                                    |                                                                                                    |
|        | 2     NHK教育     2     90       4     あいテレビ     29     29       6     NHK総合     6     80       8     愛媛放送     37     37       9     愛媛朝日     25     25       10     南海放送     10     10       11     テレビ新広島     31     31       12     広島ホーム     35     35 | 2     NHK総合     2     80       4     NHK教育     4     90       6     南海放送     6     10       8     愛媛放送     36     37       9     愛媛朝日     14     25       11     あいテレビ     27     29                                                                                      | 2     NHK教育     30     90       4     あいテレビ     27     29       6     NHK総合     32     80       8     愛媛放送     36     37       9     愛媛朝日     17     25       10     南海放送     34     10                                    | 1     NHK教育     1     90       4     あいテレビ     34     29       6     NHK総合     6     80       8     愛媛放送     32     37       9     愛媛朝日     16     25       10     南海放送     10     10                                   |

1 I. i i i t

> I ł

i

| | | |

t

I. I 1

準備編

受信チャンネル設定(っづき)

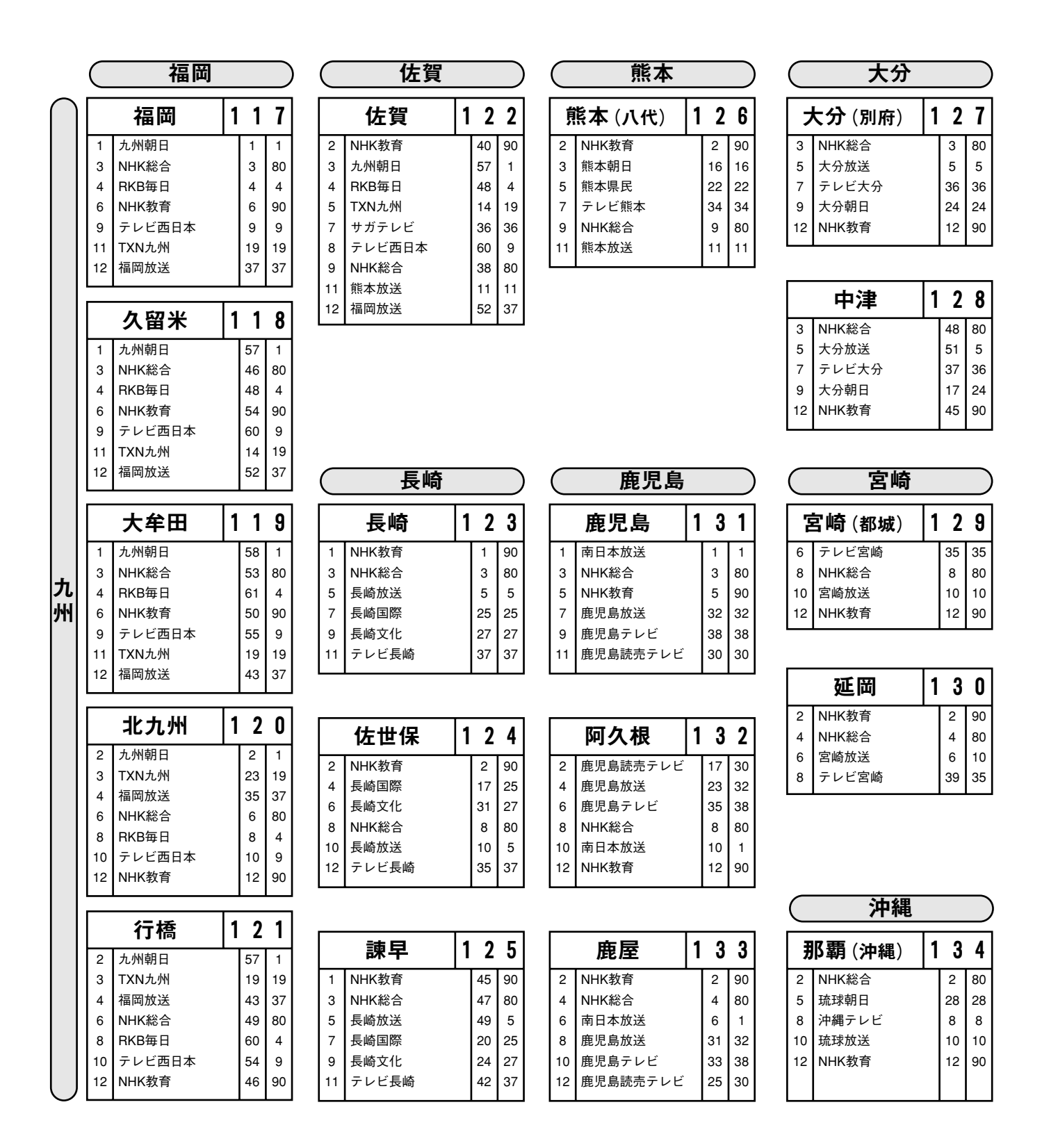

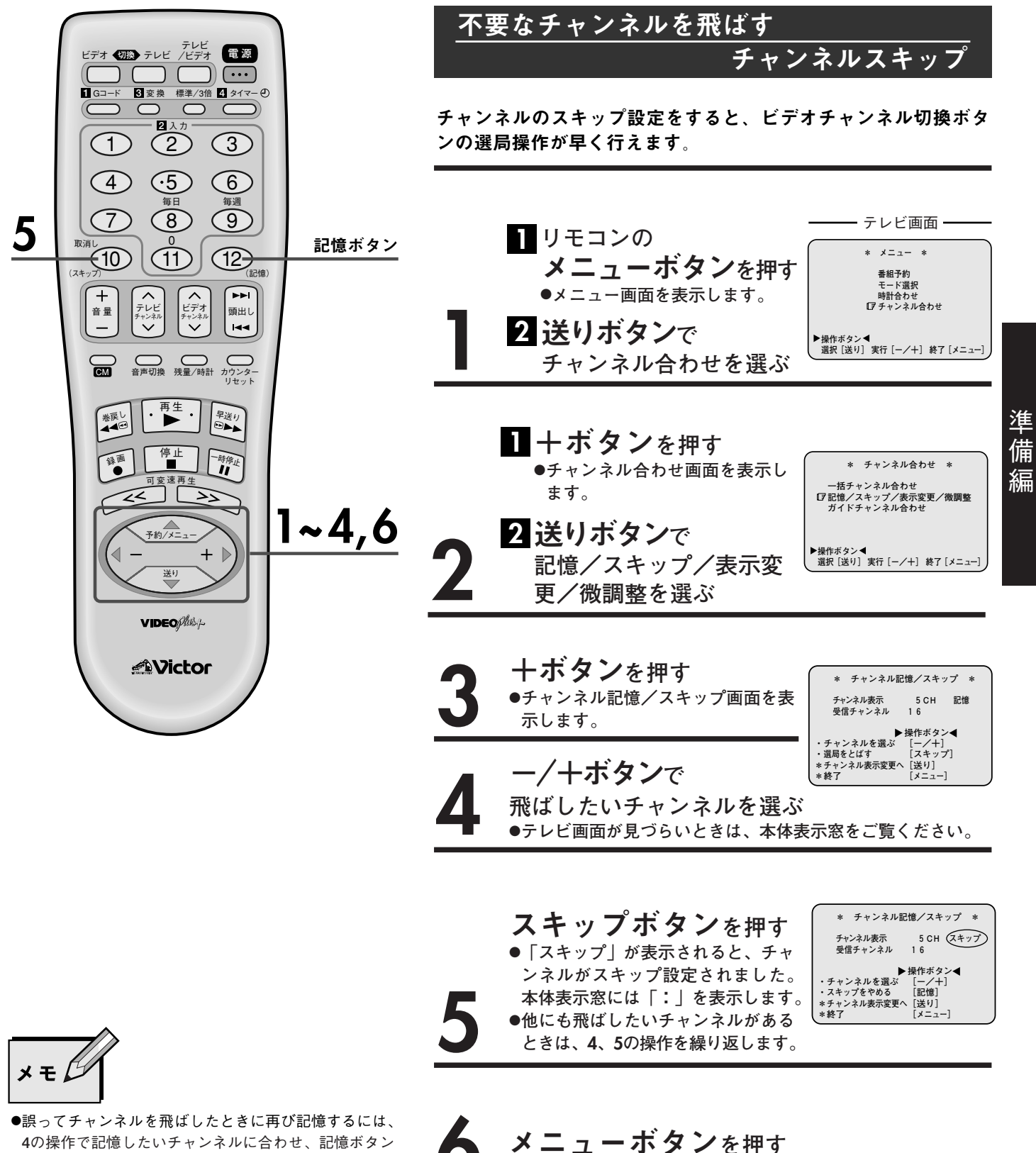

を押します。 「記憶」が表示されると設定完了です。 メニューホタンを押す ●設定が完了し、テレビ番組画面に戻ります。

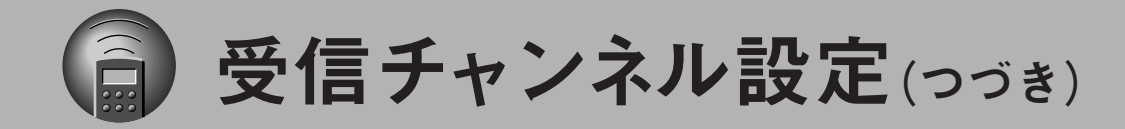

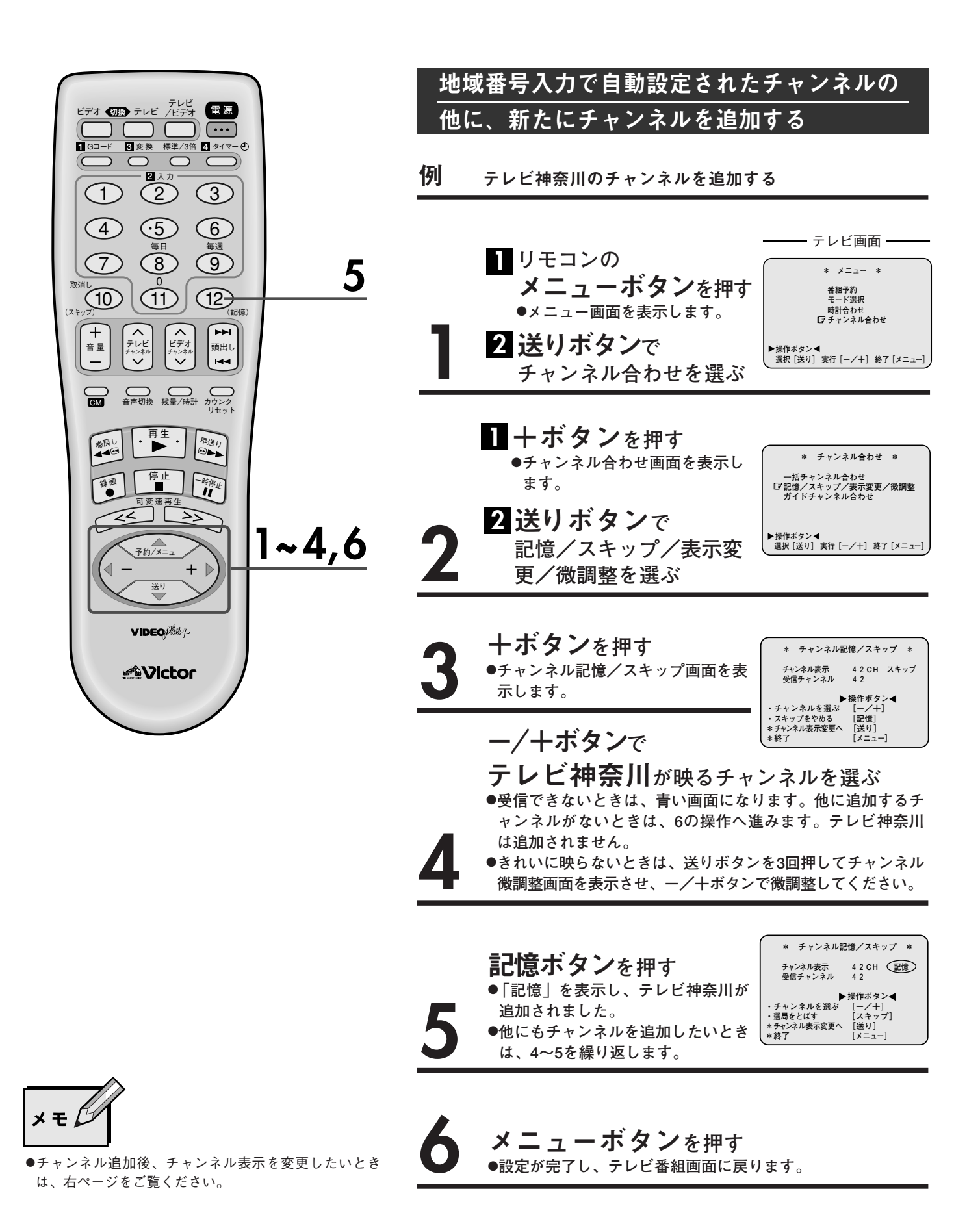

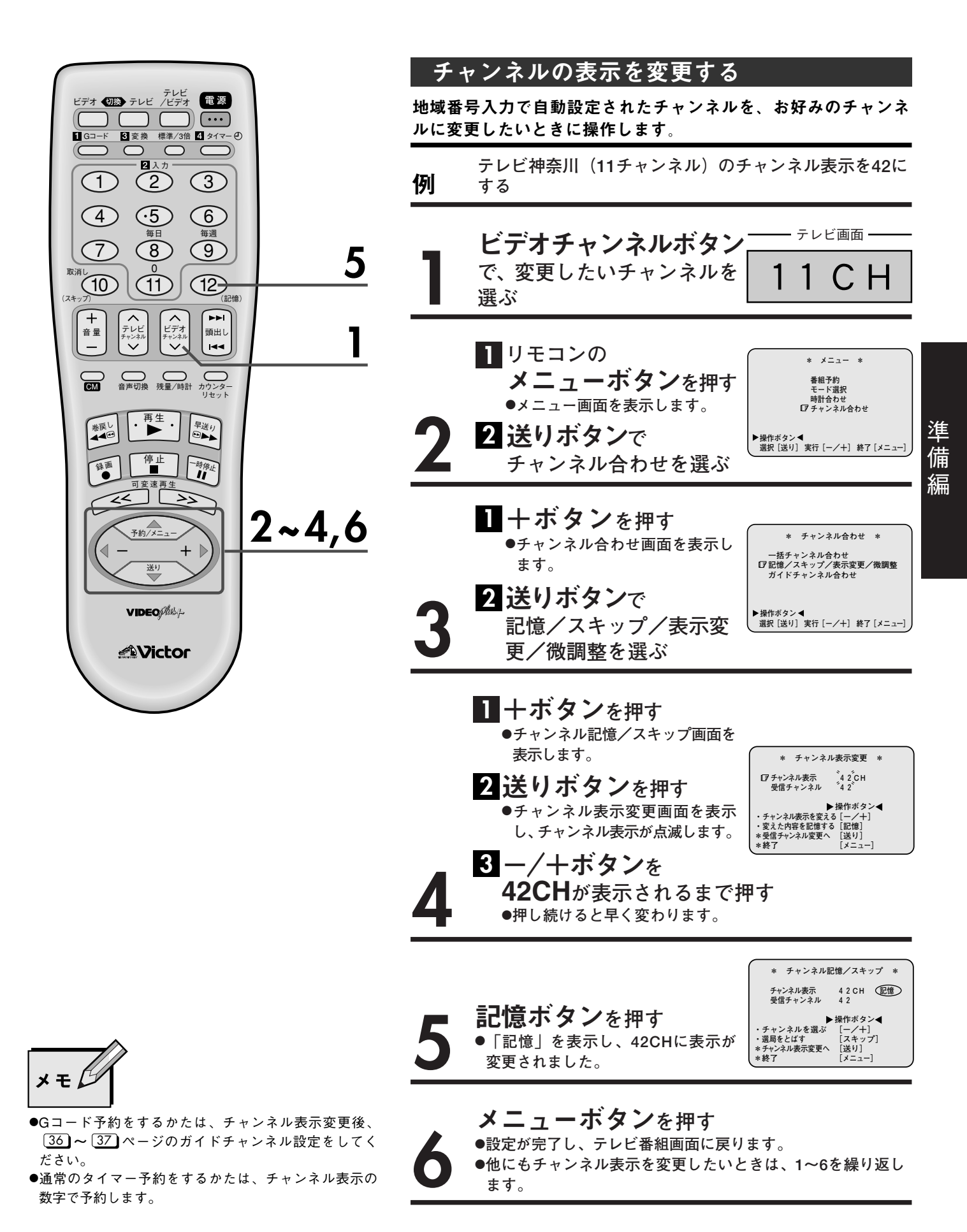

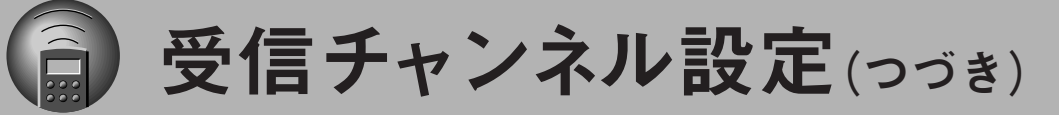

| 151 · 144=           | 至 2015 / 世                             |              | <b>+</b> 1 <b>+ *</b> | 地址            | <b>或番号入力の自動設定でほと</b>             | んど映らない                                                   |
|----------------------|----------------------------------------|--------------|-----------------------|---------------|----------------------------------|----------------------------------------------------------|
| 別・地域 ほと              | (留号045 (福<br>んど映らない                    | い場合          | バリレたが                 | とき            | きに、映るチャンネルを探す                    |                                                          |
| ・地域番号                | 045の受信チ                                | ャンネル         |                       | 4 <b>7</b> 51 | チャンラル主テ1/こ MUI/総合が団              | はようにする                                                   |
| チャンネル<br>表示          | 放送局名                                   | 受信<br>チャンネル  | お住まいの地域の<br>受信チャンネル   | נילו          | ノヤンネル衣小口に、NNA和ロが吹                | (3 x ) (c y 3                                            |
| 1                    | NHK総合                                  | 52           | ?                     |               | ビデオチャンネルボタン                      | テレビ画面                                                    |
| 3                    | NHK教育                                  | 50           | ?                     | -             | で 10日を選ぶ                         |                                                          |
| 4                    | 日本テレビ                                  | 54           | ?                     |               | ●受信できないときは、書い画面にな                | 1 C H                                                    |
| 6                    | TBSテレビ                                 | 56           | ?                     |               | ります。                             |                                                          |
| 8                    | ノンテレビ                                  | 58           | ?<br>2                |               |                                  |                                                          |
| 10                   | テレビ朝日                                  | 00<br>/8     | ?                     |               | 1 リモコンの                          |                                                          |
| 12                   | テレビ東京                                  | 40<br>62     | ?                     |               |                                  | * *=== *                                                 |
| 12                   | ノレビネホ                                  | 02           | •                     |               |                                  | 番組予約<br>モード選択<br>時計会わせ                                   |
|                      |                                        |              |                       |               |                                  | マチャンネル合わせ                                                |
| ほとんど明                | やらない原因は、                               | お住まいの        | 地域の受信チャ               | -/            | 2 达りボタンで                         | ▶操作ボタン◀                                                  |
| ンネルと耳                | 11 11 11 11 11 11 11 11 11 11 11 11 11 | さ信ナヤンス       | ルか遅っている               |               | チャンネル合わせを選ぶ                      | 進折 [达り] 実行 [一/十] 於」 [メーユー]                               |
| ためてす。                | 従って、チャン                                | /ネル表示1に      | NHK総合、3に              |               |                                  |                                                          |
| NHK教育な               | など、上記の放け                               | 送局が映る受       | 信チャンネルを               |               |                                  | * チャンネル合わせ *                                             |
| 探してくた                | ざい。                                    |              |                       |               |                                  | ー括チャンネル合わせ<br>「マ記憶/スキップ/表示変更/微調整                         |
|                      |                                        |              | )                     |               | ●ナヤンネル合わせ画面を表示し<br>ます            | ガイドチャンネル合わせ                                              |
|                      |                                        |              |                       |               |                                  | ▶操作ギタン▲                                                  |
|                      |                                        |              |                       | <b>.</b>      | 2 送りボタンで                         | 選択[送り] 実行[-/+] 終了[メニュー]                                  |
|                      |                                        |              |                       | J             | 記憶/スキップ/表示変更                     | [/微調整を選ぶ                                                 |
| <b>1</b> G⊐−ド        | 3 変換 標準/3倍 4                           | \$17-O       |                       |               |                                  |                                                          |
|                      |                                        |              |                       |               |                                  |                                                          |
|                      |                                        | $\mathbb{E}$ |                       |               |                                  | テレキオ                                                     |
| $\square$            |                                        |              |                       |               |                                  | 小しまり。                                                    |
| (T                   | 毎日 毎                                   | 週            |                       |               | <ol> <li>2 送りホタンを2回押す</li> </ol> | * 受信チャンネル変更 *                                            |
| (7                   |                                        |              | 6                     | Δ             | ●受信チャンネル変更画面を表示                  | チャンネル表示 1 CH<br>「ア受信チャンネル 5 5                            |
| 取消し 10               |                                        | 2            | 0                     |               | し、受信チャンネルが点滅します。                 | ▶ 操作ボタン◀                                                 |
| (スキッフ)               |                                        | (記憶)         |                       |               |                                  | ・受信デャンネルを変える[一/ 十]<br>・変えた内容を記憶する[記憶]<br>*チャンネル微調整へ [送り] |
| +<br>  <sub>音量</sub> | テレビ ビデオ                                | ▶►I<br>頭出し   | 7                     |               | 一/十小ダノを                          | *終了 [メニュー]                                               |
|                      |                                        |              |                       |               | 押し、 <b>NHK総合</b> が映るチー           | ャンネルを選ぶ                                                  |
|                      |                                        |              |                       |               | ●受信できないときは、青い画面になり               | します。                                                     |
| CM                   | 首戸切換 残重/時計 リ<br>リ                      | セット          |                       |               | ●きれいに映らないときは、送りボタ                | ンを1回押してチャンネ                                              |
| 巻戻し                  | ・再生・見                                  |              |                       |               | ル微調整画面を表示させ、一ノキホタ                | ンで微調整してくたさい。                                             |
|                      |                                        |              |                       |               |                                  |                                                          |
| 録画                   |                                        | R.L.         |                       |               |                                  | * チャンネル記憶/スキップ *                                         |
|                      |                                        | $\leq$       |                       |               | <b>記憶ボタン</b> を押す                 | チャンネル表示 1 CH (記憶)<br>受信チャンネル 5 5                         |
|                      |                                        | า ว.         | 57                    |               | ●「記憶」を表示し、チャンネル表示                | ▶操作ボタン◀ ・チャンネルを選ぶ [-/+]                                  |
|                      | 予約/メニュー                                | Ζ'           | · J, /                |               | 1にNHK総合が映るように設定され                | ・選局をとばす [スキップ]<br>*チャンネル表示変更へ [送り]                       |
|                      |                                        |              |                       |               | ました。                             | (*#2] [X-1-]                                             |
|                      |                                        |              |                       |               |                                  |                                                          |
|                      | VIDEOP                                 |              |                       |               | <b>メニューボタン</b> を押す               |                                                          |
|                      |                                        |              |                       |               | ●設定が完了し、テレビ番組画面に戻り               | します。                                                     |
|                      |                                        |              |                       |               | ●1~7を繰り返し、他のチャンネルも映る             | るように設定してください。                                            |
|                      |                                        |              |                       | <b>■∓</b>     | ンネル表示を変更したいときけ 「ママ)ノ             | ページをご覧ください                                               |
|                      |                                        |              |                       | - アヤ.         | イル水小で文文したいとさは、(33)               | 、 ノセヒ見ください。                                              |

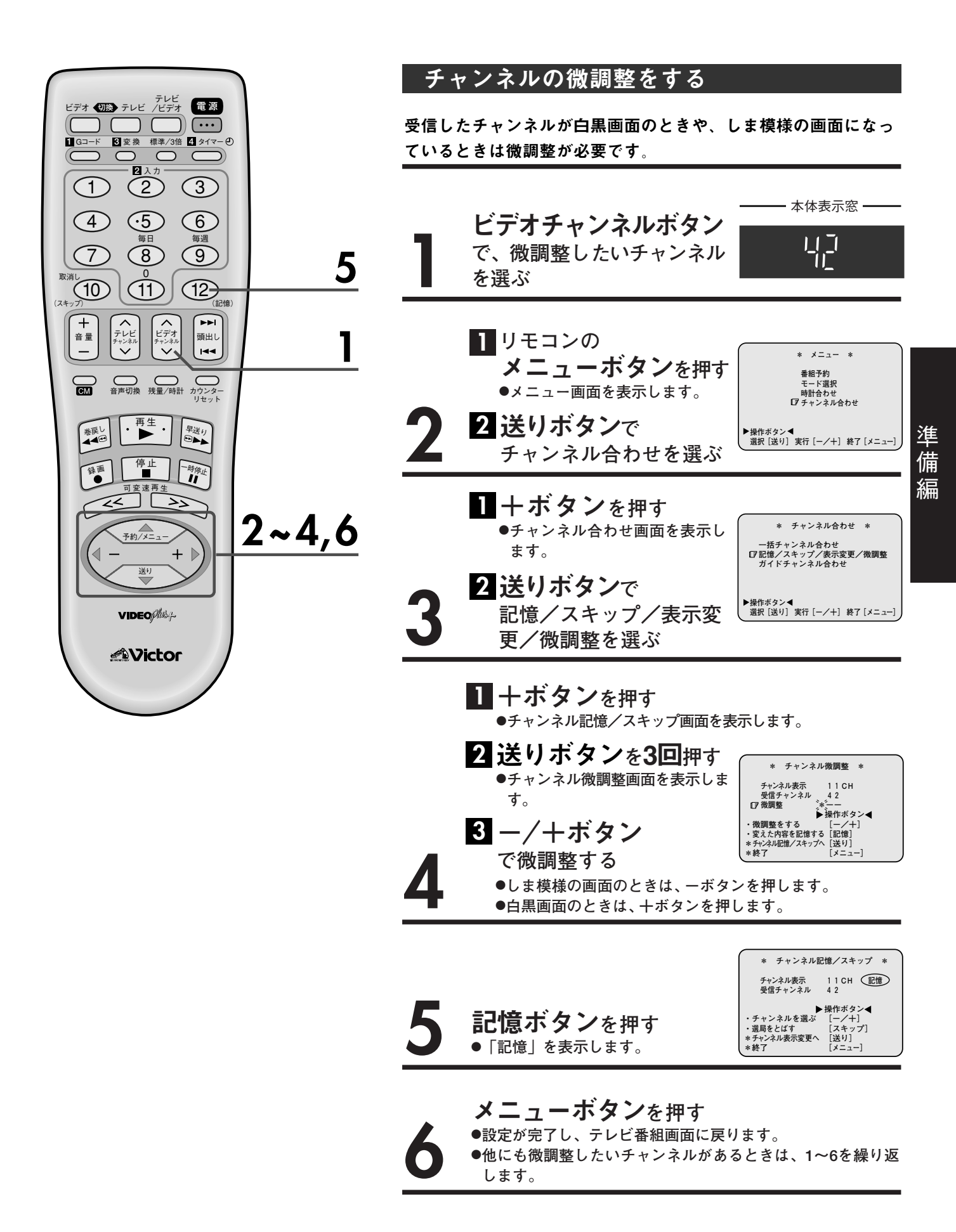

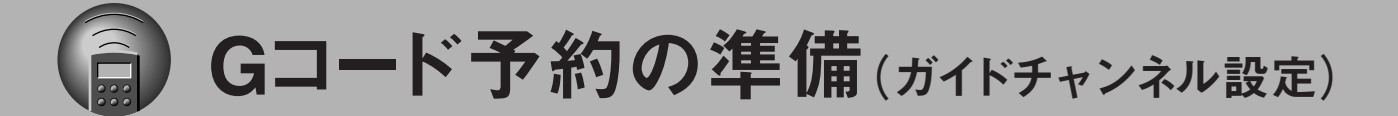

## Gコードを使ってタイマー予約する前の準備

23 ページの地域番号入力後、新たにチャンネルを追加したときや、チャンネル表示を変更したときは、Gコード 予約を正しく働かせるために、ガイドチャンネル設定をしてください。 ガイドチャンネルとは、Gコード予約で放送局を正しく受信するために付けられた、その放送局専用の番号です。実際のチャンネルとは異なる場合がありますのでご注意ください。

| 地域番号046で受 | を信したチャンネル |   | ・放送大学とテレビ | 神奈川のチャンネル表示を |
|-----------|-----------|---|-----------|--------------|
| チャンネル表示   | 放送局名      |   | 変更した場合    |              |
| 1         | NHK総合     |   |           |              |
| 2         | 東京メトロポリタン |   |           |              |
| 3         | NHK教育     |   |           |              |
| 4         | 日本テレビ     |   | チャンネル表示   | 放送局名         |
| 5         | 放送大学      | ► | 16        | 放送大学         |
| 6         | TBSテレビ    |   |           |              |
| 8         | フジテレビ     |   |           |              |
| 10        | テレビ朝日     |   |           |              |
| 11        | テレビ神奈川    |   | 42        | テレビ神奈川       |
| 12        | テレビ東京     | 1 |           |              |

| チャンネル<br>表示 | 放送局名 | ガイド<br>チャンネル |
|-------------|------|--------------|
|             |      |              |
|             |      |              |
|             |      |              |
|             |      |              |
|             |      |              |
|             |      |              |
|             |      |              |
|             |      |              |
|             |      |              |

チャンネル表示を変更した放送局のガイドチャンネルを一覧表(39)ページ)から調べて、下の表を作成する

| チャンネル表示 | 放送局名   | ガイドチャンネル |
|---------|--------|----------|
| 16      | 放送大学   | 16       |
| 42      | テレビ神奈川 | 42       |

上の表で作成した各放送局のチャンネル表示と ガイドチャンネルを本体に記憶する (右ページ参照)

×ŧ

●引っ越しして受信するチャンネルが変わったときは、ガイドチャンネル設定をしてください。

●Gコード予約をしないかたは、ガイドチャンネル設定をする必要はありません。
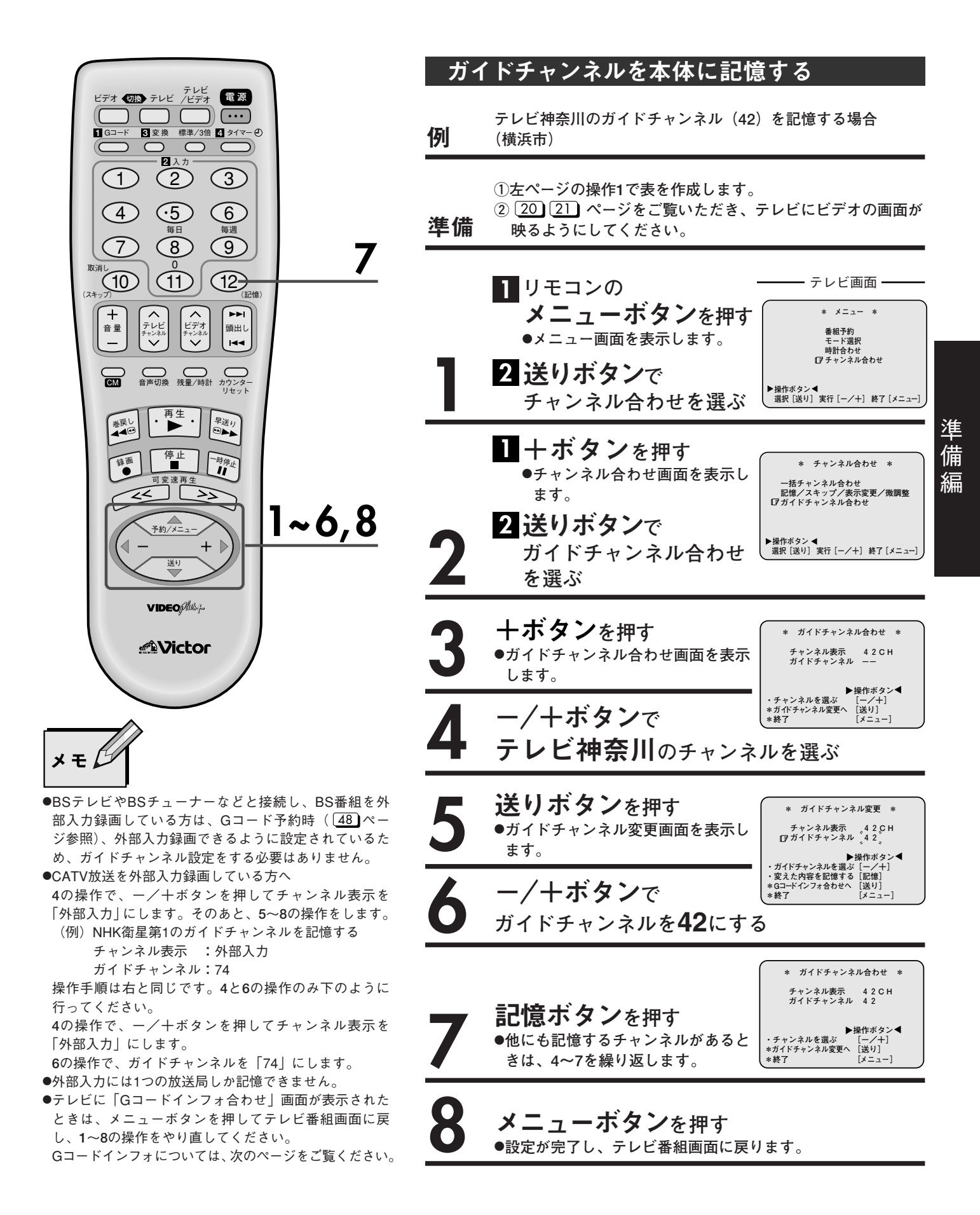

Gコード予約の準備(ガイドチャンネル設定) つづき

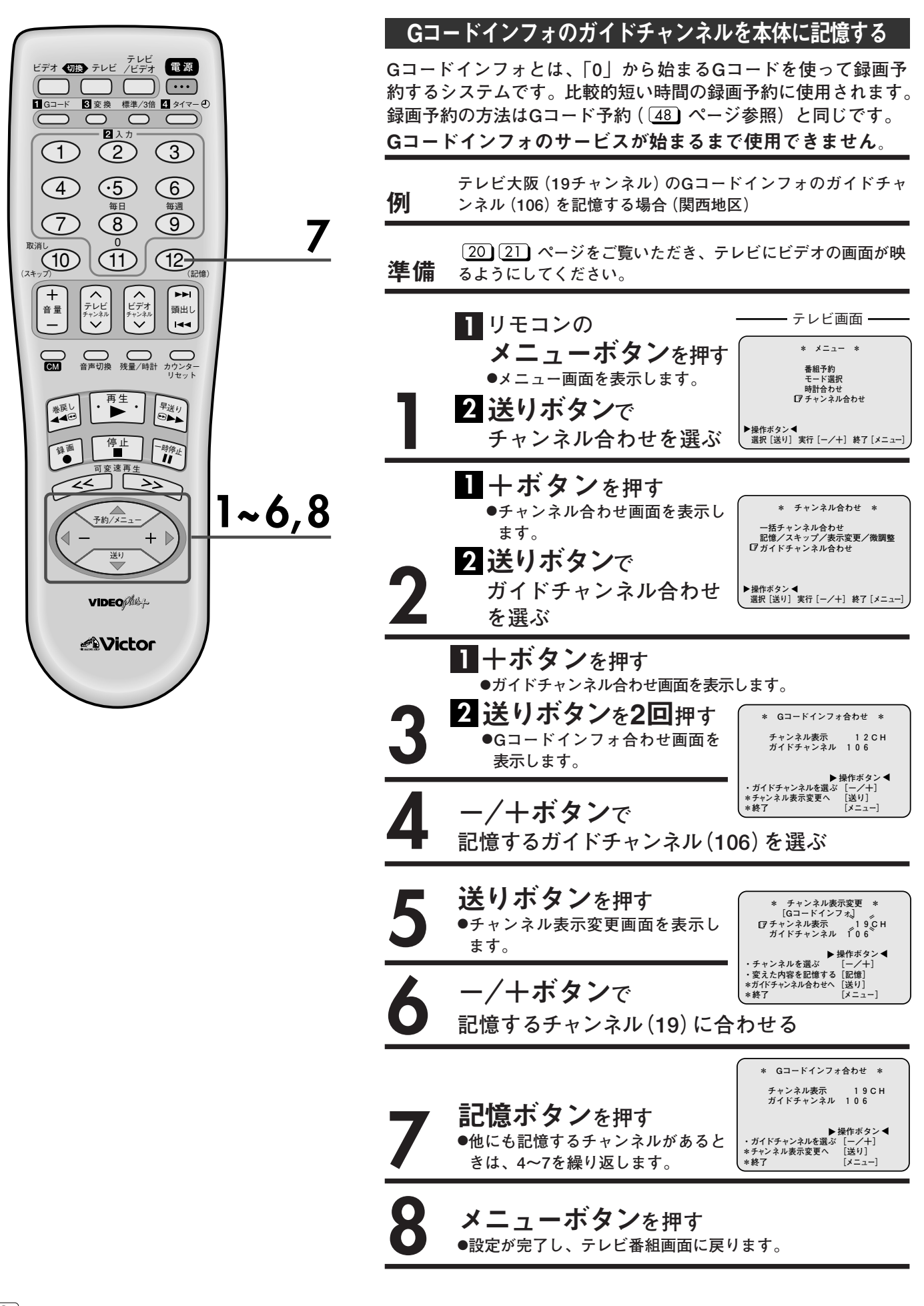

## ガイドチャンネルー覧表

|        |          | (ガイドチャンネル                                                                                                    | L                                            | G                                                    | <i>{</i> G⊐−ドインフォのガイドチャンネル <i>)</i> |                                       |                                                                                                    |                                                   |                                         |
|--------|----------|----------------------------------------------------------------------------------------------------|----------------------------------------------|------------------------------------------------------|-------------------------------------|---------------------------------------|----------------------------------------------------------------------------------------------------|---------------------------------------------------|-----------------------------------------|
|        |          | NHK総合                                                                                                    | 80                                           | _                                                    |                                     |                                       | 日本テレビ (NTV)                                                                                                    | 4                                                 | 103                                     |
|        |          | NIIK版合                                                                                                    | 00                                           | _                                                    | 関                                   |                                       | ロ本プレビ (NTV)<br>TBSテレビ (TBS)                                                                                                    | 6                                                 | 103                                     |
|        | <u>م</u> | NTINAX FI                                                                                                    | 90                                           |                                                      | 東                                   |                                       | 1537 ビビ (153)<br>フジテレビ (CV)                                                                                                    | 0                                                 | 102                                     |
|        | *        | BS1                                                                                                    | 71                                           | -                                                    | · ·                                 |                                       | フノブレビ (CA)<br>テレビ部日 (AND)                                                                                                    | 10                                                | 104                                     |
|        | E        | BS3                                                                                                    | 72                                           | -                                                    | 甲                                   |                                       | プレし初日(AND)<br>ニービ声古(TV)                                                                                                    | 10                                                | 105                                     |
|        |          | BS5 WOWOW                                                                                                    | 73                                           | -                                                    | 信                                   | 関                                     | テレビ来ぶ (IA)                                                                                                    | 12                                                | 106                                     |
|        | 共        | BS7 NHK衛星第1                                                                                                    | 74                                           | -                                                    | 越                                   | 東                                     | 東京メトロホリダン(MAデレビ)                                                                                                    | 14                                                | _                                       |
|        | •••      | BS9 ハイビジョン放送                                                                                                    | 75                                           | -                                                    |                                     |                                       | 放达入子<br>  ニレビ技士(TVO)                                                                                                    | 10                                                | _                                       |
|        | 通        | BS11 NHK衛星第2                                                                                                    | 76                                           | -                                                    |                                     |                                       | テレビ埼玉(103)<br>ニービ油本川(104)                                                                                                    | 30<br>40                                          | _                                       |
|        |          | BS13                                                                                                    | 77                                           | -                                                    |                                     |                                       | テレビ仲宗川(IVK)<br>チガニレビ(CTC)                                                                                                    | 42                                                | _                                       |
|        |          | BS15                                                                                                    | 78                                           | -                                                    |                                     |                                       | T楽デレビ (UIU)<br>群臣テレビ (CTV)                                                                                                    | 40<br>40                                          |                                         |
|        |          |                                                                                                    |                                              |                                                      |                                     |                                       |                                                                                                    | 40                                                |                                         |
|        |          | 日本テレビケーブルニュース                                                                                                    | 40                                           | -                                                    |                                     |                                       | 新潟放送(BSN)                                                                                                    | 5                                                 | 102                                     |
|        |          | CSN1ムービーチャンネル                                                                                                    | 49                                           | -                                                    |                                     | 新                                     | 新潟テレビ21(NT21)                                                                                                    | 21                                                | 105                                     |
|        |          | チャンネルNECO                                                                                                    | 50                                           | -                                                    |                                     | 潟                                     | テレビ新潟(TNN)                                                                                                    | 29                                                | 103                                     |
|        |          | ゴルフネットワーク                                                                                                    | 51                                           | -                                                    |                                     |                                       | 新潟総合(NST)                                                                                                    | 35                                                | 104                                     |
|        |          | CNN                                                                                                    | 81                                           | -                                                    |                                     |                                       | 信城协学(680)                                                                                                    | 11                                                | 102                                     |
|        | C        | MTV                                                                                                    | 82                                           | -                                                    |                                     | E                                     | 品題放送 (SDO)<br>長野朝日 (ΔBN)                                                                                                    | 20                                                | 102                                     |
|        | A        | スター・チャンネル                                                                                                    | 83                                           | -                                                    |                                     | 野                                     | テレビ信州 (TSB)                                                                                                    | 30                                                | 103                                     |
|        |          | スペースシャワーTV                                                                                                    | 84                                           | -                                                    |                                     | -1                                    | 長野放送 (NBS)                                                                                                    | 38                                                | 100                                     |
|        | V        | スポーツ・アイ                                                                                                    | 85                                           | -                                                    |                                     |                                       |                                                                                                    |                                                   |                                         |
|        |          | 衛星劇場                                                                                                    | 86                                           | -                                                    |                                     | 山                                     | 山梨放送(YBS)                                                                                                    | 5                                                 | 103                                     |
|        | e l      | GAORA (ガオラ)                                                                                                    | 87                                           | -                                                    |                                     | 梨                                     | テレビ山梨(UTY)                                                                                                    | 37                                                | 102                                     |
|        | お        | ホームチャンネル                                                                                                    | 88                                           | -                                                    |                                     |                                       |                                                                                                    |                                                   |                                         |
|        | 送        | スカイ・A                                                                                                    | 89                                           | -                                                    |                                     |                                       | 静岡放送(SBS)                                                                                                    | 11                                                | 102                                     |
|        | ~        | BBC                                                                                                    | 91                                           | -                                                    | 中                                   | 静                                     | 静岡第一(SDT)                                                                                                    | 31                                                | 103                                     |
|        |          | ファミリー劇場                                                                                                    | 92                                           | -                                                    | 部                                   | 岡                                     | 静岡朝日テレビ(SATV)                                                                                                    | 33                                                | 105                                     |
|        |          | スーパーチャンネル                                                                                                    | 93                                           | —                                                    |                                     |                                       | テレビ静岡(SUT)                                                                                                    | 35                                                | 104                                     |
|        |          | ザ・ゴルフ・チャンネル                                                                                                    | 94                                           | —                                                    |                                     |                                       | <b>東海テレビ(ТНК)</b>                                                                                                    | 1                                                 | 104                                     |
|        |          | 朝日ニュースター                                                                                                    | 99                                           | -                                                    |                                     |                                       | 中部日本放送(CBC)                                                                                                    | 5                                                 | 107                                     |
|        |          |                                                                                                    |                                              |                                                      | 1                                   |                                       | キ<br>お<br>古<br>屋<br>テ<br>レ<br>ビ<br>(<br>NBN)                                                                                                    | 11                                                | 105                                     |
|        | 北海道      | 北海道放送(HBC)                                                                                                    | 1                                            | 102                                                  |                                     | 中                                     | テレビ愛知(TVA)                                                                                                    | 25                                                | 106                                     |
| 北      |          | 札幌テレビ(STV)                                                                                                    | 5                                            | 103                                                  |                                     | 京                                     | 三重テレビ (MTV)                                                                                                    | 33                                                | _                                       |
| 海      |          | テレビ北海道(TVH)                                                                                                    | 17                                           | 106                                                  |                                     |                                       | ー 立テレビ (CTV)                                                                                                    | 35                                                | 103                                     |
| 迫      |          | 北海道文化(UHB)                                                                                                    | 27                                           | 104                                                  |                                     |                                       | 岐阜放送(GBS)                                                                                                    | 37                                                | _                                       |
| т<br>т |          | 北海道テレビ(HTB)                                                                                                    | 35                                           | 105                                                  |                                     |                                       |                                                                                                    |                                                   |                                         |
| ÷.     | 青森       | <b>吉杰坎</b> 注 (DAD)                                                                                                    | 4                                            | 102                                                  |                                     | 富                                     | 北日本放送(KNB)<br>イ                                                                                                    | 1                                                 | 103                                     |
| -10    |          | 肖林加达(NAD)<br>吉杰胡日(ABA)                                                                                                    | ו<br>3∕ו                                     | 105                                                  |                                     | 山                                     | ナューリッノ IV(IUI)<br>宮山ニレビ(T24)                                                                                                    | 32                                                | 102                                     |
|        |          | 青森+JL(ADA)<br>吉森テレビ(ATV)                                                                                                    | 38                                           | 103                                                  |                                     |                                       | 当山ナレビ(134)                                                                                                    | 34                                                | 104                                     |
|        |          |                                                                                                    |                                              | 102                                                  |                                     |                                       | 北陸放送(MRO)                                                                                                    | 6                                                 | 102                                     |
|        | ш        | 岩手放送(IBC)                                                                                                    | 6                                            | 102                                                  |                                     | 石                                     | 北陸朝日(HAB)                                                                                                    | 25                                                | 105                                     |
|        | 石千       | 岩手朝日(IAT)                                                                                                    | 20                                           | 105                                                  |                                     | Л                                     | テレビ金沢(KTK)                                                                                                    | 33                                                | 103                                     |
|        | Ŧ        | めんこい(MIT)                                                                                                    | 33                                           | 104                                                  |                                     |                                       | 石川テレビ(ITC)                                                                                                    | 37                                                | 104                                     |
|        |          | テレビ岩手(TVI)                                                                                                    | 35                                           | 103                                                  |                                     | 福                                     | 福井放送(FBC)                                                                                                    | 11                                                | 103,105                                 |
|        |          | 秋田林送(400)                                                                                                    | 11                                           | 102                                                  |                                     | #                                     | 福井テレビ(FTB)                                                                                                    | 39                                                | 104                                     |
|        | 秋        | 秋田放达(ADS)<br>秋田胡日(AAB)                                                                                                    | 21                                           | 105                                                  |                                     | ••                                    |                                                                                                    |                                                   |                                         |
|        | 田        | 秋田新日(AAB)<br>秋田テレビ(AKT)                                                                                                    | 27                                           | 105                                                  |                                     |                                       | 毎日放送(MBS)                                                                                                    | 4                                                 | 102                                     |
|        |          |                                                                                                    | 57                                           | 104                                                  | 関                                   |                                       | 朝日放送(ABC)                                                                                                    | 6                                                 | 105                                     |
|        |          | 東北放送(TBC)                                                                                                    | 1                                            | 102                                                  | 西                                   |                                       | 関西テレビ(KTV)                                                                                                    | 8                                                 | 104                                     |
|        | 宮        | 仙台放送(OX)                                                                                                    | 12                                           | 104                                                  | · ·                                 |                                       | 読売テレビ (YTV)                                                                                                    | 10                                                | 103                                     |
|        | 城        | 東日本放送(KHB)                                                                                                    | 32                                           | 105                                                  | 史                                   | 関                                     | テレビ大阪(TVO)                                                                                                    | 19                                                | 106                                     |
|        |          | 古<br>ポ<br>テ<br>レ<br>ビ<br>(MMT)                                                                                                    | 34                                           | 103                                                  | 王                                   | 西                                     | テレビ和歌山 (WTV)                                                                                                    | 30                                                | _                                       |
|        |          | 舌城ノレC (IVIIVII)                                                                                                    |                                              |                                                      |                                     |                                       | びわ湖放送 (BBC)                                                                                                    | 20                                                | _                                       |
|        |          |                                                                                                    |                                              |                                                      |                                     |                                       |                                                                                                    | 30                                                |                                         |
|        | 山        | 当城 「 <sup>V</sup> <sup>V</sup> <sup>V</sup> <sup>V</sup> <sup>V</sup> <sup>V</sup> <sup>V</sup> <sup>V</sup> <sup>V</sup> <sup>V</sup>                                                                       | 10                                           | 103                                                  |                                     |                                       | 京都テレビ(KBS)                                                                                                    | 30<br>34                                          | -                                       |
|        | 山形       | 当城 ゲレビ (MMT)<br>山形放送 (YBC)<br>さくらんぼテレビ (SAY)                                                                                                    | 10<br>30                                     | 103<br>104                                           |                                     |                                       | 京都テレビ(KBS)<br>サンテレビ(SUN)                                                                                                    | 30<br>34<br>36                                    | -                                       |
|        | 山形       | 山形放送 (YBC)<br>さくらんぼテレビ (SAY)<br>テレビュー山形 (TUY)                                                                                                    | 10<br>30<br>36                               | 103<br>104<br>102                                    |                                     |                                       | 京都テレビ(KBS)<br>サンテレビ(SUN)<br>奈良テレビ(TVN)                                                                                                    | 30<br>34<br>36<br>55                              |                                         |
|        | 山形       | 山形放送 (YBC)<br>さくらんぼテレビ (SAY)<br>テレビュー山形 (TUY)<br>山形テレビ (YTS)                                                                                                    | 10<br>30<br>36<br>38                         | 103<br>104<br>102<br>105                             |                                     |                                       | 京都テレビ (KBS)<br>サンテレビ (SUN)<br>奈良テレビ (TVN)<br>西日本放送 (BNC)                                                                                                    | 30<br>34<br>36<br>55                              | -<br>-<br>-                             |
|        | 山形       | <ul> <li>         当城</li></ul>                                                                                                    | 10<br>30<br>36<br>38                         | 103<br>104<br>102<br>105                             |                                     |                                       | 京都テレビ (KBS)<br>サンテレビ (SUN)<br>奈良テレビ (TVN)<br>西日本放送 (RNC)<br>山陽放送 (PSK)                                                                                                    | 30<br>34<br>36<br>55<br>9                         | <br><br>103                             |
|        | 山形福      | <ul> <li>国報 リレビ (WWT)</li> <li>山形放送 (YBC)</li> <li>さくらんぼテレビ (SAY)</li> <li>テレビュー山形 (TUY)</li> <li>山形テレビ (YTS)</li> <li>福島テレビ (FTV)</li> <li>テレビュー福島 (TUF)</li> </ul>                                         | 10<br>30<br>36<br>38<br>11<br>31             | 103<br>104<br>102<br>105<br>104<br>102               |                                     | ————————————————————————————————————— | 京都テレビ (KBS)<br>サンテレビ (SUN)<br>奈良テレビ (TVN)<br>西日本放送 (RNC)<br>山陽放送 (RSK)<br>テレビサとうち(TSC)                                                                                      | 30<br>34<br>36<br>55<br>9<br>11<br>23             | <br><br>103<br>102<br>106               |
|        | 山形福島     | <ul> <li>国報リレビ(WWT)</li> <li>山形放送(YBC)</li> <li>さくらんぼテレビ(SAY)</li> <li>テレビュー山形(TUY)</li> <li>山形テレビ(YTS)</li> <li>福島テレビ(FTV)</li> <li>テレビュー福島(TUF)</li> <li>福島中央(FCT)</li> </ul>                              | 10<br>30<br>36<br>38<br>11<br>31<br>33       | 103<br>104<br>102<br>105<br>104<br>102<br>103        |                                     | 固<br>山                                | 京都テレビ (KBS)<br>サンテレビ (SUN)<br>奈良テレビ (TVN)<br>西日本放送 (RNC)<br>山陽放送 (RSK)<br>テレビせとうち(TSC)<br>瀬戸内海放送 (KSB)                                                                      | 30<br>34<br>36<br>55<br>9<br>11<br>23<br>33       | <br><br>103<br>102<br>106<br>105        |
|        | 山形福島     | <ul> <li>国城 リレビ (WWT)</li> <li>山形放送 (YBC)</li> <li>さくらんぼテレビ (SAY)</li> <li>テレビュー山形 (TUY)</li> <li>山形テレビ (YTS)</li> <li>福島テレビ (FTV)</li> <li>テレビュー福島 (TUF)</li> <li>福島中央 (FCT)</li> <li>福島放送 (KFB)</li> </ul> | 10<br>30<br>36<br>38<br>11<br>31<br>33<br>35 | 103<br>104<br>102<br>105<br>104<br>102<br>103<br>105 |                                     | 国<br>山                                | <ul> <li>京都テレビ(KBS)</li> <li>サンテレビ(SUN)</li> <li>奈良テレビ(TVN)</li> <li>西日本放送(RNC)</li> <li>山陽放送(RSK)</li> <li>テレビせとうち(TSC)</li> <li>瀬戸内海放送(KSB)</li> <li>岡山放送(OHK)</li> </ul> | 30<br>34<br>36<br>55<br>9<br>11<br>23<br>33<br>35 | <br><br>103<br>102<br>106<br>105<br>104 |

|     | 瓜           | 広島テレビ(HTV)   | 12 | 103     |
|-----|-------------|--------------|----|---------|
|     | 島           | テレビ新広島(TSS)  | 31 | 104     |
|     |             | 広島ホーム(HOME)  | 35 | 105     |
|     | 鳥           | 日本海テレビ(NKT)  | 1  | 103     |
|     | 取占          | 山陰放送(BSS)    | 10 | 102     |
|     | 局根          | 山陰中央(TSK)    | 34 | 104     |
|     | .1.         | 山口放送(KRY)    | 11 | 103     |
|     | Н           | 山口朝日(YAB)    | 28 | 105     |
|     | Ι           | テレビ山口(TYS)   | 38 | 102     |
|     |             |              |    |         |
|     |             | 西日本放送(RNC)   | 9  | 103     |
| 四   | Ŧ           | 山陽放送(RSK)    | 11 | 102     |
| 国   | 省川          | テレビせとうち(TSC) | 23 | 106     |
|     | <i>/</i> ·1 | 瀬戸内海放送(KSB)  | 33 | 105     |
|     |             | 岡山放送(OHK)    | 35 | 104     |
|     | -           | 南海放送(RNB)    | 10 | 103     |
|     | 変           | あいテレビ(ITV)   | 29 | 102     |
|     | 炍           | 愛媛放送(EBC)    | 37 | 104     |
|     | 徳島          | 四国放送(JRT)    | 1  | 103     |
|     | -           | 高知放送(RKC)    | 8  | 103     |
|     | 高加          | テレビ高知(KUTV)  | 38 | 102     |
|     | 채           | さんさんテレビ(KSS) | 40 | 104     |
|     |             |              |    |         |
| e   |             | 九州朝日(KBC)    | 1  | 105     |
| 九山  | 岩           | RKB毎日(RKB)   | 4  | 102     |
| 711 | 間           | テレビ西日本(TNC)  | 9  | 104     |
|     |             | TXN九州(TVQ)   | 19 | 106     |
|     |             | 福岡放送(FBS)    | 37 | 103     |
|     | +           | 大分放送(OBS)    | 5  | 102     |
|     | 入分          | 大分朝日(OAB)    | 24 | 105     |
|     | "           | テレビ大分(TOS)   | 36 | 103,104 |
|     | 佐賀          | サガテレビ(STS)   | 36 | 104     |
|     |             | 長崎放送(NBC)    | 5  | 102     |
|     | 長           | 長崎国際(NIB)    | 25 | 103     |
|     | 崎           | 長崎文化(NCC)    | 27 | 105     |
|     |             | テレビ長崎(KTN)   | 37 | 104     |
|     |             | 熊本放送(RKK)    | 11 | 102     |
|     | 熊           | 熊本朝日(KAB)    | 16 | 105     |

本

宮

崎

鹿

児

島

沖

縄

熊本県民(KKT)

テレビ熊本(TKU)

宮崎放送(MRT)

テレビ宮崎(UMK)

南日本放送(MBC)

鹿児島放送(KKB)

鹿児島テレビ (KTS)

沖縄テレビ (OTV)

琉球放送(RBC)

琉球朝日(QAB)

鹿児島読売テレビ(KYT)

中国放送(RCC)

4

102

(1997年8月現在)

22

34

10

35

1

30

32

38

8

10

28

103

104

102

103,104,105

102

103

105

104

104

102

105

準備編

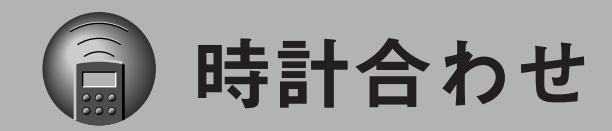

|                                                                                              | 画面表示で時計を合わ                                                                                 | せる                                                                                                    |
|----------------------------------------------------------------------------------------------|--------------------------------------------------------------------------------------------|----------------------------------------------------------------------------------------------------|
| ビデオ (初語) テレビ /ビデオ (電源)<br>ビデオ (初語) テレビ /ビデオ (電源)<br>・・・・<br>1 Gコード (1) 変換 標準/3倍 (1) タイマー (1) | ニュー画面の時計合わせモードを<br>ます。時計は12時間(午前・午後                                                        | を使ってビデオ本体の時計を合わ<br>後)方式です。                                                                                                    |
|                                                                                              | 20]21] ページをご覧いた<br>き備 ようにしてください。                                                           | -だき、テレビにビデオの画面が映る                                                                                                    |
| 4       ・5       6         第日       毎日       毎週         7       8       9                    | 1998年12月24日 午後3時3<br>ルを12 (関西地区) に合わせ                                                      | 5分、ぴったりクロックのチャンネ<br>るとき                                                                                                    |
| 取消し 10 11 12 (スキップ) 1 1 1 12 (記憶) 1 1 1 1 1 1 1 1 1 1 1 1 1 1 1 1 1 1 1                      | <ol> <li>リモコンの<br/>メニューボタン</li> <li>・メニュー画面を表示しま</li> <li>2 送りボタンで<br/>時計合わせを選ぶ</li> </ol> | テレビ画面<br>* メニュー *<br>#87物<br>モード選択<br>『時計合わせ<br>チャンネル合わせ<br>・操作ボタン◀<br>選択 [送り] 実行 [-/+] 終了 [メニュー]                                                                                       |
|                                                                                              | <b>2</b> + ボタンを押す<br>●時計合わせ画面を表示しま                                                         | * 時計合わせ *<br>年月日 <sup>5</sup> 1998 <sup>5</sup> 年 1月 1日<br>時 刻 午前 0:00<br>びったり 3 チャンネル<br>▶操作ボタン◀<br>設定 [-/+] 移動[送り] 終7 [メニュ-]                                                          |
| VIDEO                                                                                        | 1分以内<br>1 -/+ボタンで<br>年を合わせる<br>2 送りボタンを押<br>●同じように、月→日→開<br>●時・分を合わせるとき<br>30分刻み、1回ずつ押す    | * 時計合わせ *<br>年月日 1998年12月24日 木曜<br>時 刻 午後 3:35<br>びったり <sup>3</sup> ( <sup>*</sup> チャンネル<br>▶ 操作ボタン◀<br>酸定 [-/+] 移動 [送り] 終7 [メニュー]<br>特分の順番に合わせます。<br>は、 -/+ボタンを押し続けると<br>ちと1分刻みで変わります。 |
| ×ŧ                                                                                           | ー/ <b>+ボタン</b> でぴっ<br>クロックのチャンネル<br>合わせる<br>●NHK教育テレビのチャンネ                                 | * 時計合わせ *<br>年月日 1998年12月24日 木曜<br>時刻 午後 3:35<br>びったり <sup>5</sup> 12 <sup>5</sup> チャンネル<br>▶ 操作ボタン◀<br>設定 [-/+] 移動 [送り] 終7 [メニュー]<br>ルに合わせます。                                          |
| びったりクロックについて<br>●自動的にテレビ放送局の時報で時計を修正してくれる<br>機能です。<br>NHK教育テレビの時報(7、12、19時)で時計を修正しま<br>す。    | 23 ページで地域番号を入た<br>的に設定されます。33 ペ<br>表示を変更したときのみ、びつ<br>メニューボタンを                              | コすると、ぴったりチャンネルは自動<br>ニージでNHK教育テレビのチャンネル<br>ったりチャンネルを設定してください。<br>押す                                                                                                    |
| <ul> <li>         ・         ・         ・</li></ul>                                            | <ul> <li>●時計が動き始め、テレビ番</li> <li>●正確に合わせたいときは、<br/>ボタンを押してください</li> </ul>                   | ・・・<br>組画面に戻ります。<br>時報 ( ☎ 117) に合わせてメニュー                                                                                                    |

- ・本機の電源が入っているとき
- ・現在時刻とのずれが士3分以上あるとき
- ・時報のバックに音楽が入っているとき
- ●時報合わせ中は、本体表示窓にぴったりチャンネルを 表示します。

■途中で修正するときは、送りボタンで点滅部分を移動させ、-/+ ボタンで修正します。

ボタンを押してください。

# カセットの出し入れ

## カセットの入れかた

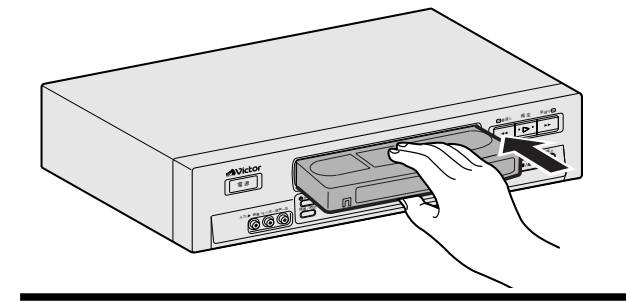

## テープの見える面を上にし、中央部を ゆっくり押す

●電源が入ります。(オートパワーオン) ●カウンターが [], [] [], []] になります。(オートカウンターリセット)

●つめのないカセットを入れると、自動的に再生を始めます。 (オートプレイ)

## カセットの出しかた

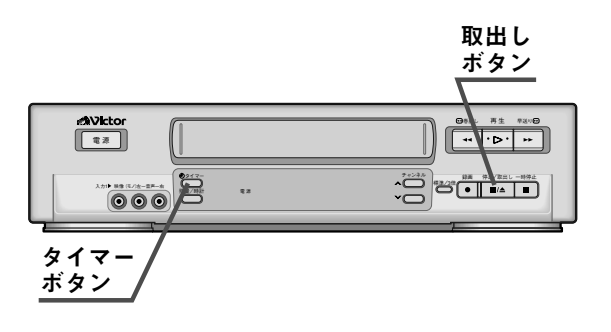

## 停止状態から取出しボタンを押す

- ●タイマースタンバイ (本体表示窓に ④表示点灯)中は、テープを取り 出すことはできません。タイマーボタンを押しての表示を消灯してか ら、取り出してください。
- ●カセットの出し入れ口には、手や異物を入れないでください。特に小 さなお子様にはご注意ください。
- ●テープを入れたらつまってしまい、数秒後にテープが自動的に出てき たときは

テープを斜めに入れるなど、入れかたによっては内部の保護回路が働 きテープが自動的に出てきます。このようなときは、数秒待ち、もうー 度正しく入れ直してください。

## 大切な記録を消さないために

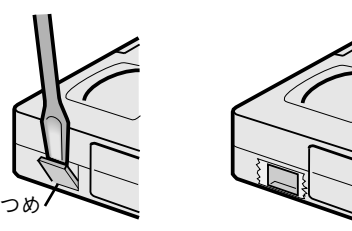

つめ(誤消去防止用)を折って、取り除い てください。

●ふたたび録画したいときは、セロハンテープを2重に貼ってください。

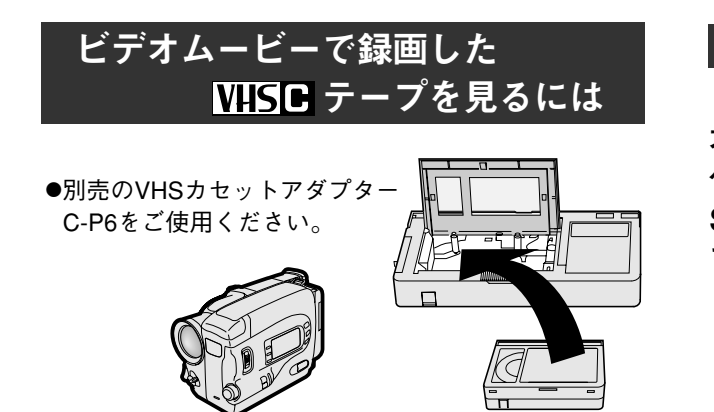

## S-VHS録画したテープを見る

本機は、S-VHS簡易再生機能(SQPB) 付です。 S-VHSで録画されたテープを簡易的に見ることが できます。 ●S-VHS本来の高解像度、高画質は得られません。 ●本機では、S-VHS録画はできません。

(SQPB: S-VHS QÜĂSI PLAY BACKの略称。)

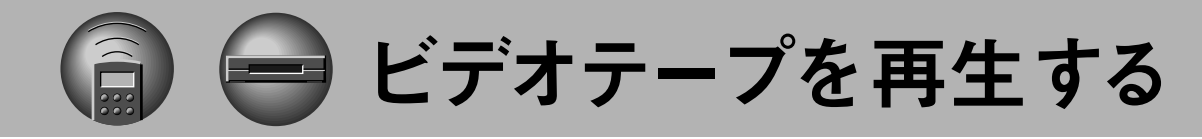

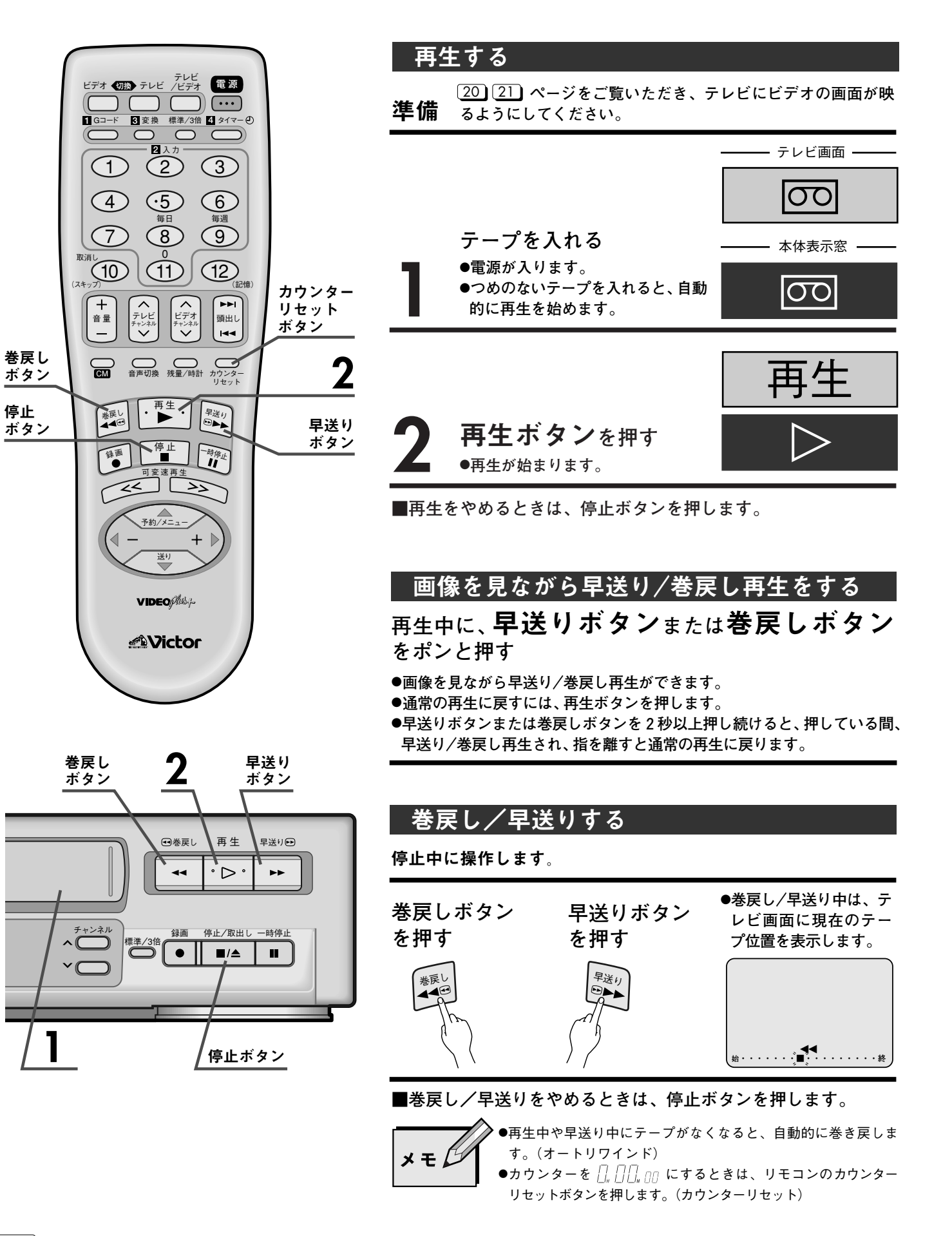

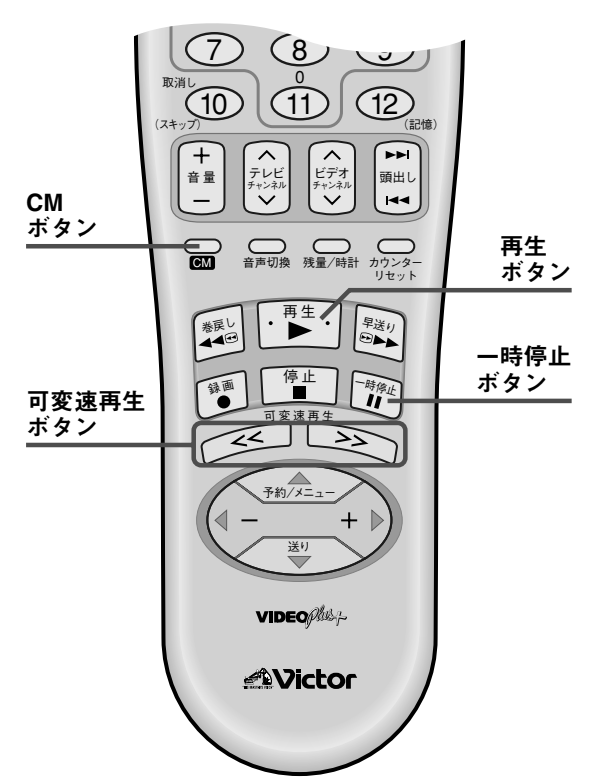

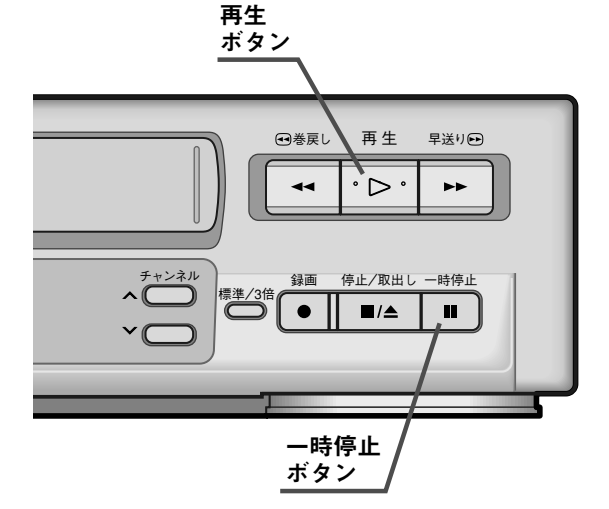

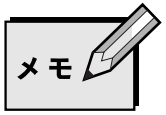

- ●静止画再生、スロー再生を5分以上続けると、テープや ビデオヘッド保護のため、自動的に停止します。
- ●静止画再生またはスロー再生中にノイズが出るときは、 トラッキング調節を行ってください。(59)ページ参照) 調節してもノイズが消えないことがありますが故障で はありません。

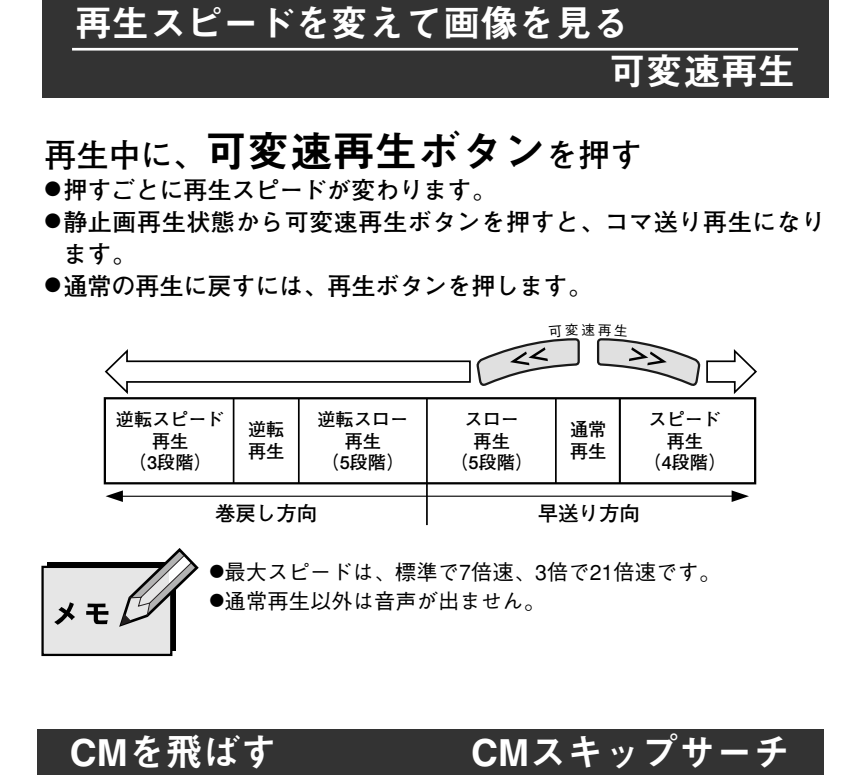

再生中に、30秒単位で2分間ぶんまでの早送り再生が できます。 再生中に、リモコンの**CMボタン**を必要な回数だけ 押す

1回 → 2回 → 3回 → 4回 (30秒ぶん) (1分ぶん) (1分30秒ぶん) (2分ぶん)

●早送り再生中に再生ボタンを押すと、通常の再生に戻ります。

静止画再生/コマ送り/スロー再生をする

再生中に、一時停止ボタンを押す ●静止画再生になります。

再生中に、一時停止ボタンを1回ずつ押す
●押すごとに、1コマずつ進みます。

再生中に、一時停止ボタンを2秒以上押す ●1/6倍速でスロー再生します。

■通常の再生に戻すには、再生ボタンを押します。

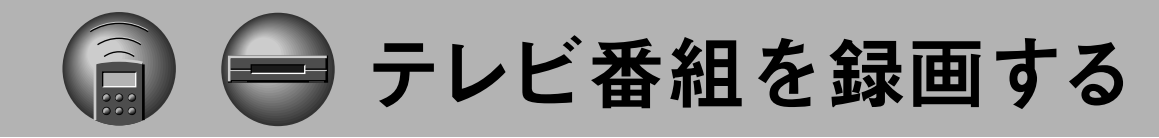

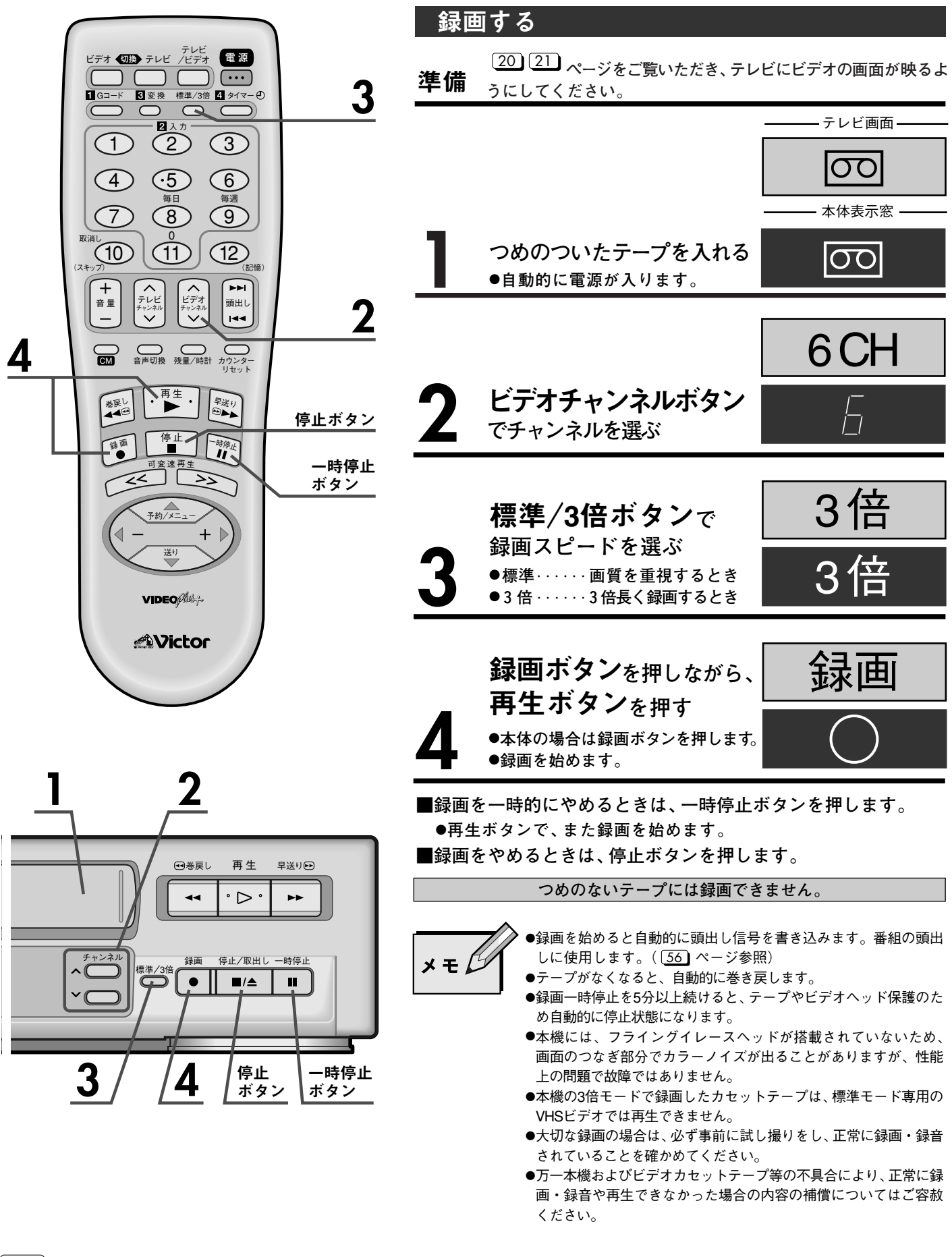

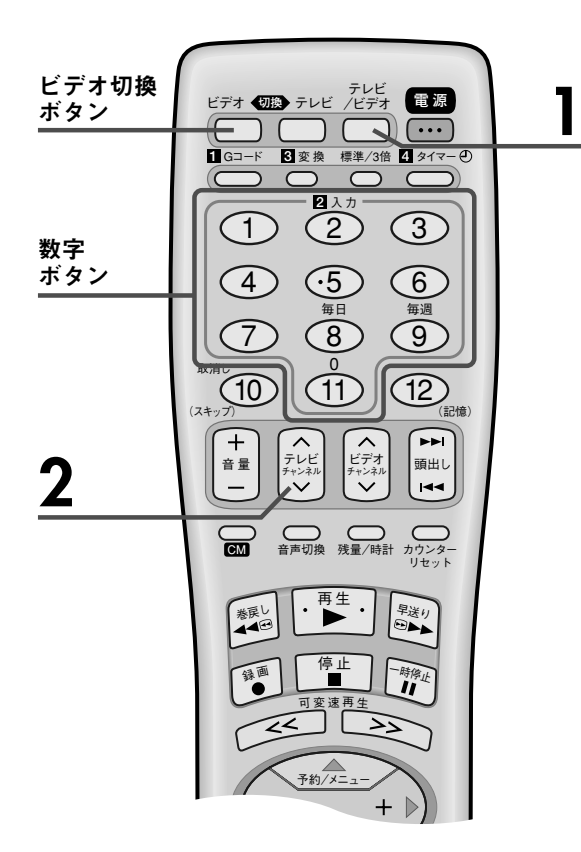

### 録画するビデオチャンネルの選びかた

ダイレクトで選局する場合 ①リモコンのビデオ切換ボタンを押します。 ②リモコンの数字ボタン(1~0の10個)で選局します。

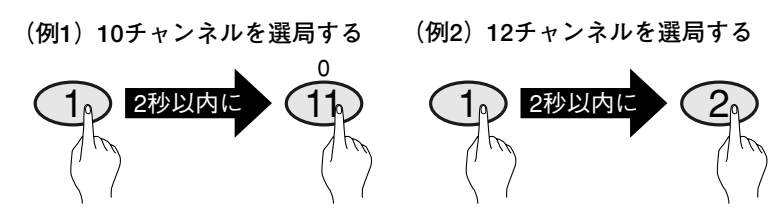

●0ボタンを押すとチャンネルがL (外部入力) になります。

チャンネルを順番に選局する場合

リモコンまたは本体のビデオチャンネルV/Aボタンで選局します。 ●ビデオチャンネル∧ボタンを押すごとに

►1→2→3→ ……… → L(外部入力)-

●ビデオチャンネル∨ボタンを押すと戻ります。

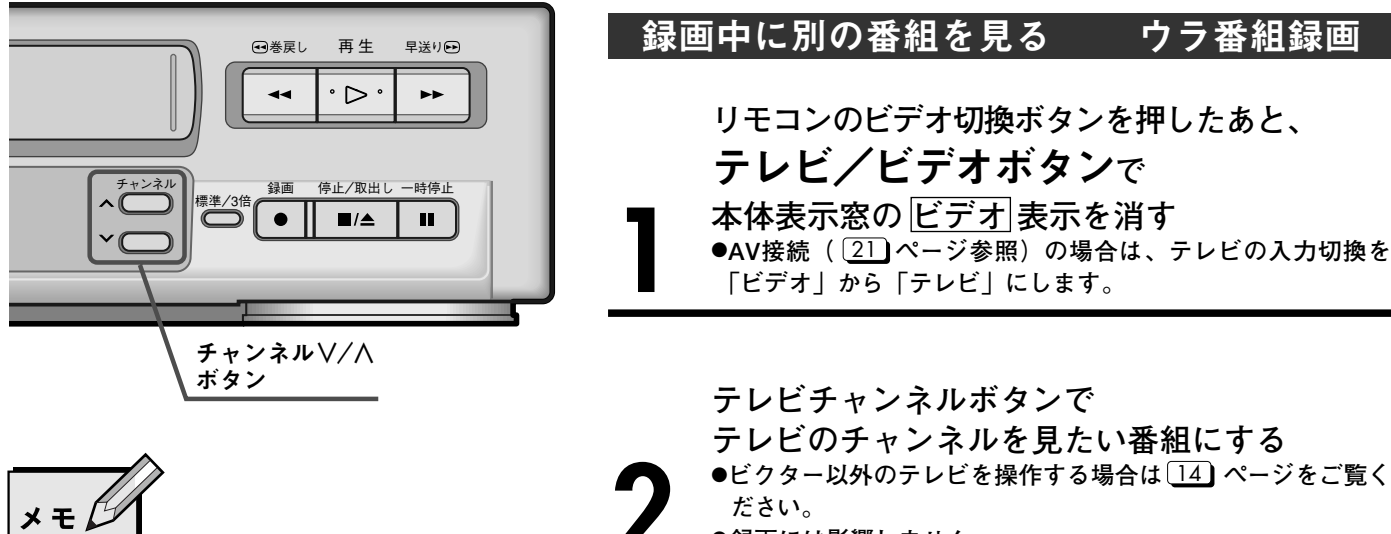

●チャンネルをL(外部入力)にした場合は、モード選択 画面の外部入力で後/前の設定を行ってください。操 作方法は 64 ページをご覧ください。ご購入時は、 後:「入」に設定されています。

●録画には影響しません。

テレビ番組を録画する(つづき)

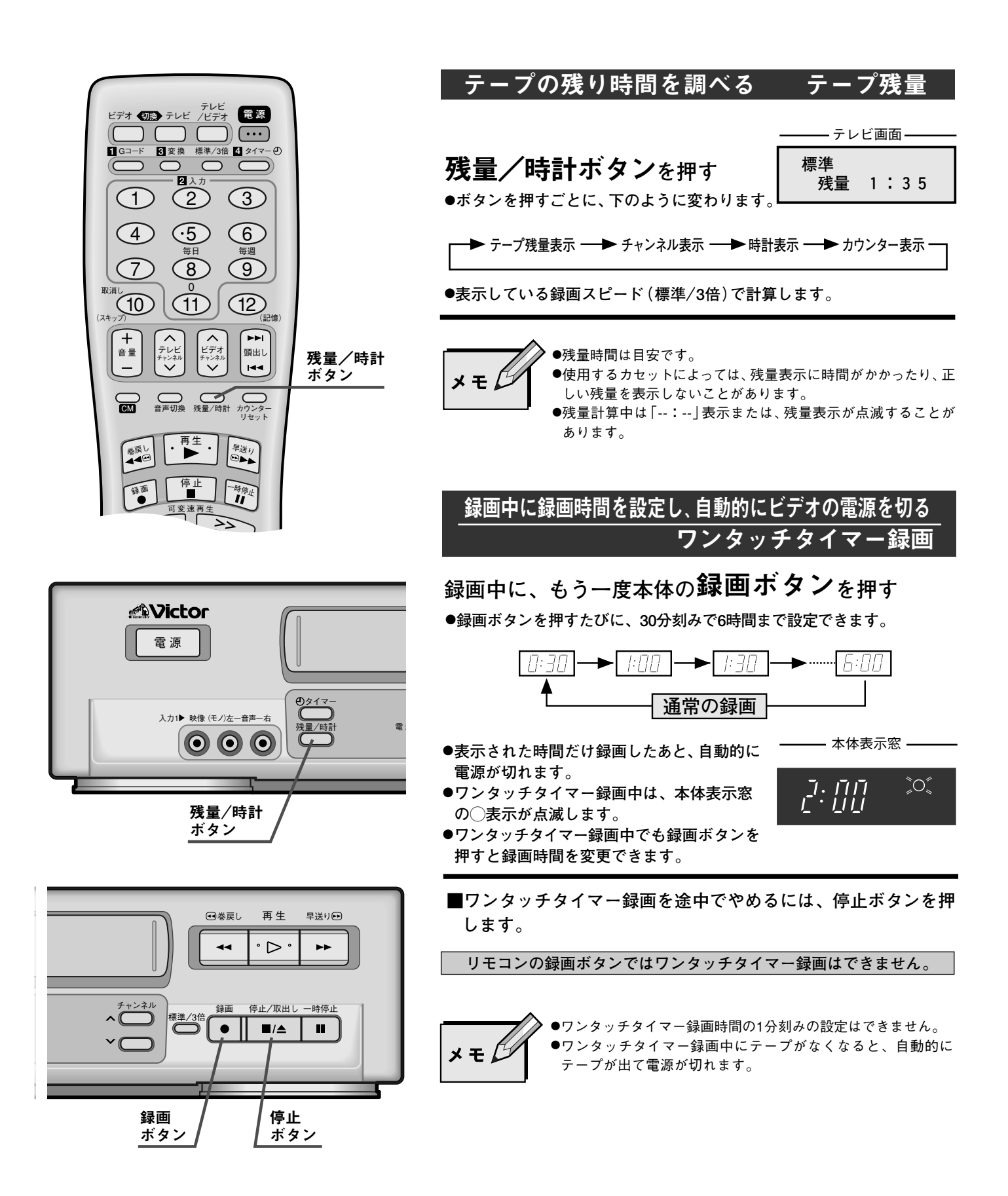

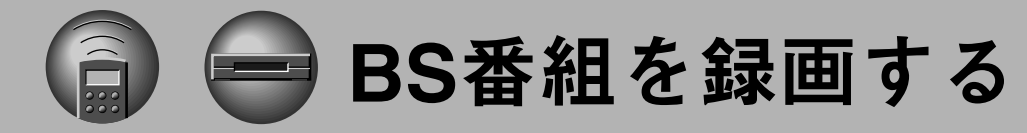

●BSテレビとの接続

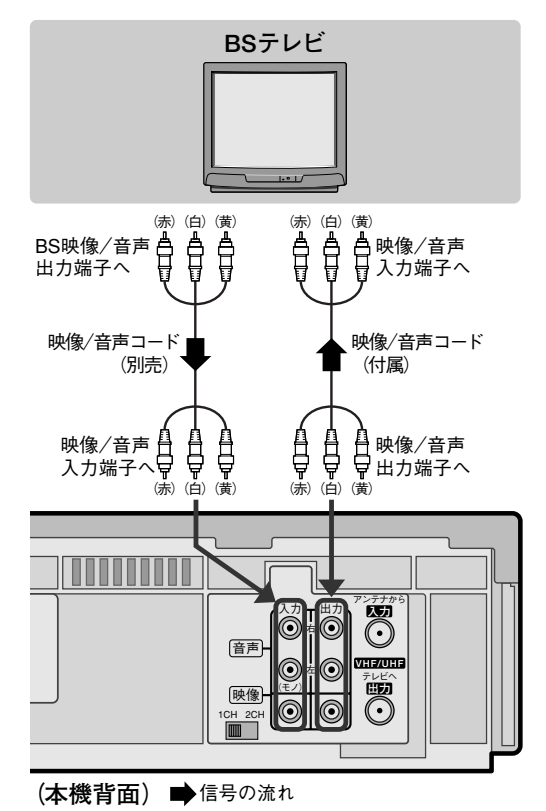

●BSチューナーとの接続

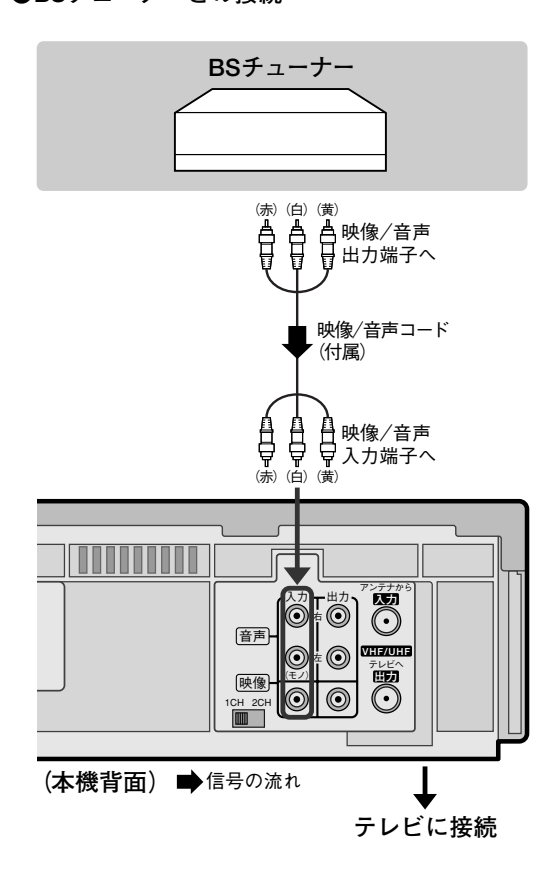

| 録画 | するには                                                                          |
|----|-------------------------------------------------------------------------------|
| 準備 | モード選択画面の外部入力を後:「入」に設定してください。<br>操作方法は 64 ページをご覧ください。<br>ご購入時は、後:「入」に設定されています。 |
| 1  | BSテレビまたはBSチューナー側で録画する<br>BSチャンネルを選ぶ                                           |
| 0  | 12 - 4                                                                        |

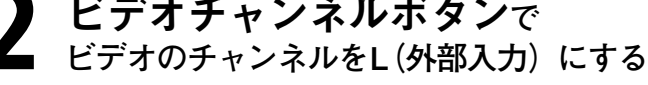

**録画ボタン**を押す ●
録画を始めます。

■録画をやめるときは、停止ボタンを押します。

## <u>タイ</u>マー録画するには

モード選択画面の外部入力を後:「入」に設定してください。 操作方法は〔64〕ページをご覧ください。 準備 ご購入時は、後:「入」に設定されています。

> BSテレビまたはBSチューナー側でタイマー録画 するBSチャンネルを選ぶ

●BSテレビまたはBSチューナーにタイマー予約機能がある場合 は、タイマー予約設定をしてください。

●タイマー予約機能がないBSテレビの場合は、テレビ画面が消 えた状態で、テレビに内蔵されているBSチューナーだけを働 かせる機能などを使用してください。

## 本機のタイマー予約を設定する

●Gコード予約をする場合、ガイドチャンネル設定をする必要 はありません。録画チャンネルは、自動的に「外部入力」に 設定されます。

Gコード予約のしかたは[48] ページをご覧ください。

●通常予約をする場合、-/+ボタンで録画チャンネルを「外部入力」にしてください。(51)ページ参照)
 通常予約のしかたは500ページをご覧ください。

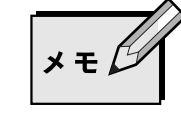

●BSテレビまたはBSチューナーの取扱説明書もお読みください。

操作

編

タイマー予約 [Gコード予約]

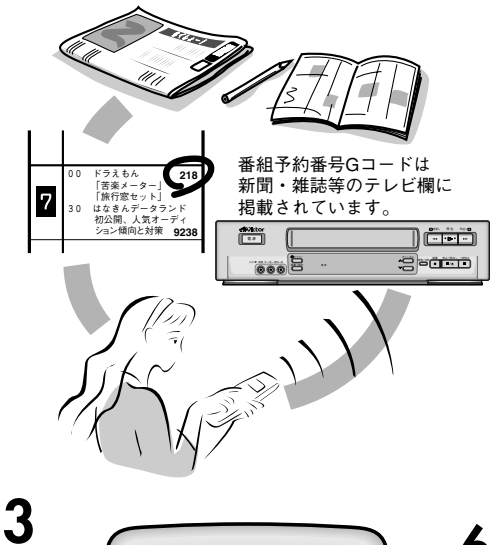

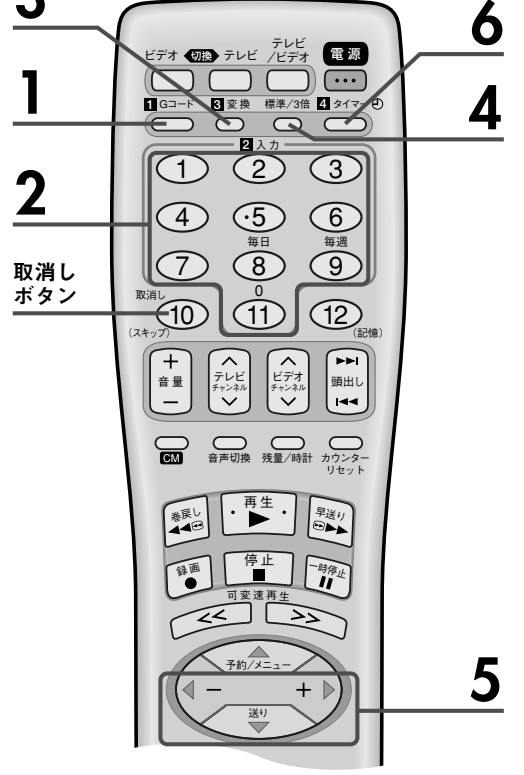

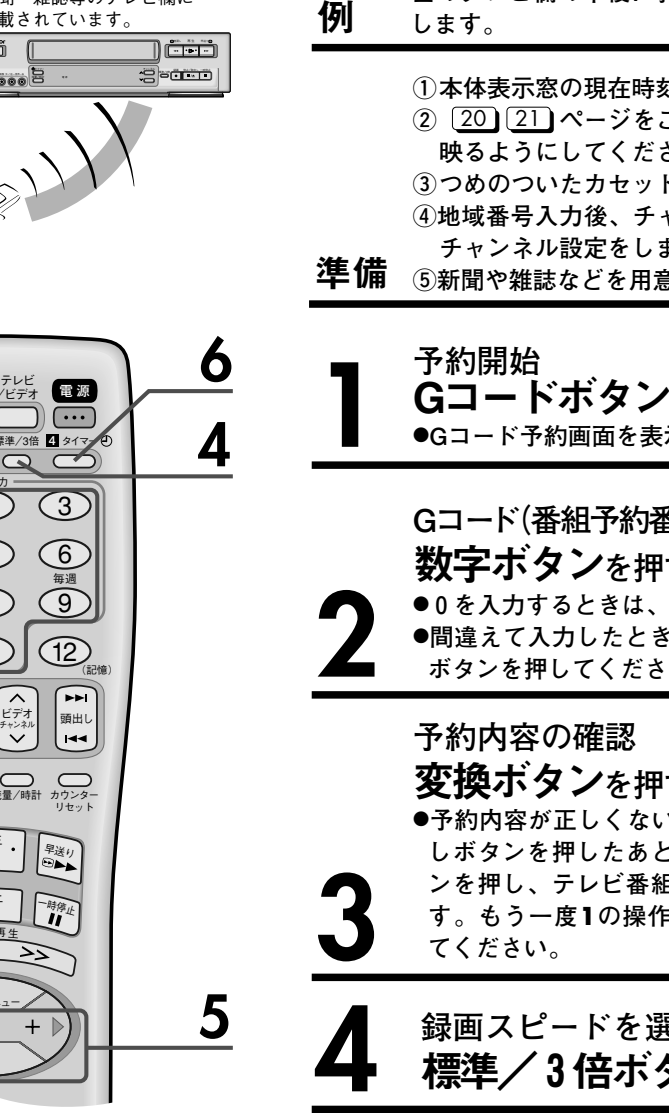

XEL

●3の操作後に "ERROR" を表示したら ①番組の開始時刻が過ぎている

- ②Gコードの入力が正しくないとき (数字ボタンで再度Gコードを入力してください。)
- ●Gコード予約の場合、実際の番組よりも多少長めに録画 されることがあります。開始/終了時刻を変更したい ときは、右ページをご覧ください。
- ●外部入力録画する方は、接続機器(BSチューナーなど) の電源は入れたままにし、録画予約したいチャンネル に合わせておいてください。また、あらかじめモード 選択画面の外部入力の後/前の設定を行ってください。 操作方法は 64 ページをご覧ください。
- ●タイマー録画終了後、残りの予約がない場合は、本体 表示窓の 🕘 表示が約10秒間点滅したあと消えます。

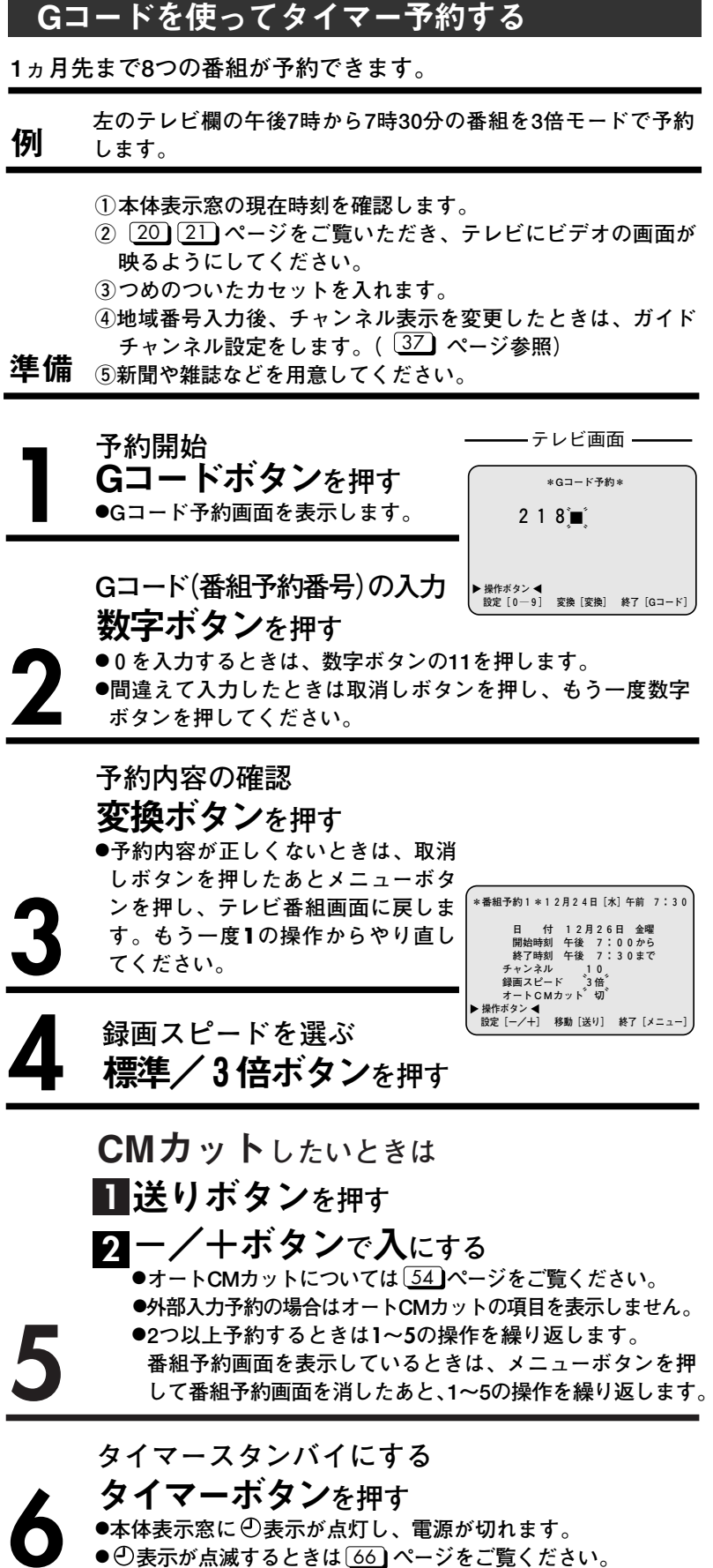

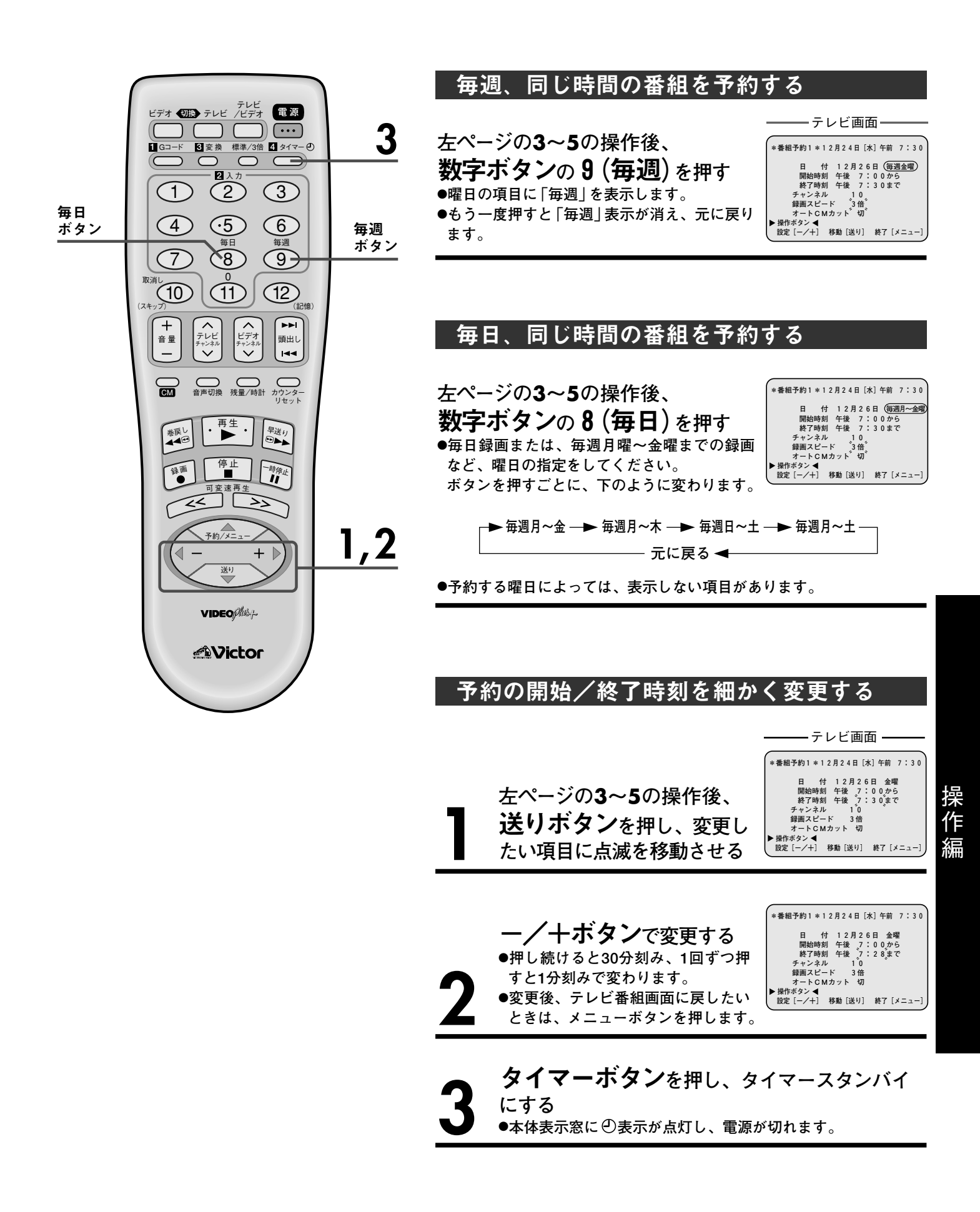

タイマー予約[通常予約]

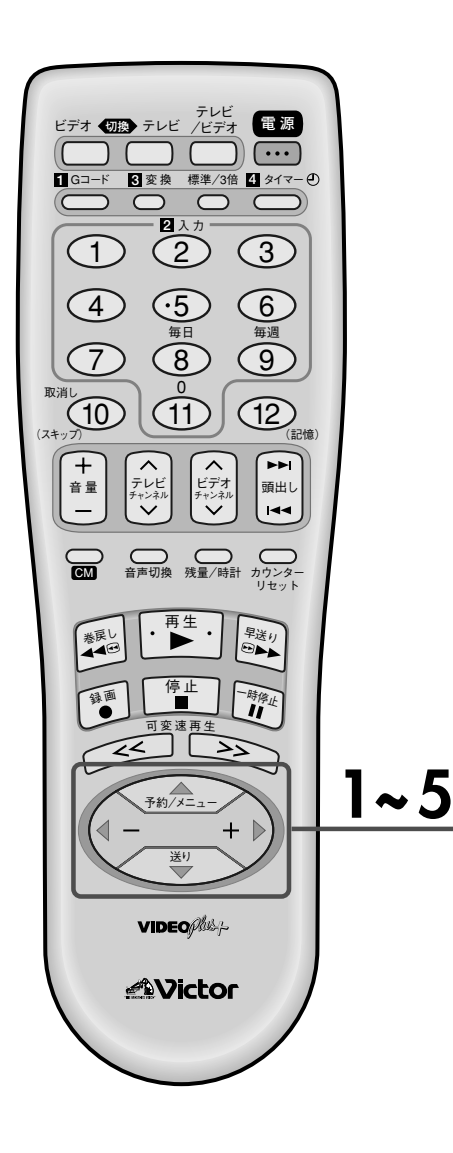

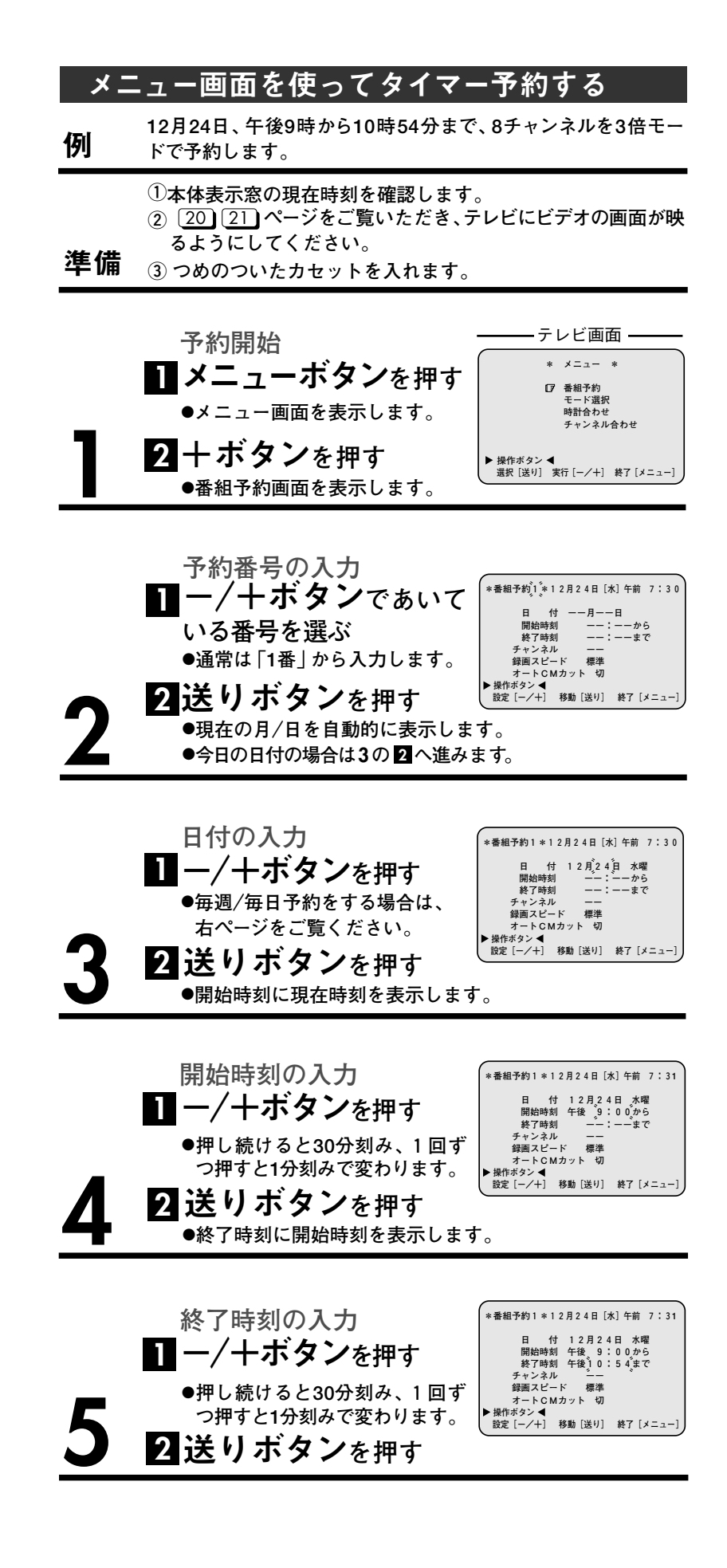

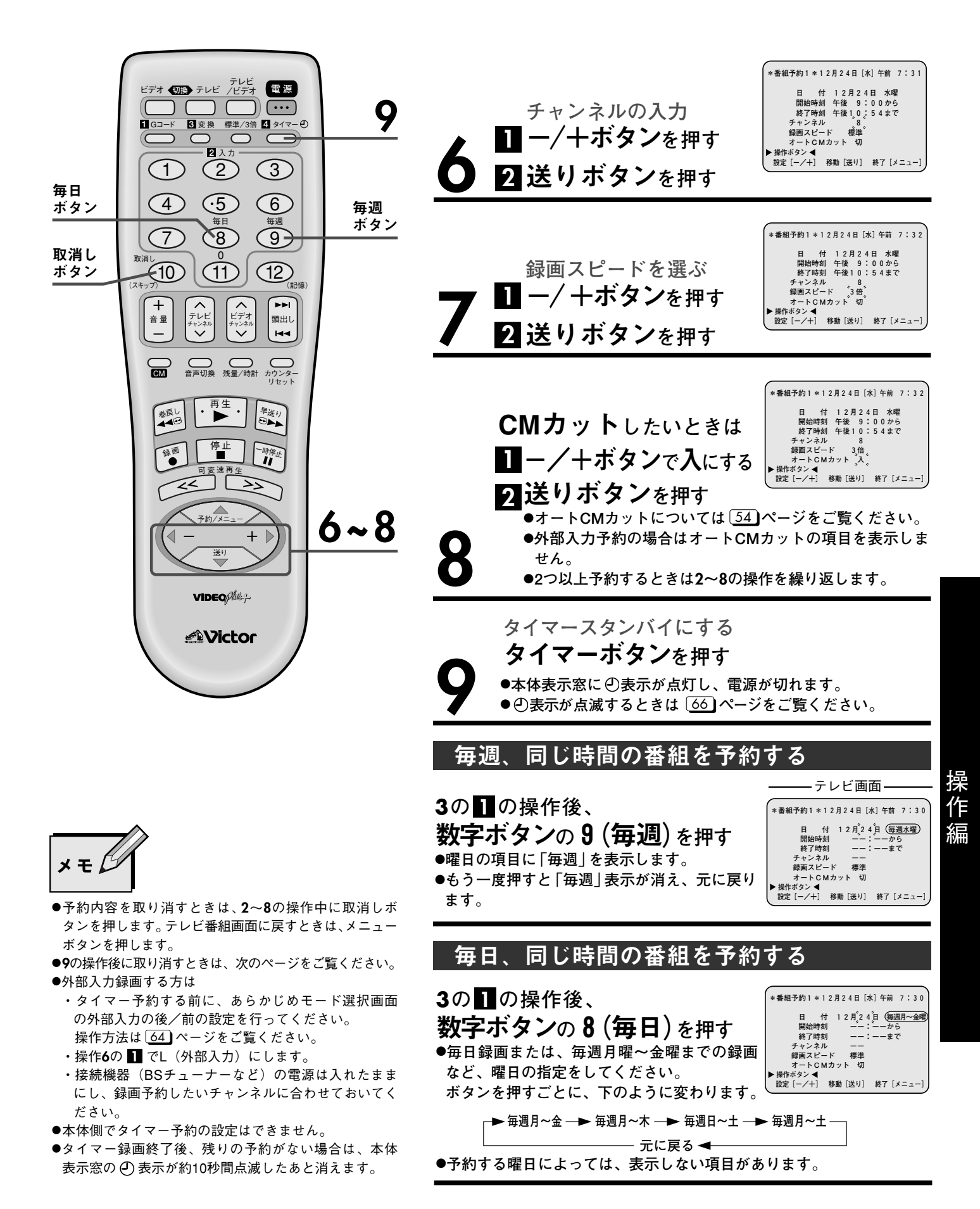

## 

タイマー予約[確認/取消し/変更]

| ſ        |                                                                        |
|----------|------------------------------------------------------------------------|
|          |                                                                        |
|          |                                                                        |
|          |                                                                        |
|          |                                                                        |
| 4,       |                                                                        |
| (7       |                                                                        |
|          | 音量<br>- デレビー<br>デャンネル<br>デャンネル<br>ジャンネル<br>ビデオ<br>デャンネル<br>通出し<br>IIII |
|          | CM         音声切換         残量/時計         カウンター<br>リセット                    |
|          | ※戻し • 再生 • 早送り                                                         |
| 1.2      | 發画 停止 □時停止                                                             |
| 1~J,     | 可変速再生                                                                  |
| <b>D</b> | 予約/メニュー                                                                |
|          |                                                                        |
|          | VIDEO/Plus-j-                                                          |
|          | Victor                                                                 |
|          |                                                                        |
|          |                                                                        |

| 予約       | りの確認/取消しをする                                                                   |                                                                                                    |
|----------|-------------------------------------------------------------------------------|----------------------------------------------------------------------------------------------------|
| 準備       | ①本体表示窓の ②表示が点灯してい。<br>を押して ②表示を消灯させます。<br>② 20 21 ページをご覧いただき、う<br>るようにしてください。 | るときは、タイマーボタン<br>テレビにビデオの画面が映                                                                                                    |
|          |                                                                               | テレビ画面                                                                                                    |
| 1        | リモコンの<br><b>メニューボタン</b> を押す<br>●メニュー画面を表示します。                                 | * メニュー *<br>「 番組予約<br>モード選択<br>時計合わせ<br>チャンネル合わせ<br>▶ 操作ボタン ◀<br>選択 [送り] 実行[-/+] 終7 [メニュー]                                                                                             |
| 2        | <b>+ ボタン</b> を押す<br>●番組予約画面を表示します。                                            | *番組予約」。*12月24日 [水] 午前 7:30<br>日 付 12月24日 水曜<br>開始時刻 午後 9:00から<br>終了時刻 午後 10:54まで<br>チャンネル 8<br>鋼風スビード 3倍<br>オート C Mカット 切<br>▶ 操作ボシン ◀<br>欲定 [-/+] 移動 [送り] 終7 [メニュー]                    |
| <u>3</u> | ー/十 <i>ボタン</i> で<br>確認したい予約番号を選ぶ                                              | *番組予約 <sup>2</sup> 2 <sup>*</sup> 12月24日 [水] 午前 7:30<br>日 12月25日 木曜<br>開始時刻 午前 1:00か5<br>終了時刻 午前 1:30まで<br>チャンネル 6<br>錢面スビード 3倍<br>オートCMカット 切<br>▶指作ボタン◀<br>設定 [-/+] 移動 [送り] 終7 [メニュー] |
| 4        | 予約内容を取り消したいときは<br><b>取消しボタン</b> を押す                                           | *番組予約2*12月24日 (水) 午前 7:30<br>日 (1月日<br>開始時刻:から<br>終了時刻:まで<br>チャンネル<br>録画スビード 標準<br>オートCMカット 切<br>▶操作ポタン ◀<br>設定 [-/+] 移動 [送り] 終7 [メニュ-]                                                |
| 5        | メニューボタンを押し、テレ<br>●タイマースタンバイにするときは、<br>本体表示窓にの表示を点灯させます                        | ・ <b>ビ番組画面に戻す</b><br>タイマーボタンを押し、<br>-。                                                                                                    |

### 予約内容を変更するには

①上の準備を行ってください。
 ②メニューボタンを押し、メニュー画面を表示させます。
 ③十ボタンを押し、番組予約画面を表示させます。
 ④ー/+ボタンを押し、変更したい予約内容を表示させます。
 ⑤送りボタンを押し、変更したい項目に点滅を移動させます。
 ⑥ー/+ボタンで変更します。
 ⑦タイマーボタンを押し、タイマースタンバイにします。
 ・本体表示窓に④表示が点灯し、電源が切れます。

タイマー予約 [ぴったり録画]

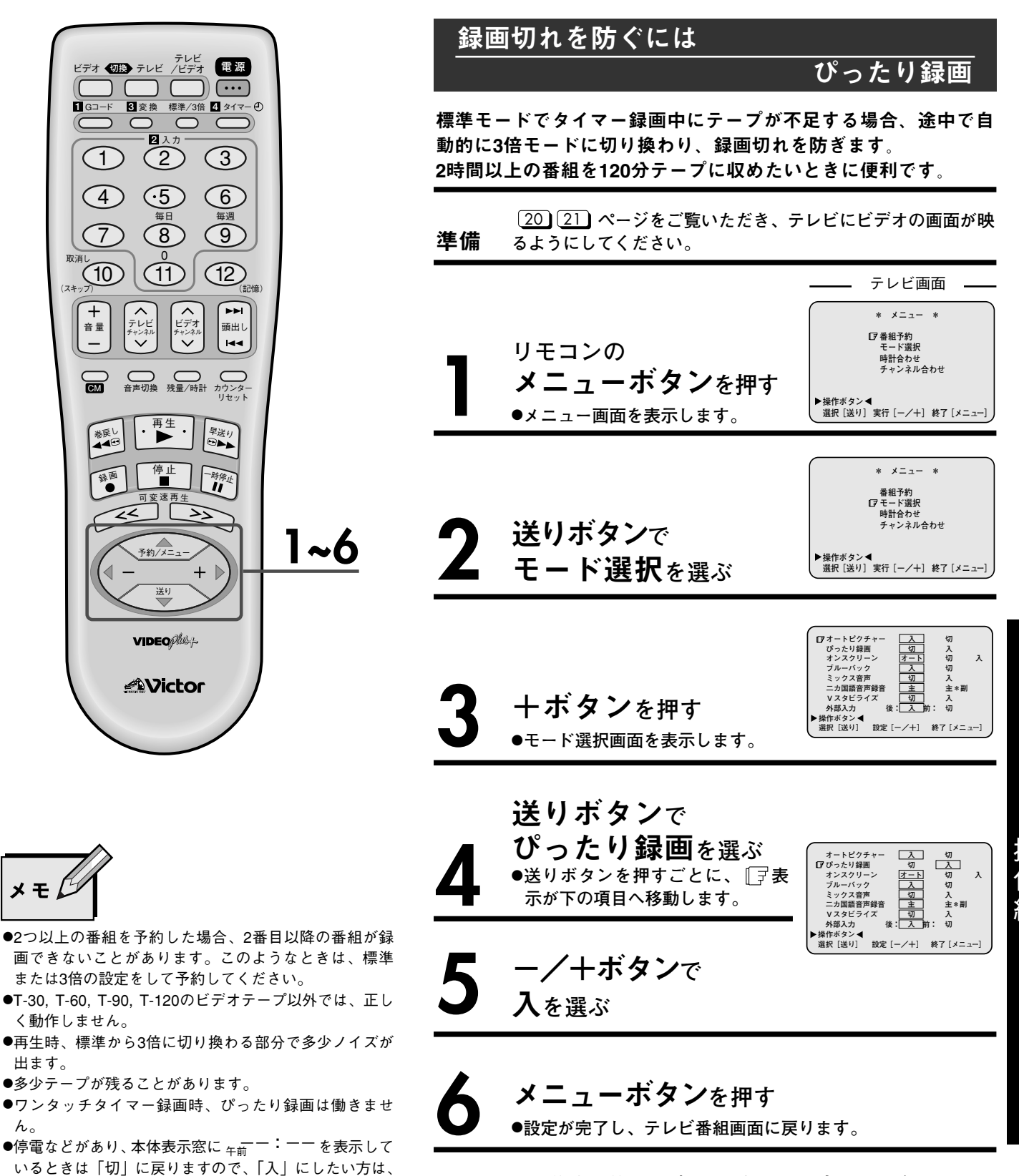

h

もう一度設定し直してください。

■タイマー予約する前に、ぴったり録画の設定をしてください。

乍

温

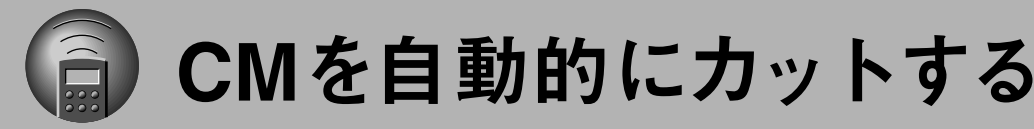

### オートCMカットとは

本機で録画する番組が二重音声放送やモノラル放送のとき、ステレオ放送のCM(コマーシャル)を自動的にカット して録画します。映画などの番組を録画するときに便利です。

### オートCMカットのしくみ

二重音声/モノラル放送の番組を録画中、二重音声/モノラル放送とステレオ放送の違いを検出し、ステレオ放送のCMに なると録画一時停止状態にします。その後、二重音声/モノラル放送の番組になると、録画を再開します。CMが二重音 声/モノラル放送の場合、または、番組が二重音声/モノラル放送でない場合は、オートCMカットができません。

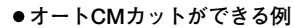

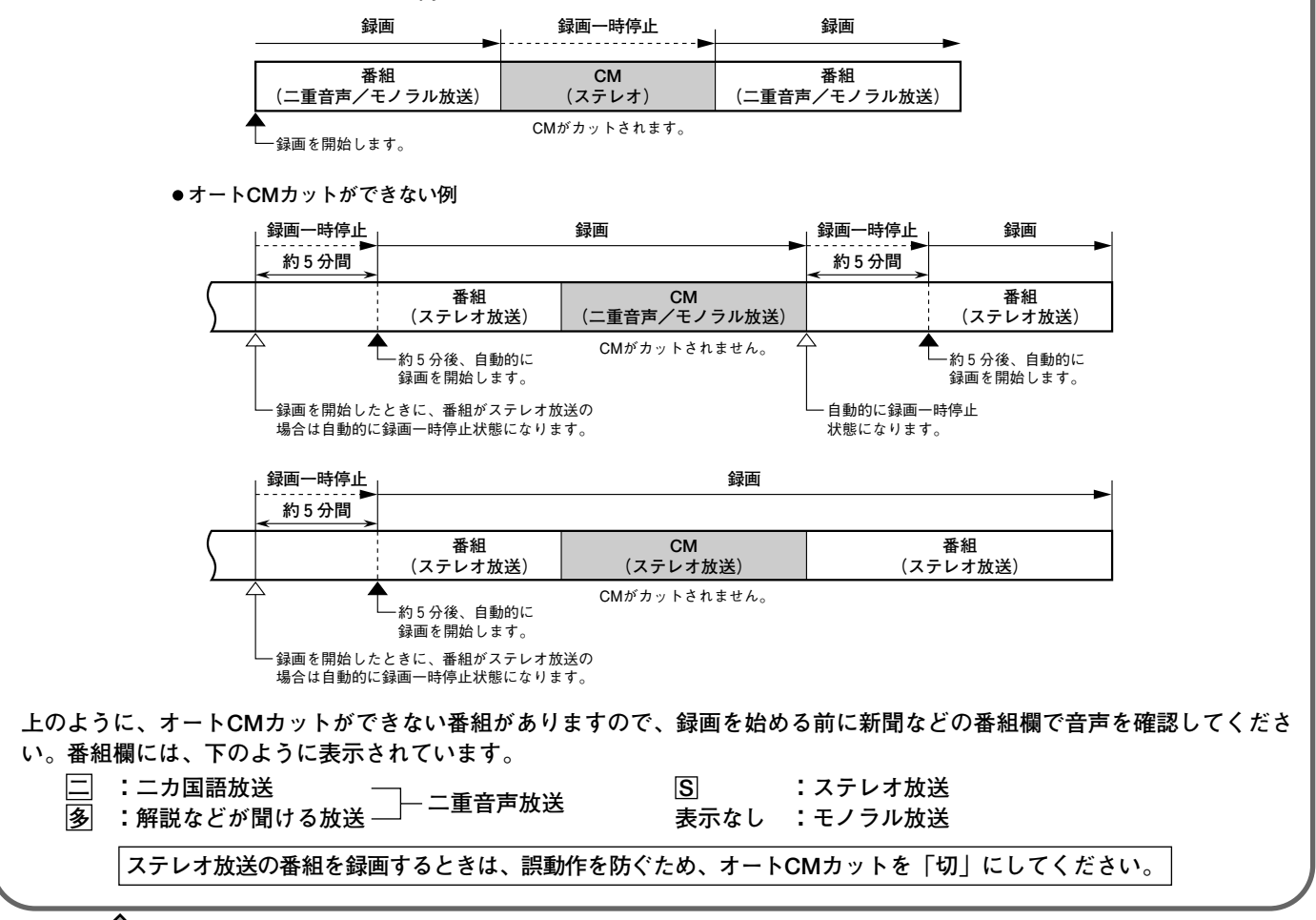

×ŧ

二重音声放送には、次の2種類があります。

●ニカ国語放送

映画などで主音声(日本語など)か副音声(英語など) を選んで聞ける放送です。 ●解説などが聞ける放送 ドラマなどで主音声とは別の副音声(解説など)が聞ける放送です。

〈副音声の場合〉

こんにちは!

解説 「太郎が 、挨拶した

文字多重放送は二重音声放送ではありません。

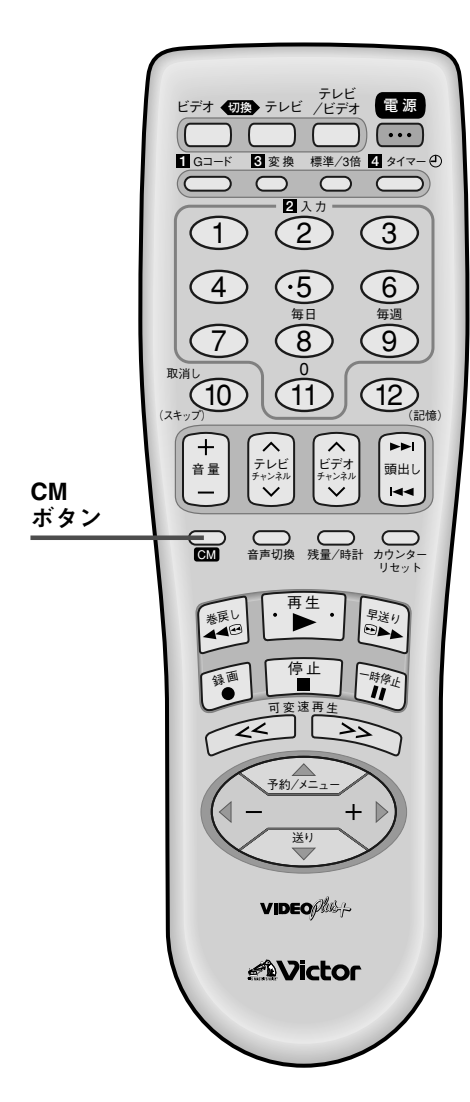

## 通常録画の場合

停止または録画中に、リモコンのCMボタンを押し

て入にする

- ●1回押すと現在の状態を表示し、表示中にもう 1回押すと、入/切の切り換えができます。表 示は約5秒間です。
- ●ご購入時は、オートCMカットは「切」にな っています。
- ●ワンタッチタイマー録画中もオートCMカット の入/切が選べます。

ーテレビ画面 -オートCMカット Л

- 次のようなときは、オートCMカットが自動的に「切」になります。 ●録画中に、停止ボタンまたは一時停止ボタンを押したとき ●録画を開始する前に、再生、巻戻し、早送り、電源ボタンを押し たとき、またはチャンネルを切り換えたとき ●CMカット中(録画一時停止中)にチャンネルを切り換えたとき
- 録画を開始する直前に、オートCMカットを「入」にすることをおす すめします。

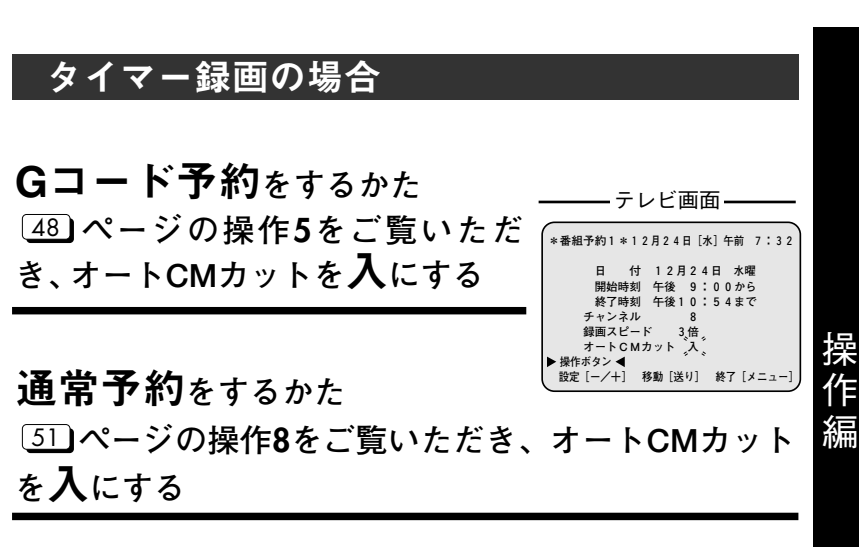

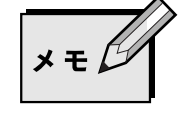

●電波の弱い地域では、オートCMカットが正しく働かないこと があります。

●外部入力を録画するときは、オートCMカットが働きません。 ●CMカットの前後は、録画している番組が多少欠けることがあ ります。

櫐乍

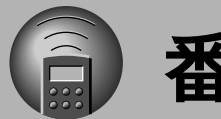

番組の頭出し

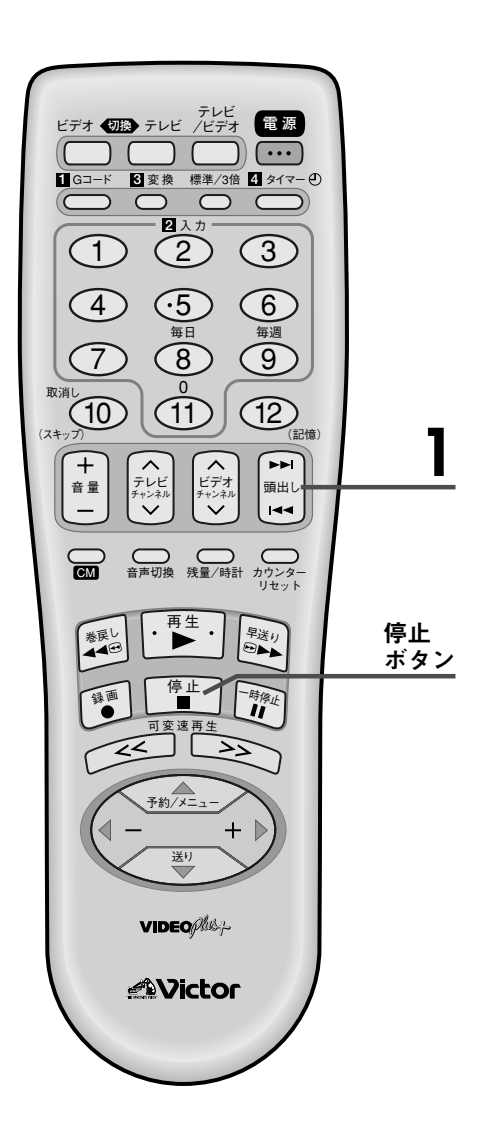

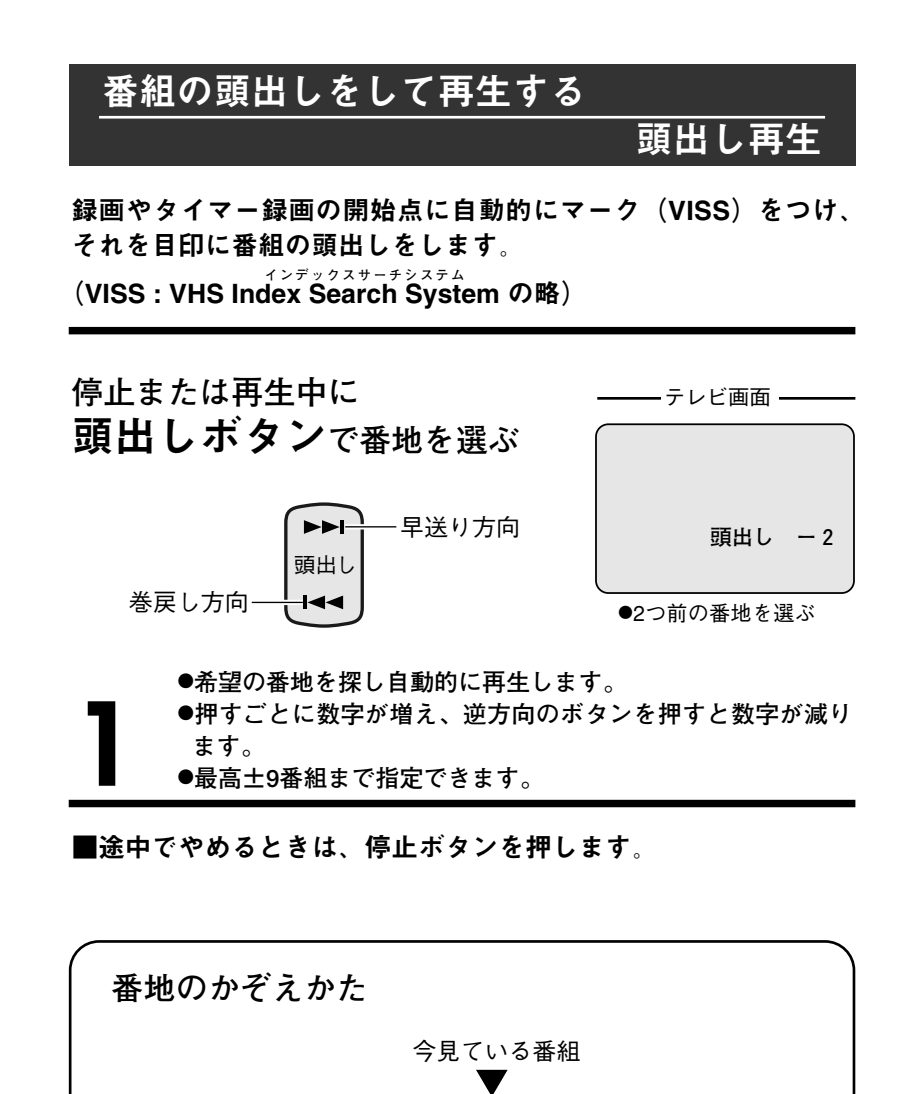

ニュース

-2

番地…-3

前の番組

■巻戻し

-1

[例] 次の番組を頭出しする場合

ドラマ

頭出し▶▶Ⅰボタンを1回押します。 前の番組を頭出しする場合

頭出し ◀◀ボタンを2回押します。

次の番組

早送り---

1

映画

3

2

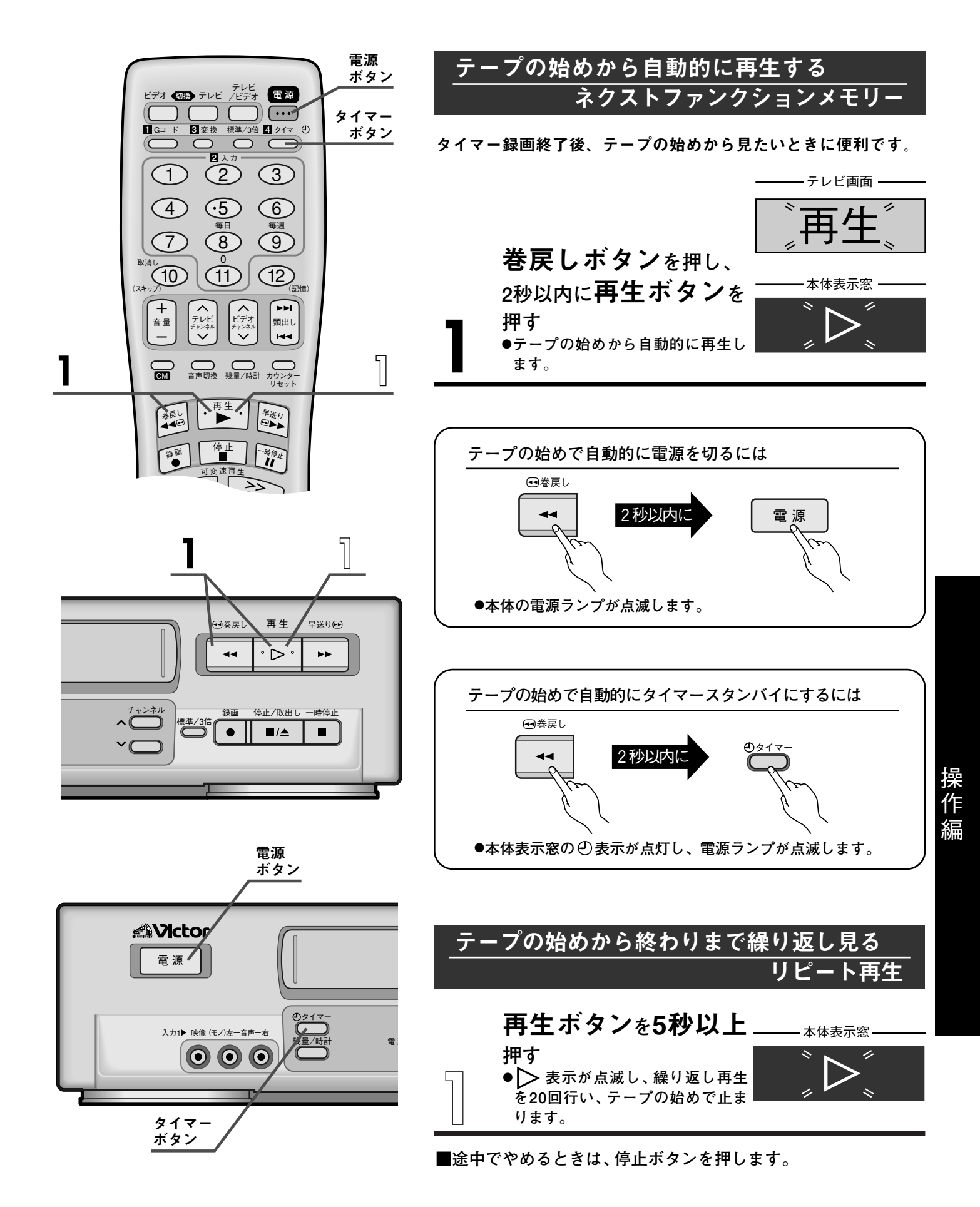

### 

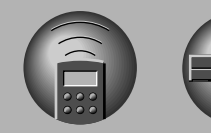

再生画面の調節

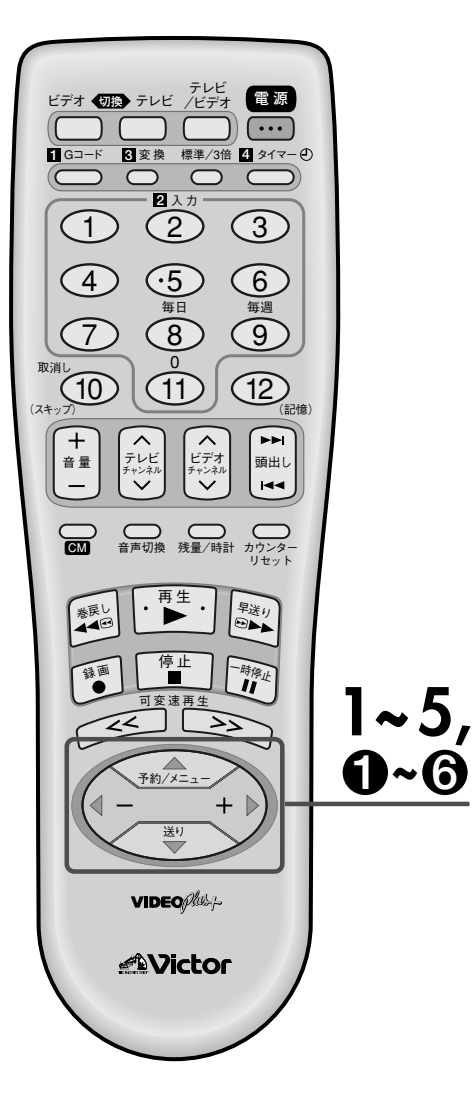

|--|

- ●テープを見終わったあとは、Vスタビライズを「切」に 戻してください。
- ●標準モードで録画したテープを再生したときや、録画 中および特殊再生中は働きません。

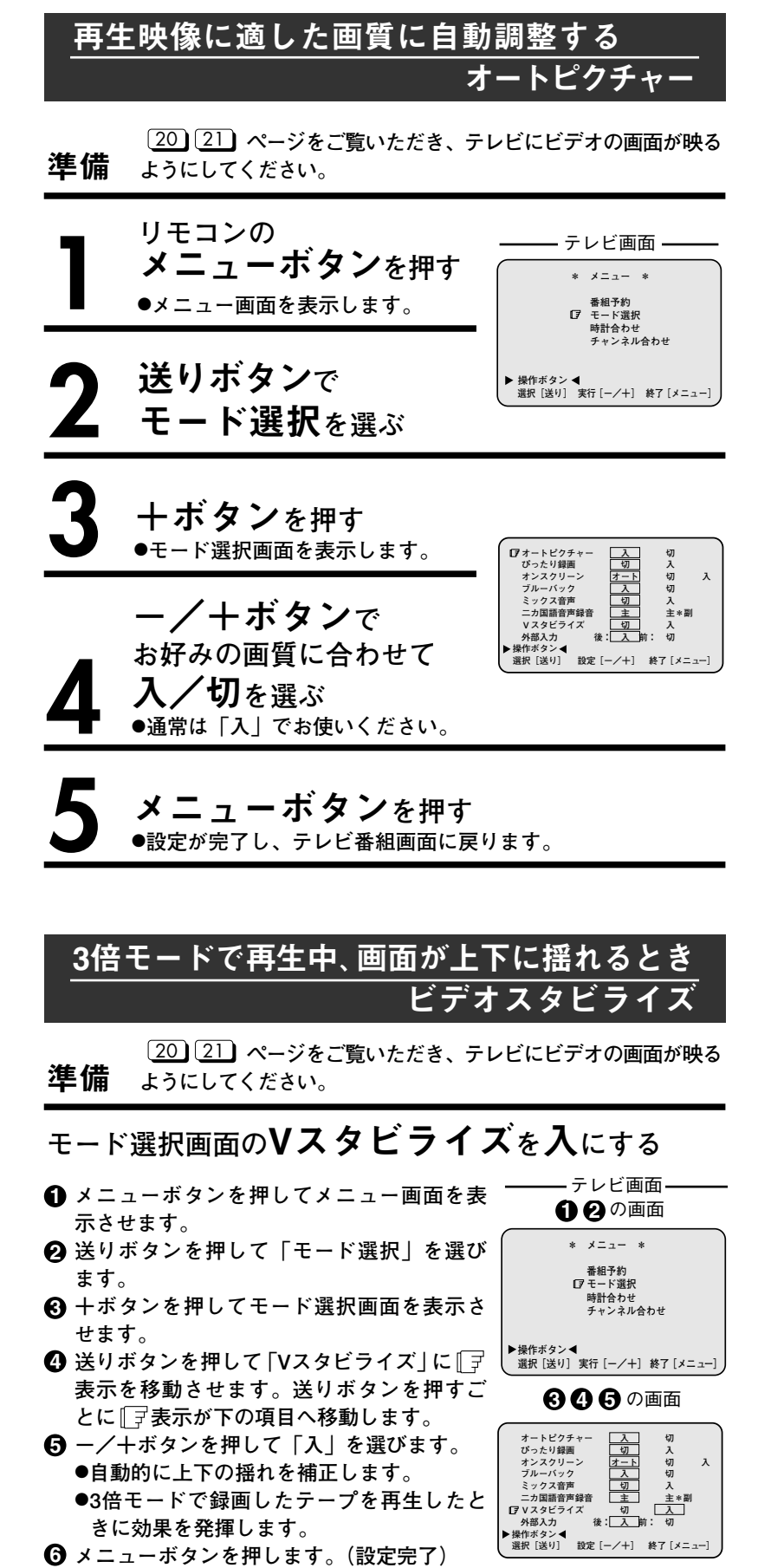

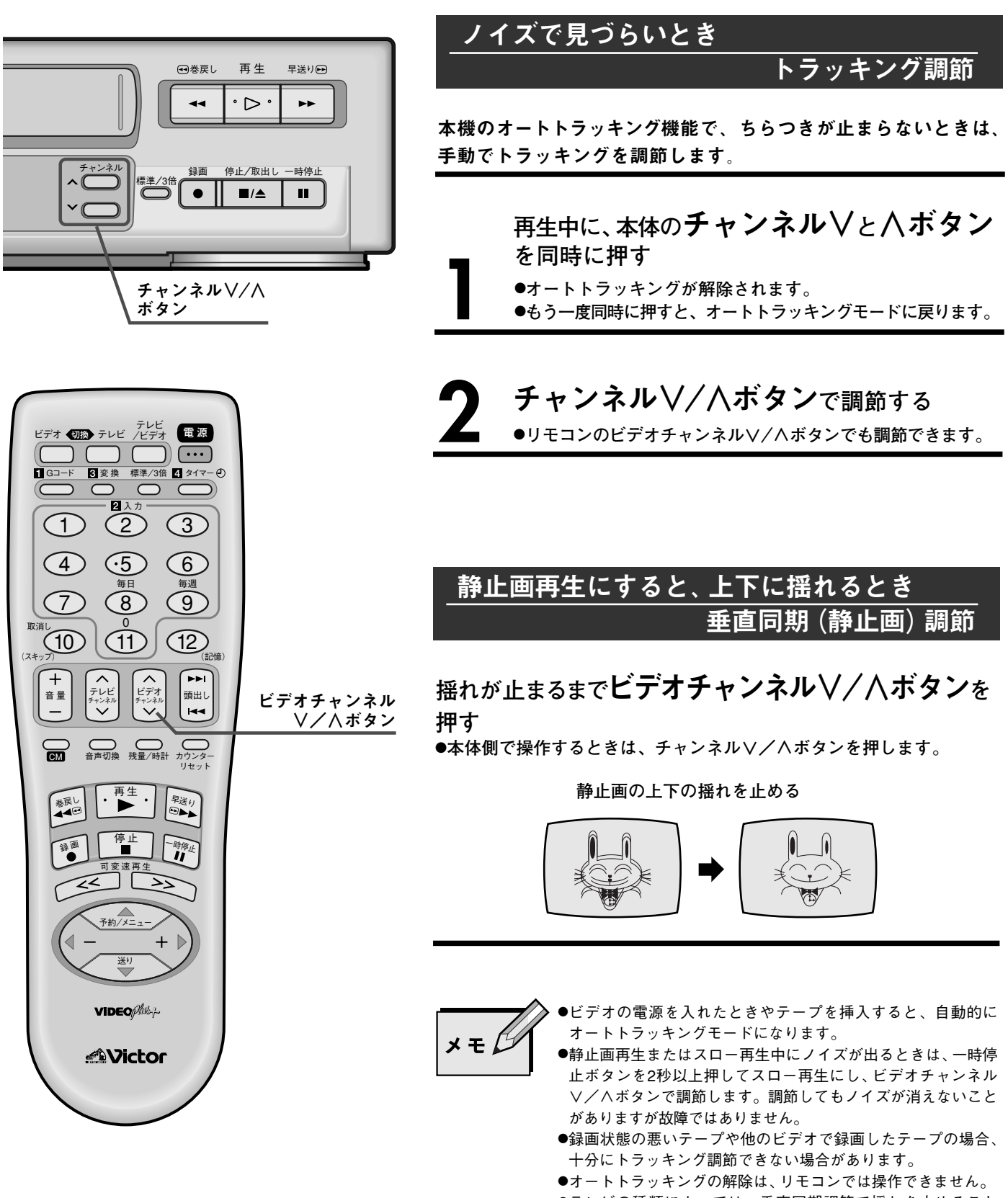

●テレビの種類によっては、垂直同期調節で揺れを止めること ができない場合があります。 聚乍

偏

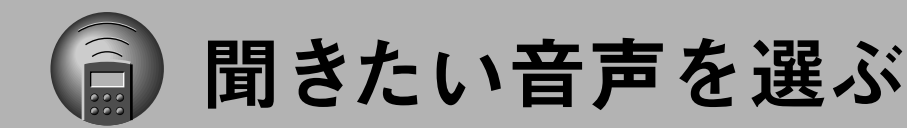

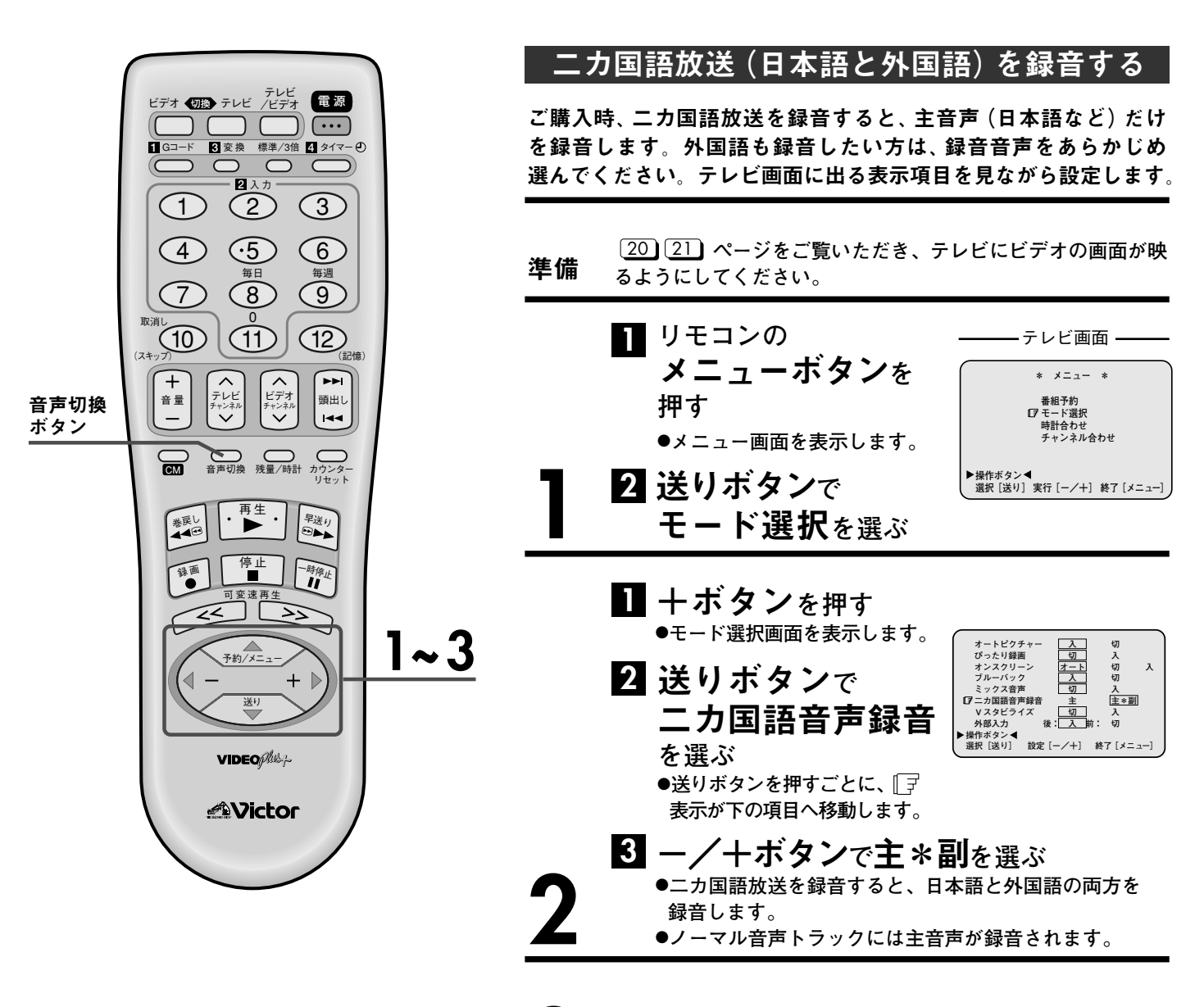

3 メニューボタンを押す •設定が完了し、テレビ番組画面に戻ります。

### 日本語と外国語が同時に聞こえたら

### リモコンの**音声切換ボタン**を押す

●押すごとに、次のように表示が変わります。

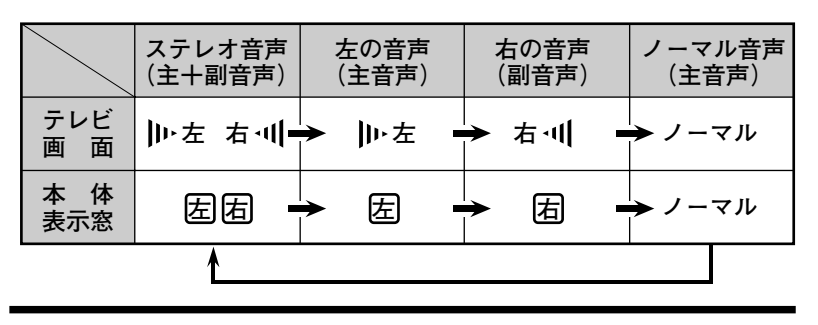

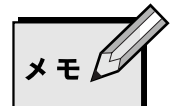

●ミックス音声(ステレオ音声十ノーマル音声)で聞こ えるときは、モード選択画面のミックス音声を「切」 にしてください。(右ページ参照)

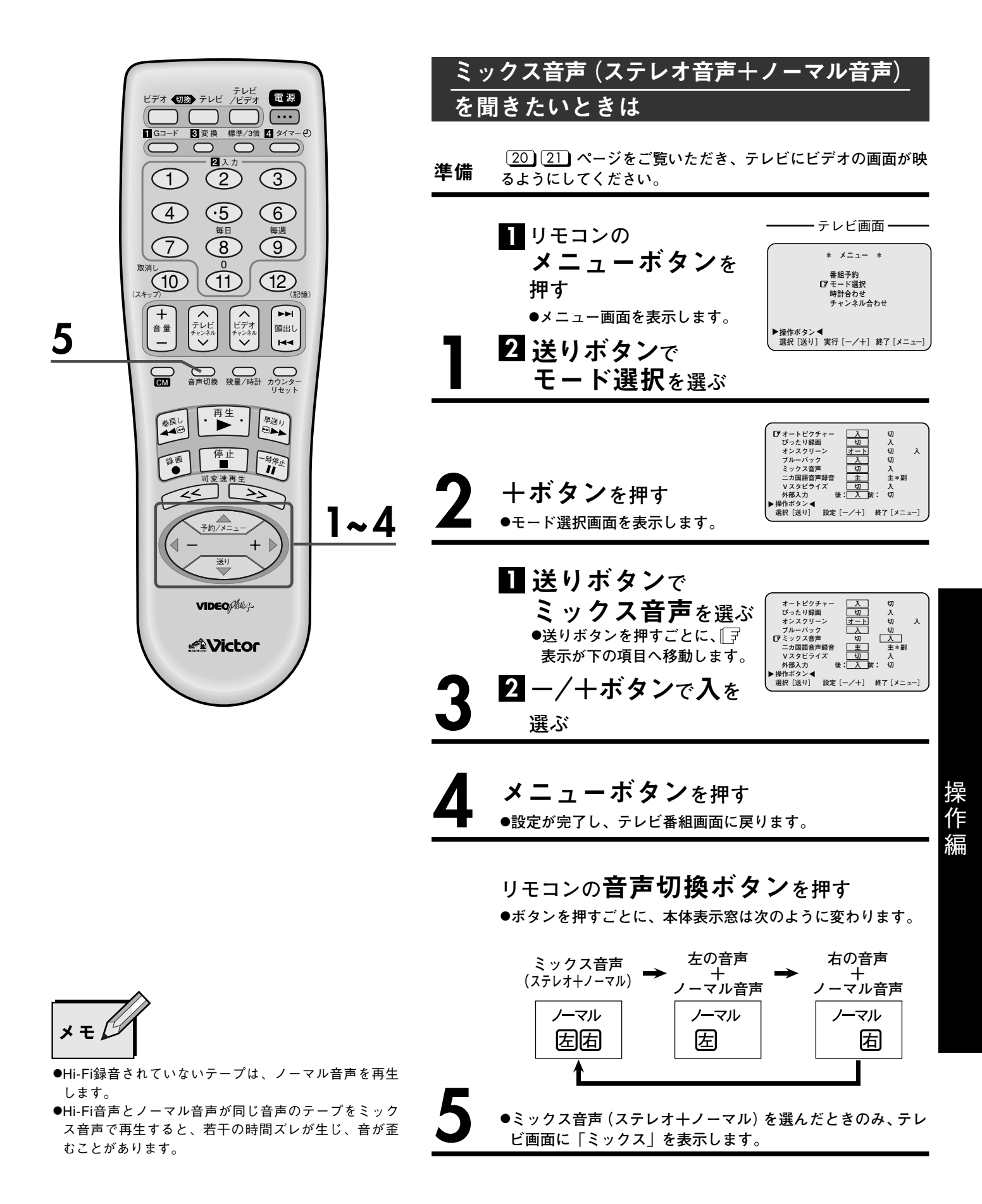

テープのコピー [ダビング]

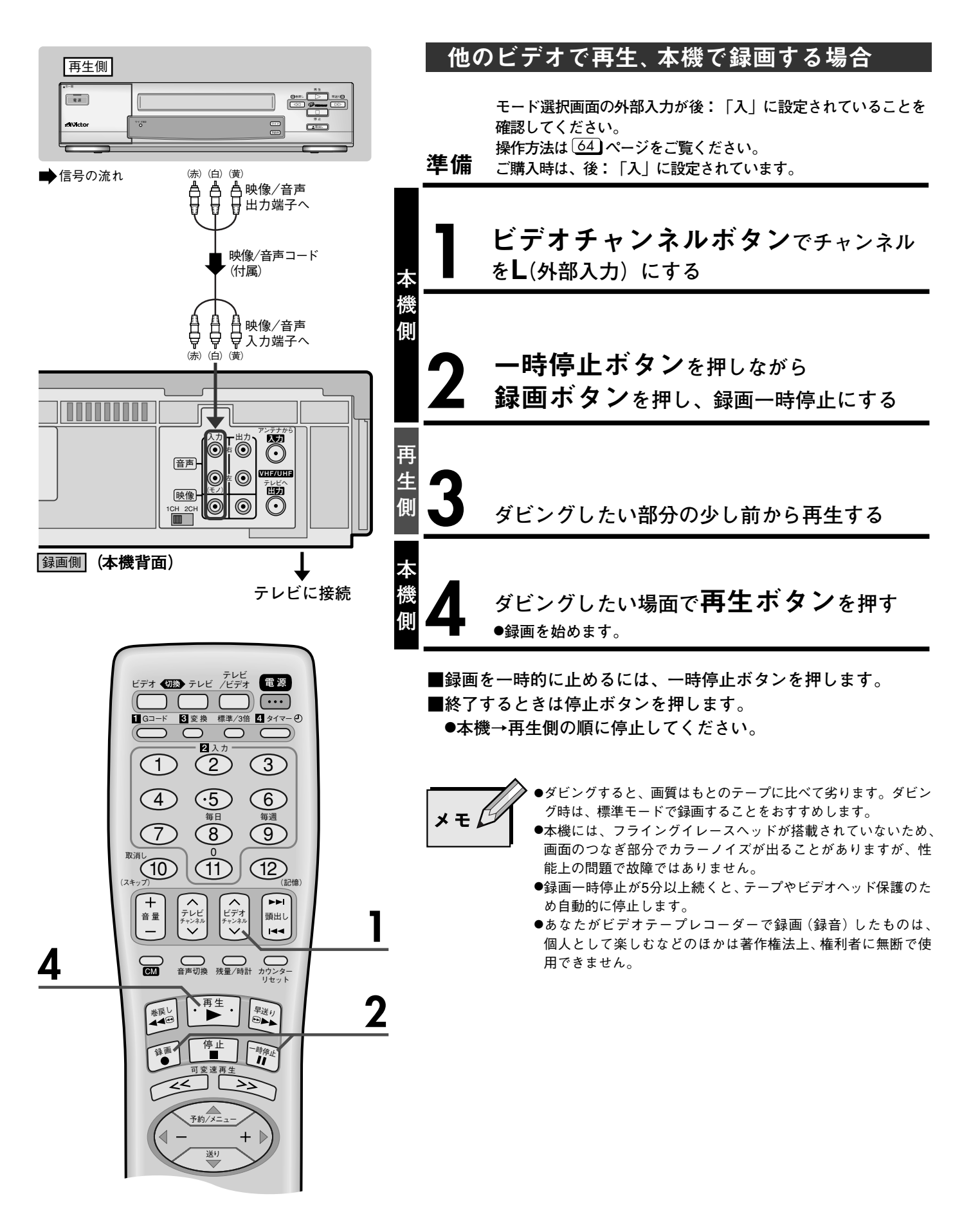

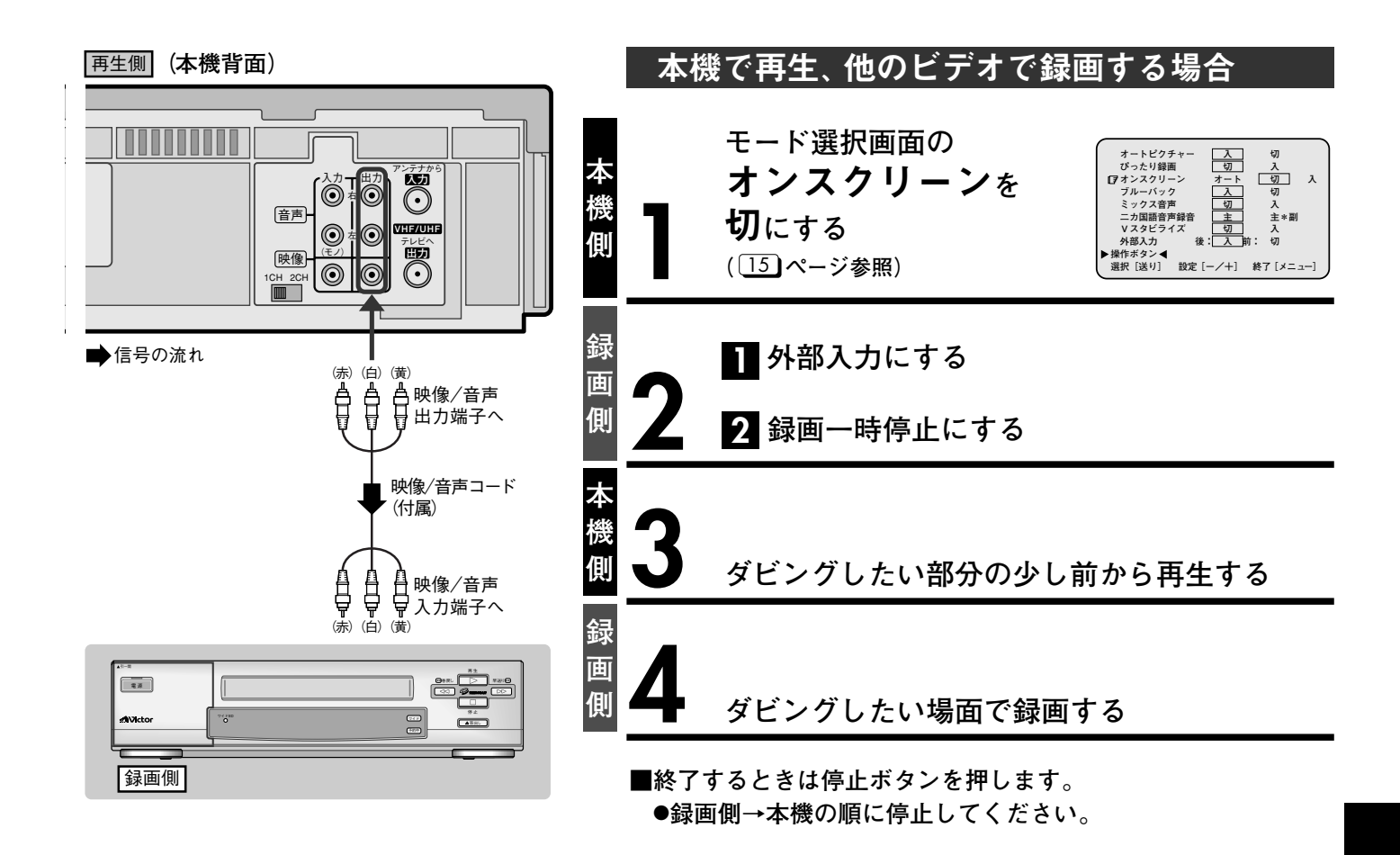

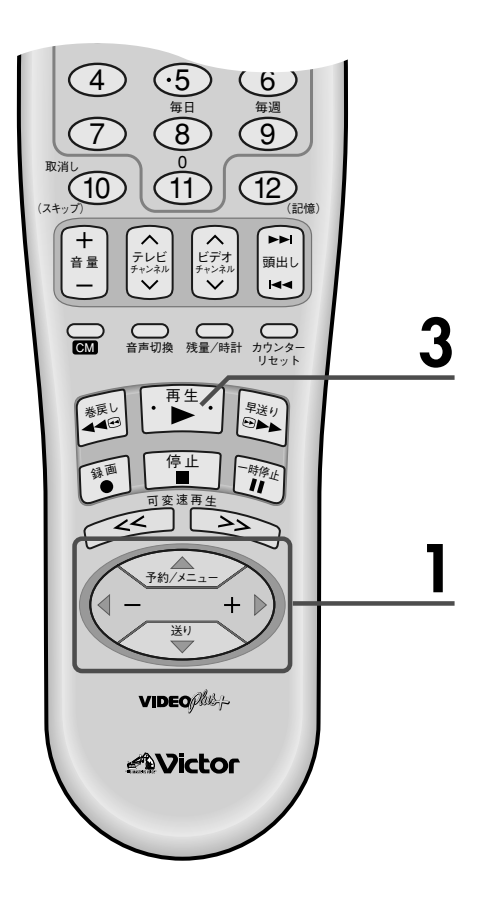

操作編

テープのコピー [ダビング](っっき)

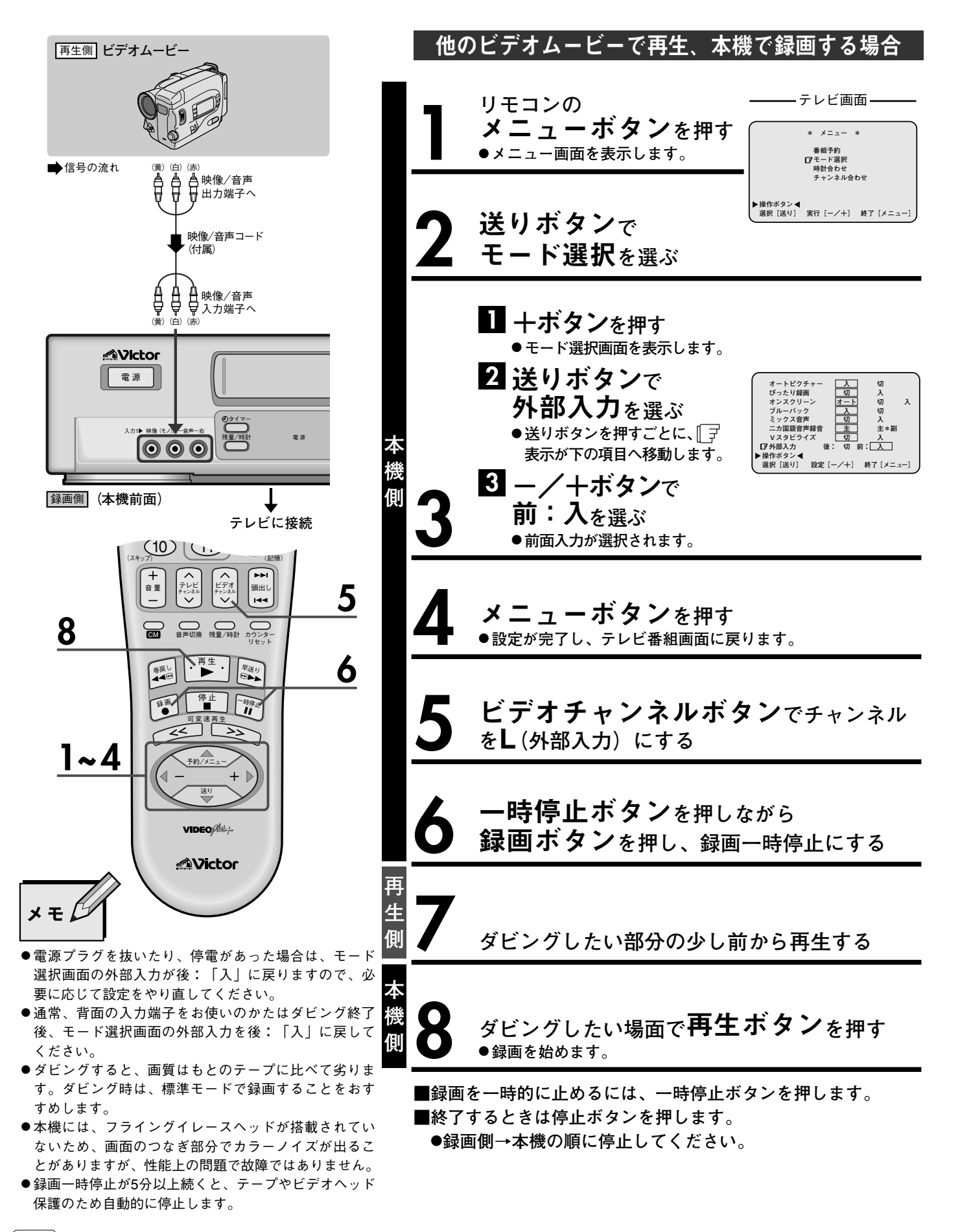

## 故障かな?と思ったら 」 内の数字が参照ページです。

本機はマイコンを使用した機器です。外部からの雑音や妨害ノイズにより正常に動作しないことがあります。 下記の項目を確認しても直らないときは、電源を切って電源プラグをコンセントから抜いて、再度差し込み、動 作を確認してください。

|    | こんなときは                         | ここをお調べください                                                                                                    | ページ |
|----|--------------------------------|----------------------------------------------------------------------------------------------------|-----|
| 電  | 電源が入らない                        | ●電源コードがコンセントからはずれていませんか?<br>●本体表示窓に ① が点灯していませんか?                                                                                                    |     |
| 源  | 引っ越し先でも使えるか                    | ●日本国内では大丈夫です。ただし、チャンネル設定はやり直してください。<br>海外では、電源・放送方式などの違いで使用できません。                                                                                                    |     |
| 4  | カセットが入らない                      | ●正しい向きで入れてください。                                                                                                    |     |
| カセ | カセットが出ない                       | ●録画中または本体表示窓に ④ が点灯していませんか ?                                                                                                    |     |
| ット | コンパクトビデオカセットを使って録<br>画または再生したい | ●別売のVHSカセットアダプターC-P6をご使用ください。                                                                                                    | 41  |
|    | テレビに再生画が出ない                    | ●本体表示窓に[ビデオ]が表示されていますか?                                                                                                    | 20  |
|    |                                | ●テレビはビデオデャンネルになっていますが?<br>映像/音声入力端子付テレビ(AVテレビ)と接続しているときはテレビの                                                                                                    |     |
|    |                                | 入力切換をビデオにします。                                                                                                    | 21  |
|    |                                | アンリリコードにりの接続には「ガイリャンネルにしより。                                                                                                    |     |
|    |                                | ●表い間使用していると、ビデオヘッドが汚れて再生画が汚なくなることがあ                                                                                                    | 6   |
|    |                                | ります。<br>別声のクリーニングテープTCL 2Fで提除してください                                                                                                    | 59  |
|    | <br>」Li Ei辛吉が出たい               |                                                                                                    |     |
| Ŧ  |                                | ●Hi-Fiでないビデオやビデオムービーで録画したテープを再生するとHi-Fi音                                                                                                    | 60  |
| 円  |                                | 声は出ません。                                                                                                    |     |
|    | 日本語と外国語が同時に聞こえる                | ●リモコンの音声切換ボタンで聞きたい音声を選んでください。                                                                                                    | 60  |
| 生  | 早送り/巻戻し再生、静止画にノイズ<br>が出る       | ●再生の速さを変えると、ノイズが出るときがあります。<br>故障ではありません。                                                                                                    |     |
|    | カウンター表示が点滅する                   | ●早送り、巻戻し中にテープの未録画部分になると、カウンター表示が点滅し<br>ます。                                                                                                    | _   |
|    | 再生をやめても、ビデオ内部から動作<br>音が聞こえる    | ●再び再生したときに出画時間を早くするため、ビデオ内部のドラムが約5分<br>間は回転しています。故障ではありません。                                                                                                    |     |
|    | 海外で購入または録画したテープが再<br>生できない     | <ul> <li>●NTSC方式の標準(SP)、3倍(EP)で録画されたテープのみ再生できます。</li> <li>(NTSC方式とは、日本やアメリカなどで使われているテレビの信号方式です。</li> <li>ヨーロッパなどで使われているPALやSECAM方式とは互換性がないので、</li> <li>PALやSECAM方式で録画されたテープはNTSC方式のビデオでは再生できません。)</li> </ul> |     |
|    | 録画できない                         | ●カセットの <b>つめ</b> が付いていますか?                                                                                                    | 41  |
| 録  | 希望の番組が録画できない                   | ●ビデオの録画チャンネルを確認してください。<br>●ビデオのチャンネルが飛ばされていませんか?                                                                                                    | 31  |
| 画  | 録画中に日本語と外国語が同時に聞こ<br>える        | ●リモコンの音声切換ボタンで聞きたい音声を選んでください。                                                                                                    | 60  |
|    | 日本語だけ録音したい                     | ●モード選択画面の二カ国語音声録音を <b>主</b> にしてください。                                                                                                    | 60  |

次ページへつづく

# 故障かな?と思ったら(っづき) 」 内の数字が参照ページです。

|        | こんなときは                                          | ここをお調べください                                                                                                    | ページ           |
|--------|-------------------------------------------------|----------------------------------------------------------------------------------------------------|---------------|
|        | Gコード予約ができない                                     | ●時計合わせをしましたか?<br>●チャンネル表示を変更したときは、ガイドチャンネル設定をしてください。                                                                                                    | 36<br>5<br>40 |
|        | タイマー録画ができない                                     | ●時計合わせをしましたか?<br>●カセットの <b>つめ</b> が付いていますか?<br>●本体表示窓の① は点灯していますか?<br>●予約内容を確認してください。<br>●停電があったときは正しく動作しません。                                                                                    | 48<br>5<br>52 |
|        | 本体表示窓の 🕘 が点滅する                                  | ●タイマー予約の設定にまちがいがあるので、予約内容を確認して、正しく設<br>定をやり直してください。                                                                                                    | 52            |
|        | 本体表示窓の                                          | ●カセットが入っていません。 <b>つめ</b> の付いたカセットを入れてください。                                                                                                    | 41            |
| タイマー録画 | 本体表示窓に <sub>午前</sub> :を表示している                   | ●停電がありました。もう一度時計合わせをしてください。                                                                                                    | 40            |
|        | タイマー録画が始まるまでの間、テー<br>プを見たい                      | ●タイマーボタンを押して本体表示窓の ④ を消してから操作します。<br>操作終了後は、タイマーボタンを押して ④ 表示を点灯させます。                                                                                                    |               |
|        | タイマー録画中にカセットが出て、<br>本体表示窓の ① と OO 表示が点滅し<br>ている | ●テープの終わりまで録画すると、カセットが出て電源が切れます。<br>●タイマーボタンを押すと、 ④と ○○ 表示は消えます。<br>●タイマー録画するときは、予約する時間よりも余裕のあるカセットを入れて<br>ください。                                                                                  |               |
|        | タイマー録画中に停止するには                                  | ●タイマーボタンを押して④ 表示を消してから停止ボタンを押します。                                                                                                    |               |
|        | Gコード予約時、テレビ画面に「予約<br>がいっぱいです」が表示される             | ●タイマー予約は8番組までしか記憶できません。予約内容を確認し、不要な<br>予約があれば取り消してから予約してください。                                                                                                    | 52            |
|        | タイマー予約設定中に予約表示が<br>消えた                          | ●予約設定中に約1分間放置すると予約表示は消えます。もう一度やり直して<br>ください。                                                                                                    |               |
|        | 予約が重なったら                                        | ●録画中の予約内容が終了するまで次の予約は録画しません。<br>20:00 21:00 22:00<br>予約1 ➡ ドラマ<br>予約2 ➡ 録画されない → ニュース番組<br>録画されるのは ➡ ドラマ ニュース番組                                                                                  |               |
|        | タイマー録画中に、誤って本体の電源<br>ボタンを押してしまったら               | <ul> <li>タイマー録画中に本体の電源ボタンを押すと、録画を停止し、電源が切れます。<br/>リモコンの電源ボタンを押しても電源は切れません。電源が切れたとき、他<br/>にも予約がある場合は、タイマースタンバイ状態になります。ビデオの電源<br/>を入れたいときは、タイマーボタンを押してタイマースタンバイを解除し、<br/>電源ボタンを押してください。</li> </ul> |               |
| リモ     | リモコンが働かない                                       | ●リモコンコード(A/B)が合っていますか?<br>●電池が消耗していませんか?                                                                                                    | 13            |
| コン     | テレビが操作できない                                      | ●電池交換をしたら、リモコンのテレビコードをお手持ちのテレビメーカー<br>に合わせてください。                                                                                                    | 14            |
| 編      | ダビングできない                                        | ●チャンネルボタンでチャンネルをL(外部入力)にします。<br>●モード選択画面の外部入力の後/前の設定が合っていますか?                                                                                                    | 62<br>64      |
| 集      | ダビング時、本機で再生するとオンス<br>クリーンの文字が録画される              | ●モード選択画面のオンスクリーンを切にしてください。                                                                                                    | 15            |
| その他    | ぴったりクロックが働かない                                   | ●地域番号入力後、NHK教育テレビのチャンネル表示を変更したときは、時計<br>合わせ画面のぴったりチャンネルも変更してください。                                                                                                    | 40            |

仕様

C25

C26

C27

C28

C29

75

76

77

78

79

C42

C43

C44

C45

C46

●ビデオチャンネル ……1または2チャンネル

92

93

94

95

96

| <ul> <li>●電源電力</li> <li>●消費電力</li> <li>●外形量</li> <li>●質容</li> <li>●許容相対対路</li> <li>●許容保存</li> </ul> | 温度 ······<br>湿度 ······<br>温度 ······      | AC<br>                                | :100V 50/<br>W(電源「<br>0(幅)×94<br>kg<br>℃~+40℃<br>%~80%<br>0℃~+60℃ | 60Hz<br>切」時 2.5\<br>(高さ) ×27    | W)<br>73(奥行き        | タイマー (タイマー予約・時計)<br>●タイマー予約1ヵ月8番組予約<br>●時計                                      |
|----------------------------------------------------------------------------------------------------|------------------------------------------|---------------------------------------|-------------------------------------------------------------------|---------------------------------|---------------------|---------------------------------------------------------------------------------|
| ビデオ(印<br>●録画・再生                                                                                     | 快像) <del>───</del><br>≞方式 ·····          | ·······VH<br>回<br>輝)<br>色(            | S方式(S-<br>転2ヘッドイ<br>度信号 FN<br>信号 低域                               | VHS簡易再<br>Nリカルス<br>M方式<br>変換直接記 | 生機能付き<br>キャン<br>録方式 | 按枕喃丁                                                                            |
| ●映像信号                                                                                               |                                          | ·····NT                               | SC日米標型                                                            | 進信号                             |                     | モノ(左)対応<br>出力 -8dBs 1kΩ(ピンジャック)                                                 |
| Hi-Fiオー:                                                                                            | ディオ(                                     | 音声)—                                  |                                                                   |                                 |                     |                                                                                 |
| ●録音方式・<br>●周波数特性<br>●ダイナミッ<br>●ワウ・フラ<br>●チャンネル                                                      | ± ·····・                                 | ・・・・・・・・・・・・・・・・・・・・・・・・・・・・・・・・・・・・・ | Sステレオ<br>Hz~20kHz<br>dB以上<br>005%以下<br>dB以上                       | ハイファイ<br>:                      | 方式                  | テープ走行<br>●早送り/巻戻し時間・・・・・・約3分(T-120テープ使用時)<br>テープによっては早送り/巻戻しに時間<br>がかかる場合があります。 |
| 1-71.7                                                                                              | トーディー                                    | + (立主)                                |                                                                   |                                 |                     |                                                                                 |
| <ul> <li>●録音方式</li> <li>●音声トラッ</li> </ul>                                                           | , , , , , , , , , , , , , , , , , , ,    | ・・・・・・・リ:<br>・・・・・・リ:<br>・・・・・・1チ     | /<br>ニアトラッ<br>-<br>ャンネル                                           | ク<br>(モノラル)                     |                     | 273                                                                             |
| チューナ-                                                                                               | - (テレビ                                   | ご受信) -                                |                                                                   |                                 |                     | ——       <b> </b>                                                               |
| ●受信方式 ·                                                                                             | ·····································    | ······周注<br>·······                   | 波数シンセンターセン                                                        | サイザー方<br>リマちギ                   | 式                   |                                                                                 |
| ●日戸多里ろ                                                                                              | マロクエ・・・・・・・・・・・・・・・・・・・・・・・・・・・・・・・・・・・・ | ····· V                               | ノターチャ<br>HF 1~1                                                   | シアカ氏<br>2チャンネル                  | IL                  |                                                                                 |
|                                                                                                    |                                          | U                                     | HF 13~6                                                           | 2チャンネ                           | N                   | <b>-</b> 400 <b> -</b> 94 -►                                                    |
|                                                                                                    | シルが広害                                    | C/                                    | ATV C13                                                           | (63) ~ C63                      | (113) チャ            |                                                                                 |
|                                                                                                    |                                          | ¥64.554                               | Z = 2 = 2 = 2                                                     | WEALS                           | 2                   |                                                                                 |
| 送信ナヤンネル                                                                                             | ナヤンネル表示                                  | 送信ナヤンネル                               | ナヤンネル表示                                                           | 送信ナヤンネル                         | ナヤンネル表示<br>07       |                                                                                 |
| C13                                                                                                 | 64                                       | C30                                   | 81                                                                | C47                             | 97                  |                                                                                 |
| C15                                                                                                 | 65                                       | C32                                   | 82                                                                | C49                             | 99                  | ●仕様および外観は、改良のため、予告なく変更することがあります                                                 |
| C16                                                                                                 | 66                                       | C33                                   | 83                                                                | C50                             | 100                 | のでご了承ください。                                                                      |
| C17                                                                                                 | 67                                       | C34                                   | 84                                                                | C51                             | 101                 | ●このビデオは日本国内のみ使用できます。                                                            |
| C18                                                                                                 | 68                                       | C35                                   | 85                                                                | C52                             | 102                 | 外国では放送方式、電源が異なりますので使用できません。                                                     |
| C19                                                                                                 | 69                                       | C36                                   | 86                                                                | C53                             | 103                 | This video cassette recorder is designed for use in Japan only                  |
| C20                                                                                                 | 70                                       | C3/                                   | δ/<br><u>8</u> 2                                                  | C55                             | 104                 | and can not be used in any other country.                                       |
| C22                                                                                                 | 72                                       | C30                                   | 80                                                                | C56                             | 106                 |                                                                                 |
| C23                                                                                                 | 73                                       | C40                                   | 90                                                                | C57                             | 107                 |                                                                                 |
| C24                                                                                                 | 74                                       | C41                                   | 91                                                                | C58                             | 108                 |                                                                                 |

109

110 111

112

113

C59

C60

C61

C62

C63

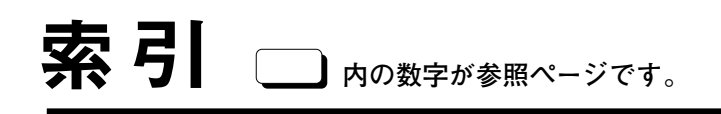

|   | 頭出し再生 ・・・・・・ 56    |
|---|--------------------|
|   | ー括チャンネル合わせ 23      |
|   | ウラ番組録画             |
|   | オートCMカット <u>54</u> |
|   | オートトラッキング 59       |
|   | おやすみディスプレイ 🕕       |
|   | オンスクリーン            |
| J | 音声出力切换             |
|   |                    |

| プ   | Jイドチャンネル                                   | 7 |
|-----|--------------------------------------------|---|
| ナ   | Jイドチャンネルー覧表 🛽                              | 9 |
| 夕   | 卜部入力 ······ ④                              | 2 |
| ノ   | コウンターリセット ④                                | 2 |
| Ā   | J変速再生 ···································· | 3 |
| 運   | 面表示                                        | 7 |
| ) = | コマ送り再生                                     | 3 |

| 垂直同期(静止画) | 調節     |
|-----------|--------|
| スロー再生     |        |
| スロートラッキング | ブ調節 59 |

| タイマー予約(Gコード予約) 48 |
|-------------------|
| タイマー予約(通常予約) 50   |
| ダビング (コピー)        |
| 地域番号一覧表           |
| 地域番号チャンネルプリセット 23 |
| チャンネルスキップ 31      |
| チャンネル追加 32        |
| チャンネル微調整 35       |
| チャンネル表示変更 33      |
| つめ                |
| テレビ/ビデオボタン        |
| テープ残量             |
| トラッキング手動調節 59     |

+

ア

カ

サ

タ

|   | ぴったりクロック                           |
|---|------------------------------------|
|   | ぴったり録画                             |
|   | ビデオスタビライズ・・・・・・・・・・・・・・・・・・・・・・.58 |
| ハ | ビデオチャンネル                           |
|   | ビデオチャンネルスイッチ 20                    |
|   | 表示切換                               |
|   | ブルーバック                             |

| <b>२</b> | 毎週/毎日予約                                           | 51<br>61<br>16<br>17 |
|----------|---------------------------------------------------|----------------------|
| 4        | ● 予約の確認/取消し/変更 ······                             | 52                   |
| <b>ラ</b> | リピート再生                                            | 57                   |
| 7        | ワンタッチタイマー録画                                       | 46                   |
| $\frown$ | 0.//按结                                            | 21                   |
|          | AV安祝<br>AVテレビ・・・・・・・・・・・・・・・・・・・・・・・・・・・・・・・・・・・・ |                      |
| ア        | BS番組の録画 ······                                    | 47                   |
| 7        | CATV                                              | 67                   |
| ア        | CMスキップサーチ                                         | 43                   |
|          | Gコードインフォ                                          | 38                   |
| Γ κί     | Gコード予約                                            | 48                   |
|          | SQPB(S-VHS簡易再生機能)                                 | 41                   |

### 保証書(別途添付しています)

保証書は、必ず「お買い上げ日・販 売店名」等の記入をお確かめのうえ、 販売店から受取っていただき内容を よくお読みの後大切に保管してくだ さい。保証期間は、お買い上げ日か ら1年間です。

## 補修用性能部品の最低保有期間

当社は、ビデオカセットレコーダーの補修 用性能部品を、製造打ち切り後、最低8年 間保有しています。この期間は通商産業省 の指導によるものです。性能部品とは、そ の製品の機能を維持するために必要な部品 です。この製品の製造時期は、本体の背面 に表示されています。

### ご不明な点や修理に関するご相談は

お買い上げの販売店または最寄りの「ビ クターサービス窓口」(\_\_\_\_\_\_ ページ)にお 問い合わせください。

## 修理を依頼されるときは

65 ~ 66 ページに従って調べていただき、なお異常のあるときは、電源を切り、必ず電源プラグを抜いてから、お買い上げの販売店にご連絡ください。

万一本機およびビデオカセット等の不具合により、正常に録画・録音や再生できなかった場合の補償については、ご容赦くだ さい。

### 保証期間中は

修理に際しましては保証書をご提示ください。 保証書の規定に従って販売店及び、ビクターサービスが修理さ せていただきます。

### 保証期間が過ぎているときは

修理すれば使用できる場合には、ご希望により修理させていた だきます。

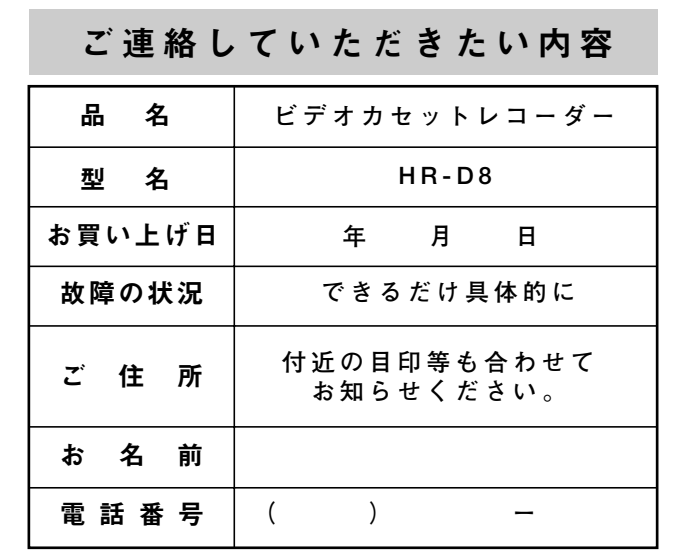

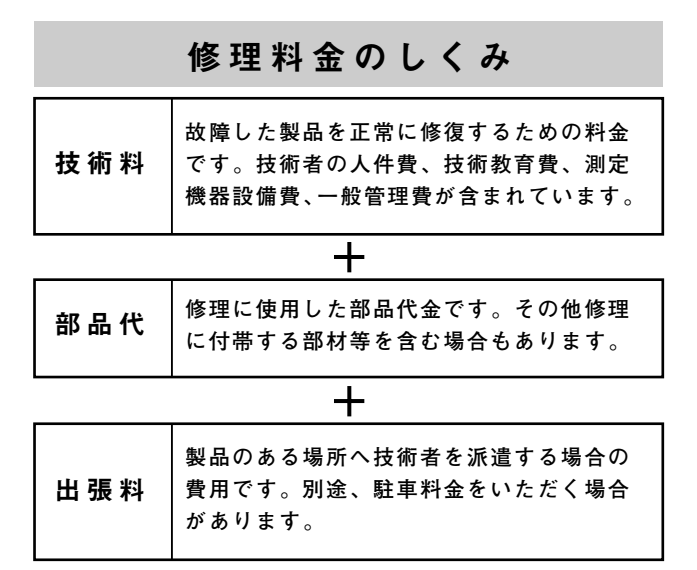

| 愛情点検               | ●長年ご使用                 | のビデオカセットレコーダーの                                                                                                    | の点検を | ぜひ! 熱、湿ま    | 気、ホコリなどの影響や、使用の度合により部品が劣化し、<br>たり、時には安全性を損なって事故につながることもあります。 |
|--------------------|------------------------|----------------------------------------------------------------------------------------------------|------|-------------|--------------------------------------------------------------|
| $\bigtriangledown$ | このような<br>症状は<br>ありませんか | <ul> <li>●再生しても映像や音声が出ない。</li> <li>●電源プラグ、コードが異常に熱い。</li> <li>●異常な臭いや音がする。</li> <li>●水や異物が入った。</li> <li>●その他の異常や故障がある。</li> </ul> | •    | ご使用を<br>中 止 | 故障や事故防止のため、電源を切り、<br>必ず販売店に点検をご相談ください。                       |

### 美しい画面をご覧いただくために

ビデオカセットレコーダーは非常に高い精度を必要とする機械です。長い間ご使用になるうち、機械部分が汚れたり、摩耗したりす ると性能が維持できなくなります。美しい画面でお楽しみいただくために、およそ1,000時間をめどに点検整備されることをおすすめ いたします。

## ビクター製品のアフターサービスはお買上げの販売店へご用命ください

ご贈答品等で保証書記載のお買い上げ販売店にアフターサービスをご依頼になれない場合は、機種名を ご確認の上、最寄りの「ご相談窓口」にご相談ください。

### ●修理についてのご相談窓口

ビクターサービスエンジニアリング株式会社

●略号について S.C.はサービスセンターの略称です。 S.S.はサービスステーションの略称です。

| 都府県名         |                  | 拠                | 点 名              | TEL                                      | ₩      | 所在地                                   | ٦٢         | 都府<br>県名          | 拠 点 名                        | TEL            |      | 所在地                               |
|--------------|------------------|------------------|------------------|------------------------------------------|--------|---------------------------------------|------------|-------------------|------------------------------|----------------|------|-----------------------------------|
|              |                  |                  |                  |                                          |        |                                       |            | <br>東             | 万                            | <br>ק          |      |                                   |
|              | 1                | L                | 幌 S.C.           | (011)898-1180                            | 004    |                                       | ╗╎┝        |                   | 【出張修理専門】                     | のご相談窓口         |      |                                   |
|              |                  | 苫小               | 卜牧 S.S.          | (0144) 34-6682                           | 053    | 苫小牧市緑町2-7-11                          |            |                   | 首邦圏サービスセンター                  | (03) 5803-2888 | 113  |                                   |
|              |                  | 室                | 蘭 S.S.           | (0143) 44-8168                           | 050    | 室蘭市宮の森町3丁目13-13                       |            |                   | 「お酒かしんな田                     | (03)3003-2000  | <br> |                                   |
| まる           | _   ħ            | B                | 川 S.C.           | (0166) 61-3659                           | 070    | 旭川市神居二条3-2-15                         |            |                   |                              |                | こ1日記 | 火芯口                               |
| 1し/毋氾        | -                | 北                | 見 S.S.           | (0157)25-8557                            | 090    | 北見市山下町4-7-19                          |            |                   | 本 % 3.0.<br>動                | (03) 3004-0234 | 101  | 東京都又示区本和5-147 と 73 - 本称 2 / / / / |
|              | <b>a</b>         | Ш                | 路 S.C.           | (0154)24-0797                            | 085    | 釧路市若竹町6-13                            | 11.        | + +               | 4 ESC                        | (03) 3993-7520 | 176  | 東京都補馬区粤玉南1_10_1                   |
|              |                  | 帯                | 広 S.S.           | (0155)24-4493                            | 080    | 帯広市東六条南12-11                          |            | 泉 示               | 大田SC                         | (03) 3727-9385 | 145  | 東京都大田区北千束2-20-6                   |
|              |                  | 凶                | 館 S.S.           | (0138) 46-5324                           | 041    | 函館巾夫原3-16-25                          | _11        |                   | 浦安S.S.                       | (047) 353-6189 | 279  | 浦安市当代島2-13-27                     |
|              |                  |                  |                  | 東                                        | _ 1    | Ł                                     |            |                   | 八 王 子 S.C.                   | (0426) 46-6914 | 192  | 東京都八王子市大和田町2-9-6                  |
| + -          | 1                | 5                | 森 S.C.           | (0177)23-2261                            | 030    | 青森市桂木4-6-17                           |            |                   | 【業務田機器車                      | ∟<br>門】のご相談窓口  |      |                                   |
| 育 彩          | Ē                | 八                | 户 S.S.<br>前 C C  | (0178)44-4521                            | 031    | 八戶巾青葉2-21-2<br>21前吉宮田1 10 1           |            |                   | 市古業務機関センター                   | (03) 3874-5231 | 110  | <b>亩古都台</b> 亩区根岸5-4-3             |
|              | - 5              | 5ム<br>乾          | 削 5.5.           | (0172)28-0165                            | 030    | 5411110日日1-13-1<br>成岡市津古田19地創字新田堰04番4 |            |                   | 木小木小加成品ピンプ                   | (03)3074-3231  | 110  |                                   |
| 岩 手          | ≤  <sup>28</sup> | ≝<br>zk          | 岡 S.C.<br>沢 S.S. | (019) 037-0121                           | 020    |                                       | 51         |                   |                              | 埼              | Ξ    | 5                                 |
|              | Ŧ                | <del>ار</del> د. | 册 S.C.           | (0188)24-3189                            | 010    | 秋田市山王中園町4-1                           | -1 [       |                   | 【出張修理専門】                     | のご相談窓口         |      |                                   |
| 秋田           | 3                | 大                | 館 S.S.           | (0186) 43-0980                           | 017    | 大館市美園町5-6                             |            |                   | 首都圏サービスセンター                  | (03) 5803-2888 | 113  | 東京都文京区本郷3-14-7ビクター本郷ビル4F          |
|              |                  | 横                | 手 S.S.           | (0182) 32-8873                           | 013    | 横手市赤坂字大道向3-6                          |            |                   | 【お預かり修理、                     | 補修用部品】の        | ご相談  | 後窓口                               |
| 宜 惦          | e   11           | Ц                | 台 S.C.           | (022)287-0151                            | 984    | 仙台市若林区六丁の目西町7-                        | 3          | 埼 玉               | 大 宮 S.C.                     | (048)654-5241  | 330  | 大宮市東大成町2-658-1                    |
|              | <b>^</b>         | 石                | 卷 S.S.           | (0225)94-7711                            | 986    | 石巻市門脇字四番谷地8-18                        |            |                   | 熊 谷 S.S.                     | (0485) 53-5105 | 361  | 行田市城西2-7-39ツインハイツ石山B              |
| 山飛           | L   ۱            | Ц<br>            | 形 S.C.           | (0236) 42-0279                           | 990    | 山形市松山3-12-18                          |            |                   | 川 越 S.S.                     | (0492) 42-4496 | 350  | 川越市小室491-1                        |
|              | -                | 四                | <u>⊞ S.S.</u>    | (0234)26-7145                            | 998    | 四田巾亀ヶ崎6-6-1                           | -11        |                   |                              |                |      |                                   |
|              | Æ                | i)<br>I \ #      | 山 S.U.<br>っきらら   | (0249)52-6331                            | 963    | 郡山田堤  -3<br>  いわき市亚ト芒川ウ松町10           | ιIΓ        |                   |                              | 油              | J    | 1                                 |
| 福島           | 3                | 会津               | ファロ.J.<br>若松SS   | (0240)20-4331                            | 965    | 会津若松市蒲沢町1-5                           | '    -     |                   |                              | 17 75          | 1    |                                   |
|              |                  | 福                | 島 S.S.           | (0245) 53-9437                           | 960-01 | 福島市本内字南原26-1                          |            |                   | 【出張修理専門】                     | のご相談窓口         |      |                                   |
|              |                  |                  |                  |                                          | +      | #                                     | -11        |                   | 首都圏サービスセンター                  | (03) 5803-2888 | 113  | 東京都文京区本郷3-14-7ビクター本郷ビル4F          |
|              |                  |                  |                  | () () () () () () () () () () () () () ( | 正      | <u>u</u>                              |            |                   | 【お預かり修理、                     | 補修用部品】の        | ご相談  | 炎窓口                               |
|              | ¥                | 斤<br>            | 潟 S.C.           | (025)241-0527                            | 950    | 新潟市明石1-2-19                           |            |                   | 横 浜 S.C.                     | (045)651-0403  | 231  | 横浜市中区翁町1-3-1                      |
| 新落           |                  | _佐               | 渡 S.S.           | (0259) 57-3127                           | 952-13 | 佐渡郡佐和田町河原田本町9                         | 3          | 神奈川               | 横須賀 S.S.                     | (0468) 34-9261 | 239  | 横須賀市久里浜6-4-1                      |
|              | ±                | ₹ ,              | 尚 S.C.           | (0258)24-1462                            | 940    | 長尚市トト条2-1366-1                        |            |                   | 川                            | (044)9/5-18/9  | 216  | 川崎市宮前区南半台3-2(第2石原ヒル)              |
|              | <b>_</b>         | <u> </u>         | 赵 S.S.           | (0255) 44-9987                           | 942    |                                       | -11        |                   | 平 琢 S.C.                     | (0463)23-2687  | 254  | 半塚巾老松町4-9(木村ヒル)                   |
| E B          | 1.<br>z   E      | ຊ<br>≡           | 45.0.            | (0263)25-9353                            | 390    | 松本田JJ 田2-3-50<br>  「「「「」」」<br>  「「」」  |            |                   | 小田原 5.5.<br>相 横 盾 6 6        | (0405) 24-0681 | 250  |                                   |
| 女王           | r   ±            | ≂<br>⊢           | 玎 S.C.<br>田 e e  | (026) 221-9946                           | 380    | 友野巾川合新田962-1                          |            |                   | 伯侯凉3.0.                      | (0427)76-2052  | 229  | 伯侯原目百加3-7-4                       |
| <u></u> 群  ∎ |                  |                  | 西 0.0.<br>橋 S C  | (0200)25-5509                            | 371    |                                       | ᅱ┠         |                   |                              |                |      |                                   |
| 栃木           |                  | ♀ 都              | 宫 S.C.           | (028) 635-2656                           | 320    | 宇都宮市住吉町17-9                           | -11        |                   |                              | 静              | 〕    | 5                                 |
|              | ⊾ 7              | k                | 戸 S.C.           | (029)246-1531                            | 310    | 水戸市元吉田町1077                           | ᅱ┠         |                   | 静 岡 S.C.                     | (054)282-4141  | 422  | - 静岡市曲金6-5-28                     |
| 次功           | * =              | E                | 浦 S.C.           | (0298) 22-5946                           | 300    | 土浦市真鍋6-1-25                           |            | 静岡                | 沼 津 S.S.                     | (0559)22-1557  | 410  | 沼津市筒井町6-5                         |
| 山梨           | ų –              | 甲                | 府 S.S.           | (0552) 37-3136                           | 400    | 甲府市湯田2-11-5                           | 11         |                   | 浜 松 S.S.                     | (053) 421-3441 | 435  | 浜松市北島町785                         |
|              |                  |                  |                  | Ŧ                                        | ţ      | È.                                    |            |                   |                              | 東海・            | 北    | 陸                                 |
|              | l                | 出張               | 修理専門】            | のご相談窓口                                   |        |                                       |            |                   | 名 古 屋 S.C.                   | (0568)25-3235  | 481  | 西春日井郡西春町九/坪鴨田121-1                |
|              | Ĭ                | 都圏サ              | ービスセンター          | (03) 5803-2888                           | 113    | 東京都文京区本郷3-14-7ビクター本郷ビル                | 4F         | 愛知                | 三 河 S.S.                     | (0564)26-1005  | 444  | 岡崎市井ノロ町字河原西31                     |
| 千葉           |                  | お預               | かり修理、            | 補修用部品】の                                  | ご相調    | 炎窓口                                   | ᅱ┠         |                   | 豊橋 S.S.                      | (0532)64-0815  | 440  | 豊橋市佐藤5-19-1                       |
| 北部           | ß =              | F                | 葉 S.C.           | (043)246-2588                            | 261    | 千葉市美浜区幸町2-1-1                         | ᅱᅡ         | 岐阜                | <u>岐 阜 S.S.</u><br>一 <u></u> | (058)274-1947  | 500  |                                   |
|              |                  | 柏                | S.C.             | (0471)75-4322                            | 277    | 柏市豊四季512-10-67                        |            | 三重                | 二 重 S.S.                     | (0593)52-0841  | 510  | 四日巾巾堀不2-15-2                      |
|              |                  | 浦                | 安 S.S.           | (047)353-6189                            | 279    | 浦安市当代島2-13-27                         | $  _{r}$   | 吉 山               | 澤 S.S.<br>  宮 山 S C          | (0592)29-7780  | 514  | 洋田大子膝力485-18<br>  宮山市総曲齢4.9.5     |
| 千竜           | E [·             | ₩—I              | ビス関連会            | 全て】のご相談空                                 |        | 1                                     | <b>1</b> P | <u>■ Ⅲ</u><br>万 Ⅲ | <u> </u>                     | (0762)21 5242  | 930  | ● 百山川松田==+4-3-3<br>全沢市県十堀2 1 07   |
| 一 矛          |                  | 、                |                  | (0438)36-6413                            | 292    | 木更津市直船5-4-9                           | ΗĖ         | <u>11</u>         | _ 並 パ う.し.<br>福 土 c c        | (0776) 53-6016 | 920  | 並小川支上研2-1-2/<br>福井市西開登3-011       |
| I            | 1                | -1-20-1-         | + 0.0.           | 10-00,00-0413                            | 2.52   | 11×1+11×110-4-3                       | _ Ľ        | 11日 井             | 1曲 升 3.3.                    | (0110)00-0010  | 910  | 1用7十111四册元3-211                   |

所在地、電話番号が変更になる場合がございますので、あらかじめご了承ください。

| 都府県名       | 拠 点 名    | TEL            | T     | 所               | 在         | 地        | 都府<br>県名   | 拠」      | 点 名           | TEL            | •      | 所在地                           |
|------------|----------|----------------|-------|-----------------|-----------|----------|------------|---------|---------------|----------------|--------|-------------------------------|
|            |          | 近              |       | 畿               |           |          |            |         |               | 中              | Ξ      | E                             |
| 计加         | 【サービス関連: | 全て】のご相談窓       |       |                 |           |          | 岡山         | 岡       | 山 S.C.        | (086)243-1566  | 700    | 岡山市西古松西町8-23                  |
| 凶 筫        | 滋 賀 S.S. | (0775)82-5812  | 524   | 守山市浮気町          | J268      |          |            | 広       | 島 S.C.        | (082)243-9839  | 730    | 広島市中区光南3-9-17                 |
|            | 【出張修理専門】 | のご相談窓口         |       |                 |           |          | 広島         | 福       | 山 S.S.        | (0849)31-6984  | 721    | 福山市南蔵王町3-5-15                 |
| ÷ #7       |          | (06) 204 5721  | 522   | 卡阪市涼川区          |           | 1 29     |            | <u></u> | S.S.          | (0823)74-9364  | 737    | 呉市古新開2-17-32-102              |
| 京 印<br>志 立 |          |                | <br>= |                 | 2ш/п2-    | 4-20     |            | Ш       | LI S.C.       | (0839)73-3708  | 754    | 吉敷郡小郡町化園町5-28                 |
| 네미 [뒤]     |          |                | こ作品   | 災急口<br>  土地土工土市 | 1 An /m=r |          |            | 一個      | Щ S.S.        | (0834)27-1331  | 745    | 偲山巾野上町2-35<br>  丁間士能取町0,14,00 |
|            | 示 都 S.C. | (075)313-3189  | 600   | 京都市下京区          | 七杀御所      | Tの内北町91  |            | r       | 判 5.5.        | (0832)51-1040  | /51    | 下與印熊野叫2-14-23                 |
| 京 都        | 【サービス関連: | 全て】のご相談窓       |       |                 |           |          |            |         |               | 匹              | 3      | E                             |
| 北部         | 福知山 S.S. | (0773)22-8664  | 620   | 福知山市厚東          | 町145      | -2       | 香川         | 高       | 松 S.C.        | (0878)66-1200  | 761    | 高松市田村町205-1                   |
|            | 【出張修理専門】 | のご相談窓口         |       |                 |           |          | 徳島         | 徳       | 島 S.C.        | (0886)22-7387  | 770    | 德島市沖浜2-37                     |
|            | 大 阪 S.C. | (06) 304-5731  | 532   | 大阪市淀川区          | 【田川2-     | -4-28    | 高知         | 高       | 知 S.S.        | (0888) 82-0546 | 780    | 高知市高須新町4-143                  |
| 余良         | 【お預かり修理  | 、補修用部品】の       | ご相調   | 淡窓口             |           |          |            | 松       | 山 S.C.        | (0899) 23-0372 | 791    | 松山市中央1-4-12                   |
|            | 奈良S.S.   | (07442)4-6271  | 634   | 橿原市葛本町          | T834-2    |          | 愛 媛        | 宇利      | 叩島 S.S.       | (0895)20-1018  | 798    | 宇和島市坂下津甲407-40                |
|            | 【出碼修理审問】 | のご相談窓口         |       |                 |           |          |            | 新居      | 浜 S.S.        | (0897)67-1030  | 792    | 新居浜市松神子2-2-25                 |
|            | 大 阪 S.C. | (06)304-5731   | 532   | 大阪市淀川区          | 区田川2-     | -4-28    |            |         |               | 九 州・           | 沖      | 縄                             |
|            | 【お預かり修理  | 補修用部品】の        | ご相調   | 淡窓口             |           |          |            | 福       | 岡 S.C.        | (092)431-1261  | 812-91 | 福岡市博多区博多駅前4-16-1              |
|            | 大 阪らC    | (06) 304-5731  | 532   | 大阪市淀川区          | (田川)2-    | -4-28    |            | 久 留     | 米 S.C.        | (0942) 39-3495 | 830    | 久留米市西町字神浦1-1192               |
| 大阪         | 大阪南SC    | (06) 768-5489  | 543   | 大阪市天王書          | ₩20小橋     | 師10-16   | <b>福</b> 尚 | 北九      | 州 S.C.        | (093)921-3981  | 802    | 北九州市小倉北区三萩野2-9-3              |
|            | 堺 S.C.   | (0722)78-3353  | 593   | 堺市深井沢町          | J3135     |          |            | 筑       | 豊 S.S.        | (0948) 29-1146 | 820    | 飯塚市片島2-22-27                  |
|            | 【業務田機哭す  | 「「」のご相談窓口      |       |                 | -         |          | 佐 賀        | 佐       | 賀 S.S.        | (0952)26-8785  | 840    | 佐賀市本庄町大字袋265-1                |
|            | 業務機界の    | (06)304-6715   | 522   | 大阪市淀川区          | (田川)2     | 4-28     | <b>長 崎</b> | 長       | 崎 S.C.        | (0958) 62-5522 | 852    | 長崎市城山町9-13                    |
|            | 未防候留し    | (00) 304-0713  | 552   |                 | 2ш/п2-    | 4-20     | JQ MAJ     | 佐世      | t保 S.S.       | (0956) 33-5568 | 857-11 | 佐世保市木風町1467-2                 |
| 1000h.1.   | 【サービス関連  | 全(】のこ相談窓       |       |                 |           |          | 大分         | 大       | 分 S.S.        | (0975) 43-1422 | 870    | 大分市大道町4-1-2                   |
| 和歌山        | 和歌山 S.S. | (0734)72-6799  | 640   |                 | 430-8     |          | 熊本         | 熊       | 本 S.C.        | (096) 353-4536 | 861-41 | 熊本市近見町1218-1                  |
|            | 田辺S.S.   | (0739)22-9914  | 646   | 田辺市又里1          | -19-18    |          | 宮崎         | 日本      | 崎 S.S.        | (0985)24-5401  | 880    | 宮崎市霧島町3-59                    |
|            | 【出張修理専門】 | のご相談窓口         |       |                 |           |          | -          | 些       | 尚 S.S.        | (0982)35-7077  | 882    | _ 延岡市惣領町24-3                  |
| 丘庫         | 大 阪 S.C. | (06)304-5731   | 532   | 大阪市淀川区          | 区田川2-     | -4-28    |            | 鹿 児     | 島 S.C.        | (099)267-3572  | 891-01 | 鹿児島巾小松原2-23-28                |
| 六 庠 亩 动    | 【お預かり修理  | 、補修用部品】の       | ご相詞   | 炎窓口             |           |          | 冲神         | · 冲     | 穐 5.6.        | (098)898-3631  | 901-22 | 沖縄県且野湾巾具芯喜1-13-16             |
| ᄴ          | 神 戸S.C.  | (078) 252-0562 | 651   | 神戸市中央区          | ☑磯上通      | 13-2-16  |            |         |               | Щ              | ß      | <b>a</b>                      |
|            | 明 石 S.S  | (078)924-1104  | 673   | 明石市西明石非         | ;町3-12-9  | 9 小西ビル1F |            | 山陰ビクィ   | ター販売 (株)      |                |        |                               |
| 兵 庫        | 【サービス関連  | 全て】のご相談窓       |       |                 |           |          |            | サービス    | スセンター         | (0852)31-8900  | 690    | 松江市西川津町1484-3                 |
| 西部         | 姫 路 S.S. | (0792)34-3833  | 670   | 姫路市中地南          | 町11-1     | 1        | 島 根        | (松江・    | 米子担当)         | ,              |        |                               |
|            |          |                |       |                 | -         |          |            | 出雲営業    | <b>新サービス係</b> | (0853)21-4611  | 693    | 出雲市今市町854                     |
|            |          |                |       |                 |           |          |            | 浜田営業済   | <b>新サービス係</b> | (0855)22-1584  | 697    | 浜田市長沢町671-1                   |
|            |          |                |       |                 |           |          | 鳥取         | 鳥取営業    | <b>新サービス係</b> | (0857)23-2151  | 680    | 鳥取市富安2-45                     |

### ●海外でのビデオムービーの修理ご相談窓口

| ―― 北米・ハワイ-  |                                                     |          |                                                 |
|-------------|-----------------------------------------------------|----------|-------------------------------------------------|
|             |                                                     |          |                                                 |
| カナダ JVC CAN | IADA INC.                                           | ・ヒューストン  | 〔713-935-9331〕                                  |
| ・トロント       | 〔416-293-1311〕                                      |          | 10700 Hammerly, Suite 110, Houston, TX 77043    |
|             | 21 Finchdene Square, Scarborough, Ontario M1X 1A7   | ・ボストン    | 〔508-881-5923〕                                  |
|             |                                                     |          | 230 Eliot Street, Ashland, MA 01721-2377        |
| アメリカ JVCS   | ERVICE & ENGINEERING COMPANY OF AMERICA             | ・ホノルル    | (808-833-5828)                                  |
| ・アトランタ      | 〔770-339-2522〕                                      |          | 2969 Mapunapuna Place, Honolulu, HI 96819-2040  |
|             | 1500 Lakes Parkway Lawrenceville, GA 30243-5857     | ・マイアミ    | [954-472-1960]                                  |
| • サンフランシスコ  | 〔415-871-2666〕                                      |          | 8192 State Road 84, Davie FL 33324              |
|             | 890 Dubuque Avenue, S. San Francisco, CA 94080-1804 | ・ロサンジ⊤ルス | [714-229-8011]                                  |
| ・シカゴ        | 〔630-851-7855〕                                      |          | 5665 Corporate Avenue Cypress, CA 90630-0024    |
|             | 705 Enterprise Street Aurora, IL 60504-8149         | ・ハリウッド   | [310-659-5262]                                  |
| ・ニュージャージー   | 〔973-808-9279〕                                      |          | 8764 Beverly Boulevard West Hollywood, CA 90048 |
|             | 107 Little Falls Road, Fairfield, NJ 07004-2105     |          | ····, ····, ·····, ·····, ·····                 |

(注)・ヨーロッパその他の地域ではテレビジョン方式の違い等の問題がありますので、おでかけの前に下記お客様ご相談センターにご相談ください。
 ・海外では日本の保証書は適用されませんので、修理は全て有料となります。

### ●ビクター製品についてのご相談窓口

お買物相談、お取扱い方法、お手入れ方法その他ご不明な点は、下記にご相談ください。

| お客様こ相談センター (06) 765-4161   543   大阪市天王寺区小橋町10-16 大阪ビクタービル | * 安祥ブ相談も、 クー | (03) 5684-9311 | 113 | 東京都文京区本郷3-14-7 ビクター本郷ビル  |
|-----------------------------------------------------------|--------------|----------------|-----|--------------------------|
|                                                           |              | (06) 765-4161  | 543 | 大阪市天王寺区小橋町10-16 大阪ビクタービル |

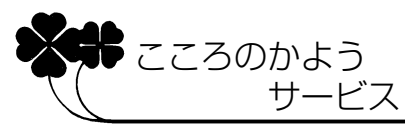

サービスネットワークBS 9001

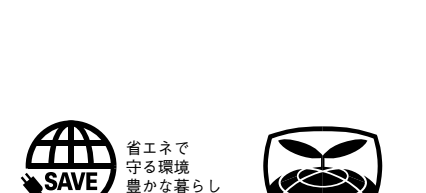

故障かな?と思ったら 修理に出す前に65~66ページをご確認ください。

#### 修理についてのご相談は 「お買い上げ販売店」へご相談ください。

ご転居等で保証書記載のお買上げ販売店に修理をご 依頼になれない場合は、70ページの「ビクターサー ビス窓口」にご相談ください。

### お買物相談

お取扱い方法、お手入れ方法その他ご不明な点は「お 客様ご相談センター」にご相談ください。

### お客様ご相談センター

亰

🕿 (03)5684-9311 〒113-0033 東京都文京区本郷3丁目14-7 ビクター本郷ビル

🖀 (06)765-4161 〒543-0028 大阪市天王寺区小橋町10-16 大阪ビクタービル

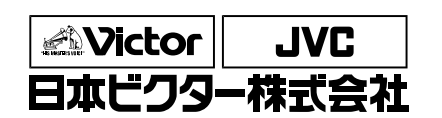

ビデオ事業部 〒221-8528 横浜市神奈川区守屋町3丁目12番地 電話(045)450-2550

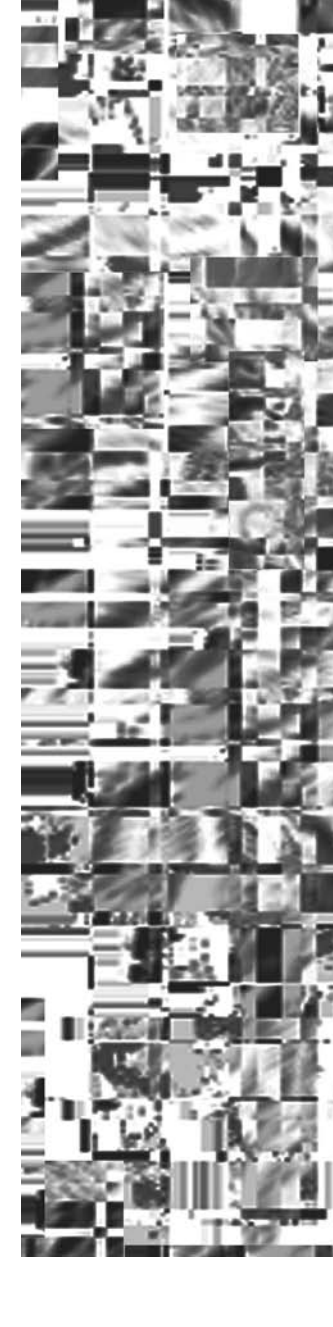